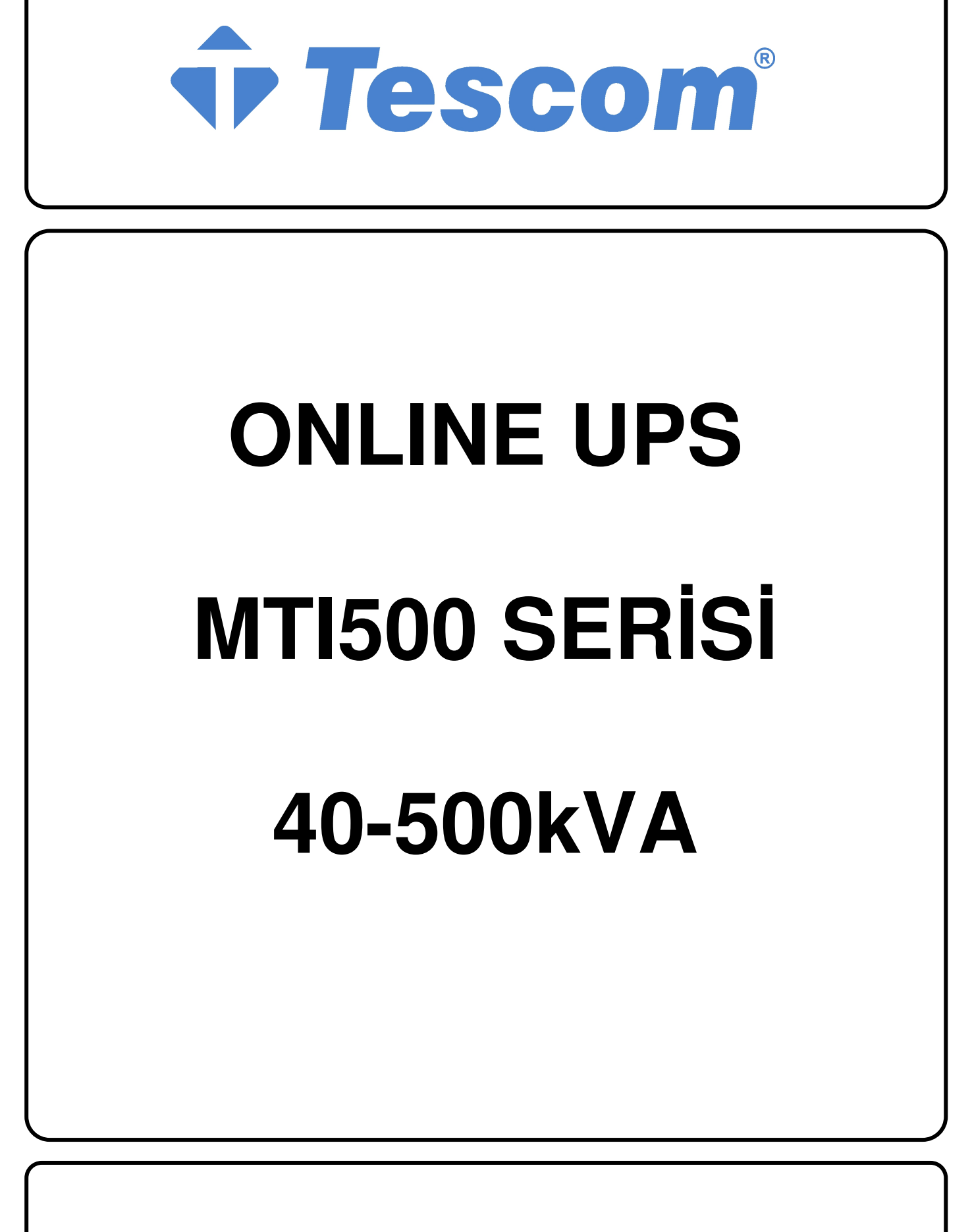

**KULLANIM KILAVUZU** 

# Önsöz

#### Kullanım

Bu kılavuz, Modüler UPS'nin kurulumu, kullanımı, çalıştırılması ve bakımı hakkında bilgiler içermektedir. Lütfen kurulumdan önce bu kılavuzu dikkatle okuyun.

#### Kullanıcılar

Teknik Destek Mühendisi Bakım Mühendisi

#### Not

Firmamız geniş bir yelpazede teknik destek ve hizmet sunmaktadır. Müşterilerimiz, destek için yerel ofisimizle veya müşteri hizmetleri merkezimizle iletişim kurabilir.

Kılavuz, ürün iyileştirme veya diğer nedenlerden dolayı düzensiz aralıklarla güncellenecektir. Aksi kararlaştırılmadıkça, bu kılavuz yalnızca kullanıcılar için rehber olarak kullanılır ve bu kılavuzda yer alan herhangi bir ifade veya bilgi, açık veya zımni hiçbir garanti vermez.

# İçindekiler

| Öns<br>İçin | öz<br>dekil | er               | -                                                     | I           |
|-------------|-------------|------------------|-------------------------------------------------------|-------------|
| Güv         | venlik      | Önlemle          | eri                                                   | V           |
| I           | Gen         | el Bakış.<br>Üri | ün Tanımı                                             | 9           |
|             | 1.1         | Sis              | tem kavramsal seması                                  | 9           |
|             | 1.3         | Gü               | c modülü kavramsal seması                             | 9           |
|             | 1.4         | Cal              | , , , , , , , , , , , , , , , , , , ,                 |             |
|             |             | ,<br>1.4.1       | ,<br>Normal Mod                                       | 10          |
|             |             | 1.4.2            | Akü Modu                                              | 10          |
|             |             | 1.4.3            | By-pass Modu                                          | 11          |
|             |             | 1.4.4            | Bakım Modu (Manuel By-pass)                           | 11          |
|             |             | 1.4.5            | ECO Modu                                              | 12          |
|             |             | 1.4.6            | Otomatik Yeniden Başlatma Modu                        | 12          |
|             |             | 1.4.7            | Frekans Konvertör Modu                                | 12          |
|             | 1.5         | UP               | S Yapısı                                              | 13          |
|             |             | 1.5.1            | UPS Yapılandırma Rasyonu                              | 13          |
|             |             | 1.5.2            | UPS Yapısı                                            | 13          |
| 2           | Kur         | ulum             | -                                                     | 16          |
|             | 2.1         | Ye               | r                                                     | 16          |
|             |             | 2.1.1            | Kurulum Ortamı                                        | 16          |
|             |             | 2.1.2            | Saha Seçimi                                           | 16          |
|             |             | 2.1.3            | Ağırlık ve Boyutlar                                   | 16          |
|             | 2.2         | Na               | kliyeden İndirme ve Ambalajdan Çıkarma                | 20          |
|             |             | 2.2.1            | Kabinin Hareket Ettirilmesi ve Ambalajdan Çıkarılması | 20          |
|             | 2.3         | Ko               | numlandırma                                           | 22          |
|             |             | 2.3.1            | Kabinin Konumlandırılması                             | 22          |
|             | 2.4         | Ak               | ü                                                     | 24          |
|             | 2.5         | Ka               | blo Giriși                                            | 24          |
|             | 2.6         | Gü               | ç Kabloları                                           | 26          |
|             |             | 2.6.1            | Özellikler                                            | 26          |
|             |             | 2.6.2            | Güç Kablosu Terminallerinin Özellikleri               | 27          |
|             |             | 2.6.3            | Devre Kesici                                          |             |
|             |             | 2.6.4            | Güç Kabloları Bağlantılarının Oluşturulması           |             |
|             | 2.7         | Ko               | ntrol ve İletişim Kabloları                           |             |
|             |             | 2.7.1            | Kuru Kontak Arabirimi                                 | 31          |
|             |             | 2.7.2            | İletişim Arabirimi                                    |             |
| 3           | Ope         | ratör Koi        | ntrolü ve Görüntüleme Paneli                          |             |
|             |             |                  |                                                       | İçindekiler |

|   | 3.1  | UP    | S Operatör Paneli                                                      | 37            |
|---|------|-------|------------------------------------------------------------------------|---------------|
|   |      | 3.1.1 | LED Gösterge                                                           | 37            |
|   |      | 3.1.2 | Kontrol ve Çalıştırma Tuşları                                          | 38            |
|   |      | 3.1.3 | LCD Dokunmatik Ekran                                                   | 39            |
|   | 3.2  | An    | a Menü                                                                 | 40            |
|   |      | 3.2.1 | Kabin                                                                  | 40            |
|   |      | 3.2.2 | Güç modülü                                                             | 42            |
|   |      | 3.2.3 | Setting (Ayarlar)                                                      | 44            |
|   |      | 3.2.4 | Günlük                                                                 | 46            |
|   |      | 3.2.5 | Operate (İşlem)                                                        | 53            |
|   |      | 3.2.6 | Scope (Ölçek)                                                          | 55            |
| 4 | İşle | mler  |                                                                        | 56            |
|   | 4.1  | UP    | S'nin Çalışma Başlangıcı                                               | 56            |
|   |      | 4.1.1 | Normal Modda Başlatma                                                  | 56            |
|   |      | 4.1.2 | Akü İle Başlatma                                                       | 57            |
|   | 4.2  | Çal   | ışma Modları Arasında Geçiş Yapmaya İlişkin Prosedür                   | 57            |
|   |      | 4.2.1 | UPS'yi Normal Moddan Akü Moduna Geçirme                                | 57            |
|   |      | 4.2.2 | UPS'yi Normal Moddan By-pass Moduna Geçirme                            | 57            |
|   |      | 4.2.3 | UPS'yi By-pass Modundan Normal Moda Geçirme                            | 58            |
|   |      | 4.2.4 | UPS'yi Normal Moddan Bakım By-pass Moduna Geçirme                      | 58            |
|   |      | 4.2.5 | UPS'yi Bakım By-pass Modundan Normal Moda Geçirme                      | 59            |
|   | 4.3  | Ak    | ü Kılavuzu                                                             | 59            |
|   | 4.4  | EP    | 0                                                                      | 61            |
|   | 4.5  | Par   | alel Çalışma Sisteminin Kurulumu                                       | 62            |
| 5 | Bak  |       |                                                                        | 64            |
|   | 5.1  | On    |                                                                        | 64            |
|   | 5.2  | Gũ    | ç Modulunun Bakımına Yönelik Rehber                                    | 64            |
|   | 5.3  | Mo    | mitor Unitesi ve By-pass Unitesinin Bakimina Yonelik Rehber            | 64            |
|   |      | 5.3.1 | 2 Yuvali Kabin İçin Monitör Unitesi ve By-pass Unitesinin Bakımı       | 64            |
|   |      | 5.3.2 | 4 Yuvalı Kabın ve 6 Yuvalı Kabın İçin Monitör Unitesi ve By-pass Unite | esinin Bakımı |
|   |      | 5.3.3 | 10 Yuvali Kabin İçin Monitor Unitesi ve By-pass Unitesinin Bakımı      | 65            |
|   | 5.4  | Ak    | u Ayarları                                                             | 66            |
|   |      | 5.4.1 | Aku Turu Ayarı                                                         | 66            |
|   |      | 5.4.2 | Aku Sayisi Ayari                                                       | 66            |
|   |      | 5.4.3 | Akü Kapasıtesi Ayarı                                                   | 67            |
|   |      | 5.4.4 | Tampon ve Hızlı Şarj Ayarı                                             | 67            |
|   |      | 5.4.5 | EOD Gerilim Ayari                                                      | 67            |
|   |      | 5.4.6 | Şarj Akımı Yüzde Sınırı                                                | 67            |
|   |      | 5.4.7 | Akü Sıcaklığı Kompanzasyonu                                            | 68            |

|   |     | 5.4.8      | Hızlı Şarj Süre Sınırı                                 | 68 |
|---|-----|------------|--------------------------------------------------------|----|
|   |     | 5.4.9      | Otomatik Hızlandırma (Boost) Periyodu                  | 68 |
|   |     | 5.4.10     | Otomatik Bakım Deşarj Periyodu                         | 68 |
|   |     | 5.4.11     | Akü ve Ortam Sıcaklığı Aşırı Artışına Yönelik Uyarılar | 69 |
|   | 5.5 | Toz        | Filtresi Değişimi (opsiyonel)                          | 69 |
| 6 | Ürü | n Özellikl | eri                                                    | 70 |
|   | 6.1 | Geç        | erli Standartlar                                       | 70 |
|   | 6.2 | Çev        | resel Karakteristikler                                 | 70 |
|   | 6.3 | Mel        | anik Karakteristikler                                  | 71 |
|   | 6.4 | Elek       | triksel Karakteristikler                               | 71 |
|   |     | 6.4.1      | Elektriksel Karakteristikler (Giriş Redresörü)         | 71 |
|   |     | 6.4.2      | Elektriksel Karakteristikler (Ara DC Link)             | 72 |
|   |     | 6.4.3      | Elektriksel Karakteristikler (İnvertör Çıkışı)         | 72 |
|   |     | 6.4.4      | Elektriksel Karakteristikler (By-pass Şebeke Girişi)   | 73 |
|   | 6.5 | Ver        | imlilik                                                | 73 |
|   | 6.6 | Ekra       | an ve Arabirim                                         | 73 |

# Güvenlik Önlemleri

Bu kılavuz Modüler UPS'nin kurulumu ve çalıştırılması ile ilgili bilgiler içermektedir. Lütfen kurulumdan önce bu kılavuzu dikkatle okuyun.

Modüler UPS, üretici (veya acentesi) tarafından onaylanan mühendisler tarafından devreye alınana kadar çalıştırılamaz. Aksi takdirde, bu durum personel güvenliği riski, ekipman arızası ve garantinin geçersiz kılınmasıyla sonuçlanabilir.

## Güvenlik Mesajı Tanımı

Tehlike: Bu gerekliliğin göz ardı edilmesi ciddi insan yaralanmaları ve hatta ölüme bile sebep olabilir.

Uyarı: Bu gerekliliğin göz ardı edilmesi insan yaralanmaları veya ekipman hasarına sebep olabilir.

Dikkat: Bu gerekliliğin göz ardı edilmesi ekipman hasarı, veri kaybı veya düşük performansa sebep olabilir.

Devreye Alma Mühendisi: Ekipmanı kuran veya çalıştıran mühendis, elektrik ve güvenlik konusunda iyi eğitimli olmalı ve ekipmanın çalıştırılması, hata ayıklanması ve bakımı hakkında bilgi sahibi olmalıdır.

# İkaz Etiketi

İkaz etiketi insan yaralanması veya ekipman hasarı olasılığını gösterir ve tehlikeyi önleme konusunda uygun adımı önerir. Bu kılavuzda, aşağıdaki şekilde üç tür uyarı etiketi vardır.

| Etiketler | Açıklama                                                                                               |
|-----------|----------------------------------------------------------------------------------------------------|
| Tehlike   | Bu gerekliliğin göz ardı edilmesi ciddi insan yaralanmaları ve hatta<br>ölüme bile sebep olabilir.     |
| Uyan Uyan | Bu gerekliliğin göz ardı edilmesi insan yaralanmaları veya ekipman hasarına sebep olabilir.            |
| Dikkat    | Bu gerekliliğin göz ardı edilmesi ekipman hasarı, veri kaybı veya<br>düşük performansa sebep olabilir. |

## Güvenlik Talimatı

| Tehlike   | <ul><li></li><li></li><li></li></ul> | Yalnızca devreye alma mühendisleri tarafından gerçekleştirilmelidir.<br>Bu UPS yalnızca ticari ve endüstriyel uygulamalar için<br>tasarlanmıştır ve yaşam destek cihazlarında veya sistemlerinde<br>herhangi bir şekilde kullanım için tasarlanmamıştır. |
|-----------|--------------------------------------|----------------------------------------------------------------------------------------------------|
| Uyan Uyan | ¢                                    | Çalıştırmadan önce tüm uyarı etiketlerini dikkatle okuyun ve talimatları izleyin.                                                                                                    |
|           | <b></b>                              | Sistem çalışırken, yanıklardan kaçınmak için üzerinde bu etiketin bulunduğu yüzeye dokunmayın.                                                                                                    |
|           | \$                                   | UPS içindeki ESD'ye duyarlı bileşenler bulunmaktadır, kullanımdan önce anti-ESD önlemi alınmalıdır.                                                                                                    |

# Hareket Ettirme & Kurulum

| ^       | $\diamond$ | Ekipmanı ısı kaynaklarından veya hava çıkışlarından uzak tutun. |
|---------|------------|-----------------------------------------------------------------|
| Tablika | $\diamond$ | Yangın durumunda, yalnızca kuru toz söndürücü kullanın,         |
|         |            | herhangi bir sıvı söndürücü elektrik çarpmasına neden olabilir. |
|         | $\diamond$ | Herhangi bir hasar veya anormal parça bulunması                 |
|         |            | durumunda sistemi çalıştırmayın.                                |
|         | $\diamond$ | UPS'nin ıslak malzeme veya ellerle teması elektrik              |
|         |            | çarpmasına yol açabilir.                                        |
|         |            |                                                                 |
|         | $\diamond$ | UPS'yi taşımak ve kurmak için uygun tesisleri kullanın.         |
| •       |            | Yaralanmaları önleme konusunda koruyucu ayakkabılar,            |
|         |            | koruyucu giysiler ve diğer koruyucu tesisler gereklidir.        |
|         | $\diamond$ | Konumlandırma sırasında UPS'yi şok veya titreşimden uzak tutun. |
| Dikkat  | $\diamond$ | UPS'yi uygun bir ortama kurun, bölüm 3.3'te bu konu ile         |
|         |            | ilgili daha fazla ayrıntı mevcut.                               |

# Hata Ayıklama & Çalıştırma

|         |            | ,                                                               |
|---------|------------|-----------------------------------------------------------------|
|         | $\diamond$ | Güç kablolarının bağlantısından önce topraklama kablosunun      |
|         |            | bağlantısının iyi sağlandığından emin olun, topraklama          |
|         |            | kablosu ve nötr kablo yerel ve ulusal yasaları uygulamalarına   |
|         |            | uygun olmalıdır.                                                |
|         | $\diamond$ | Kabloları hareket ettirmeden veya yeniden takmadan önce, tüm    |
| A       |            | giriş güç kaynaklarını kestiğinizden emin olun ve dahili deşarj |
| Toplika |            | için en az 10 dakika bekleyin. Terminallerdeki voltajı ölçmek   |
|         |            | için bir multimetre kullanın ve çalıştırmadan önce gerilimin    |
|         |            | 36V'dan düşük olduğundan emin olun.                             |
|         | $\diamond$ | Gerilim Geri Beslemesi Riski Devreler üzerinde                  |
|         |            | çalışmadan önce, Kesintisiz Güç Kaynağını (UPS) izole           |
|         |            | edin ve ardından koruyucu toprak dahil tüm terminaller          |
|         |            | arasında Tehlikeli Gerilim kontrolü yapın.                      |
|         | $\diamond$ | Yükün toprak kaçak akımı RCCB veya RCD tarafından               |
|         |            | taşınacaktır.                                                   |
| Dikkat  | ¢          | UPS'nin uzun süre depolanmasından sonra ön kontrol              |
|         |            | ve muayene yapılmalıdır.                                        |

#### Bakım & Değişim

| ;       |                                                                                                    |
|---------|----------------------------------------------------------------------------------------------------|
| Tehlike | <ul> <li>İç kısma erişimi içeren tüm ekipman bakım ve servis<br/>prosedürleri özel aletler gerektirir ve yalnızca eğitimli personel<br/>tarafından gerçekleştirilmelidir. Yalnızca koruyucu kapağın<br/>aletlerle açılması ile erişilebilen bileşenler kullanıcı tarafından<br/>çalıştırılamaz.</li> <li>Bu UPS, "IEC62040-1-1-Operatör erişim alanında UPS<br/>kullanıma yönelik genel ve güvenlik gereklilikleri" ile tam<br/>olarak uyumludur. Akü kutusunda tehlikeli gerilimler<br/>mevcuttur. Ancak, bu yüksek gerilimlerle temas riski<br/>servis personeli olmayan kişiler için en aza indirilir.<br/>Tehlikeli gerilime sahip bileşene yalnızca koruyucu kapağı<br/>bir aletle açarak dokunulabilindiğinden, yüksek gerilim</li> </ul> |

|            | olasılığı en aza indirilmiştir. Bu kılavuzda önerilen çalıştırma |
|------------|------------------------------------------------------------------|
|            | prosedürleri izlenerek, ekipmanın normal şekilde kullanılması    |
|            | halinde, hiçbir personel için risk mevcut olmaz.                 |
| $\diamond$ | Yangın Riski YANGIN RİSKİNİ AZALTMAK İÇİN,                       |
|            | SİGORTALARI AYNI TÜR VE DEĞERLERDEKİ                             |
|            | SİGORTALAR İLE DEĞİŞTİRİN. BAKIM                                 |
|            | ÖNCESİNDE TÜM GÜÇ ÇIKIŞ VE GİRİŞ                                 |
|            | KAYNAKLARININ BU EKİPMAN                                         |
|            | İLE BAĞLANTISINI KESİN.                                          |

### Akü Güvenliği

| 0              |            |                                                                                    |
|----------------|------------|------------------------------------------------------------------------------------|
|                | ♦          | İc kışma erişimi içeren tüm akü bakım ve şerviş proşedürleri özel                  |
|                |            | alatlan yaya anahtanlan aanaltinin ya yalmaaa aditimli namaanal                    |
|                |            | alettel veya analitariai gelektirii ve yaniizea egitinin personel                  |
|                |            | tarafından gerçekleştirilmelidir.                                                  |
|                | ♦          | BAĞLANTISI KURULDUĞUNDA, AKÜ TERMİNAL                                              |
|                |            | GERİLİMİ 400Vde'yi ASACAKTIR VE BU POTANSİYEL                                      |
|                |            |                                                                                    |
|                |            | OLAKAK OLUMICULDUK.                                                                |
|                | $\diamond$ | Akü üreticileri, büyük bir pil hücresi kümesi üzerinde veya                        |
|                |            | yakınında çalışırken uyulması gereken önlemlere ilişkin ayrıntıları                |
|                |            | sağlar. Bu önlemlere her zaman eksiksiz olarak uyulmalıdır. Yerel                  |
|                |            | cevre kosulları ve koruvucu givsi ilk vardım ve vangınla                           |
|                |            |                                                                                    |
|                |            | edilmelidir                                                                        |
|                | ~          | Ortom sizakliği altü kanasitasini və ömrünü halirlama kanusunda                    |
|                | Ŷ          |                                                                                    |
|                |            | önemli bir faktördür. Akünün nominal çalışma sıcaklığı 20°C'dir.                   |
|                |            | Bu sıcaklığın üzerinde çalışmak akünün ömrünü kısaltır. UPS'nin                    |
|                |            | yedekleme süresini sağlamak için aküyü periyodik olarak akü                        |
|                |            | kullanım kılavuzlarına göre değistirin.                                            |
|                | ♦          | Aküleri yalnızca avnı türde ve avnı numarava şahin olanlar                         |
|                | Ý          | ile de Xietining electionale de de de de de de de de de de de de de                |
| A              |            | ne değiştirin, aksi takdırde bu durum patiamaya veya                               |
| 14             |            | performans düşüşüne sebep olabılır.                                                |
| <b>Tehlike</b> | $\diamond$ | Akünün bağlantısını kurarken, yüksek gerilim çalışmasına yönelik                   |
|                |            | önlemleri uygulayın ve aküyü kabul edip kullanmadan önce                           |
|                |            | akünün görünümünü kontrol edin. Ambalai hasarlıvsa veva akü                        |
|                |            | terminali kirli, aşınmış veya paslanmışsa ya da kabuk kırılmış,                    |
|                |            | deforme olmus veva sızıntı varsa, veni ürünle değistirin. Aksi                     |
|                |            | takdirda hu durum akü kanasitasinin düamasina alaktrik kasağına                    |
|                |            |                                                                                    |
|                |            | veya yangina neden olabilir.                                                       |
|                |            | <ul> <li>Aküyü çalıştırmadan önce, yüzük, saat, kolye, bilezik ve diğer</li> </ul> |
|                |            | metal takıları çıkarın                                                             |
|                |            | <ul> <li>Lastik eldiven giyin.</li> </ul>                                          |
|                |            | <ul> <li>Kazara elektrik arklarından kaynaklanabilecek</li> </ul>                  |
|                |            | yaralanmaları önlemek için göz koruması takılmalıdır.                              |
|                |            | • Yalnızca yalıtımlı saplı aletler (örn. somun anahtarı) kullanın.                 |
|                |            | • Aküler fazla ağırlığa sahiptir. Akü terminalinin hasar                           |
|                |            | görmesini veva bir insanın zarar önlemek icin lütfen aküvü                         |
|                |            | uvgun bir vöntemle kullanın ve kaldırın.                                           |
|                |            | <ul> <li>Akiivii narcalamayın jizerinde değişiklik yanmayın yeva</li> </ul>        |
|                |            | ona hasar vermeyin. Aksi takdirde hu durum akü kısa                                |
|                |            | devresi sızıntı ve hatta insan varalanmasına neden                                 |
|                |            | olabilir                                                                           |
|                |            | oneonin,                                                                           |

| · · · · · · |                                                                                                    |
|-------------|----------------------------------------------------------------------------------------------------|
|             | <ul> <li>Akü sülfürik asit içerir. Normal çalışmada, tüm sülfürik asit aküdeki ayırma kartında ve plakasında kalır. Ancak, akü kutusu bozulduğunda, asit aküden sızacaktır. Bu nedenle, aküyü çalıştırırken bir çift koruyucu gözlük, lastik eldiven taktığınızdan ve önlük giydiğinizden emin olun. Aksi takdirde, asit gözlerinize girerse kör olabilirsiniz ve cildiniz asitten dolayı zarar görebilir.</li> <li>Akü ömrünün sonunda akünün dahili kısa devresi, elektrolitik tahliyesi ve pozitif/negatif plakaların erozyonu meydana gelebilir. Bu durum devam ederse, akünün sıcaklığı kontrol dışı hale gelebilir, şişme veya sızıntı meydana gelebilir. Bu olaylar meydana gelmeden önce aküyü değiştirdiğinizden emin olun.</li> <li>Bir akü elektrolit sızdırıyorsa veya farklı bir şekilde fiziksel olarak hasar görmüşse; değiştirilmeli, sülfürik aside dayanıklı bir muhafazada saklanmalı ve yerel düzenlemelere uygun olarak bertaraf edilmelidir.</li> </ul> |
|             | <ul> <li>düzenlemelere uygun olarak bertaraf edilmelidir.</li> <li>Elektrolit cilt ile temas ederse, etkilenen bölge derhal su ile yıkanmalıdır.</li> </ul>                                                                                                    |
|             |                                                                                                    |

# Bertaraf

|--|

# 1 Genel Bakış

# 1.1 Ürün Tanımı

RM serisi Modüler UPS, dijital sinyal işleme (DSP) teknolojisini kullanan çevrimiçi bir çift dönüşümlü UPS'dir. Önemli yük için sabit ve kesintisiz bir güç kaynağı sağlayın.

## 1.2 Sistem kavramsal şeması

Modüler UPS aşağıdaki parçalar ile yapılandırılır: Güç modülleri, By-pass ve İzleme ünitesi ve manuel By-pass anahtarlı kabin. Şebeke arızalandığı takdirde destek enerji sağlamak için bir veya birkaç akü dizisi takılmalıdır. UPS yapısı Şekil 1-1'de gösterilmiştir.

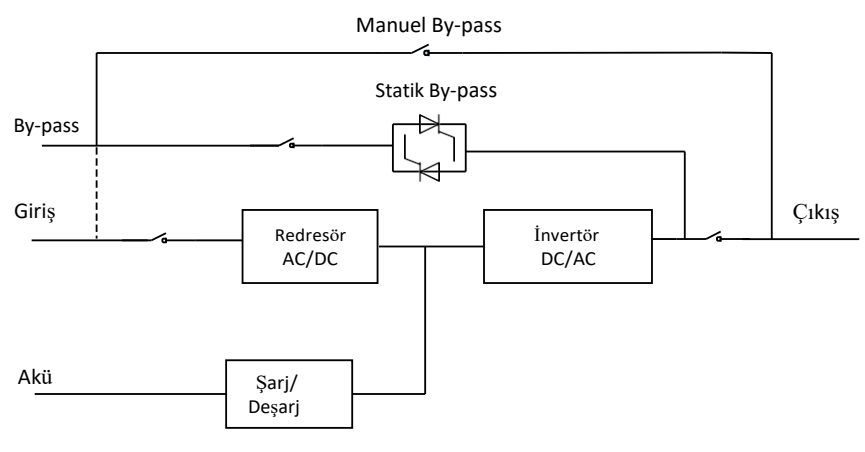

Şekil 1-1 UPS Kavramsal Şeması

## 1.3 Güç modülü kavramsal şeması

Güç modülü kavramsal şeması Şekil 1-2'de gösterilmiştir. Güç modülü, harici akülerin şarjı ve deşarjı için bir redresör, bir invertör ve bir DC/DC dönüştürücü içerir.

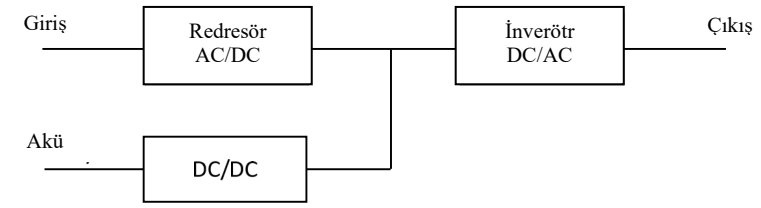

Şekil 1-2 Güç modülü kavramsal şeması

## 1.4 Çalışma Modları

Modüler UPS, aşağıdaki modlarda çalışmaya izin veren çevrimiçi, çift dönüşümlü, ters aktarmalı bir UPS'dir:

- Normal Mod
- Akü modu
- By-pass modu
- Bakım modu (manuel by-pass)
- ECO Modu
- Otomatik yeniden başlatma modu
- Frekans Konvertör Modu

#### 1.4.1 Normal Mod

Güç modüllerinin invertörleri sürekli olarak kritik AC yükünü besler. Redresör/şarj cihazı AC şebeke giriş kaynağından güç alır ve aynı anda FLOAT veya BOOST ile ilişkili yedek aküyü şarj ederken invertöre DC güç sağlar.

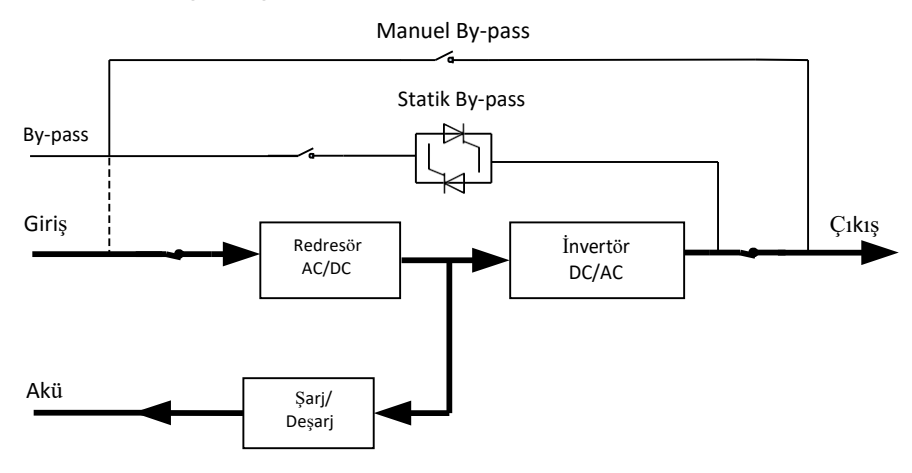

Şekil 1-3 Normal modda UPS kavramsal şeması

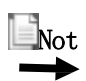

Enerji akış yönünü gösterir.

#### 1.4.2 Akü Modu

AC şebeke giriş gücünün kesilmesi halinde, aküden güç alan invertör güç modülleri kritik AC yükünü besler. Arıza durumunda kritik yükte güç kesintisi olmaz. AC şebeke giriş gücünün geri kazanılmasından sonra, "Normal Mod" üzerinden çalışma kullanıcı müdahalesi gerekmeksizin otomatik olarak devam edecektir.

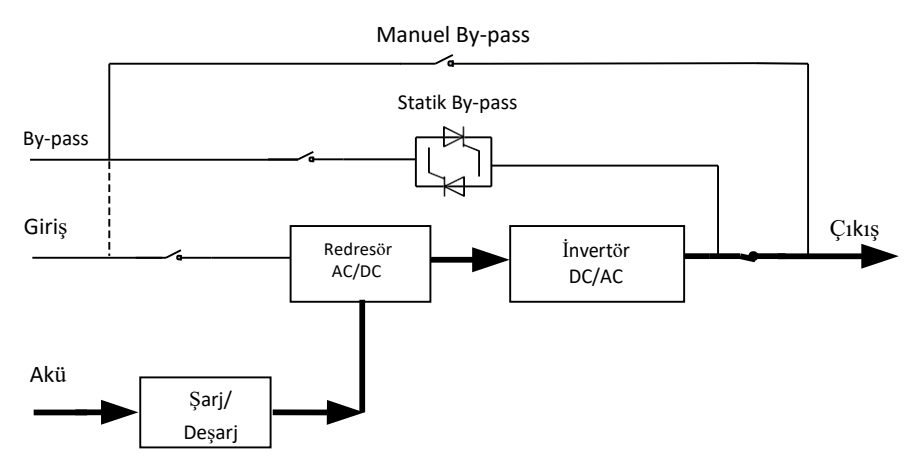

Şekil 1-4 Akü modunda UPS kavramsal şeması

Not

Akü soğuk başlatma fonksiyonu ile UPS şebeke olmadan çalışabilir. Daha fazla ayrıntı için kısım 4.1.2'ye bakın.

#### 1.4.3 By-pass Modu

İnvertör aşırı yük kapasitesi normal modda aşılırsa veya invertör herhangi bir nedenle kullanılamaz duruma gelirse, statik transfer anahtarı yükün invertör kaynağından by-pass kaynağına aktarılmasını sağlar ve kritik AC yükünde güç kesintisi olmaz. İnvertörün by-pass ile asenkron hale gelmesi durumunda, statik anahtar yükün invertörden by-pass'e yükte güç kesintisi ile aktarımını gerçekleştirecektir. Bu, senkronize olmayan AC kaynaklarının paralel olmasından dolayı büyük çapraz akımlardan kaçınmak amaçlıdır. Bu kesinti programlanabilir ancak tipik olarak bir elektrik çevriminin 3/4'ünden daha az, örneğin 15ms'den (50Hz) daha az veya 12.5ms'den (60Hz) daha az olacak şekilde ayarlanır. Aktarma/yeniden aktarma eylemi komut ile monitör aracılığıyla da yapılabilir.

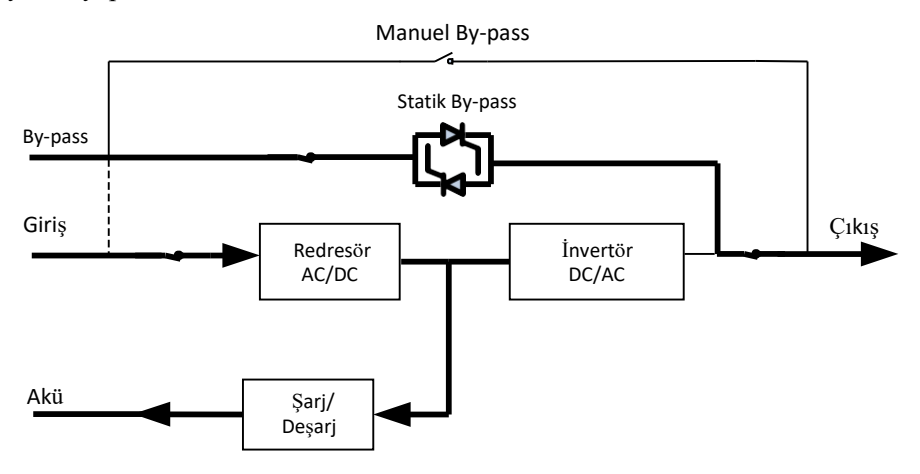

Şekil 1-5 By-pass modunda UPS kavramsal şeması

#### 1.4.4 Bakım Modu (Manuel By-pass)

UPS, örn. bir bakım süreci sırasında kullanılamaz duruma geldiğinde kritik yüke sürekli besleme sağlamak için manuel by-pass anahtarı mevcuttur.

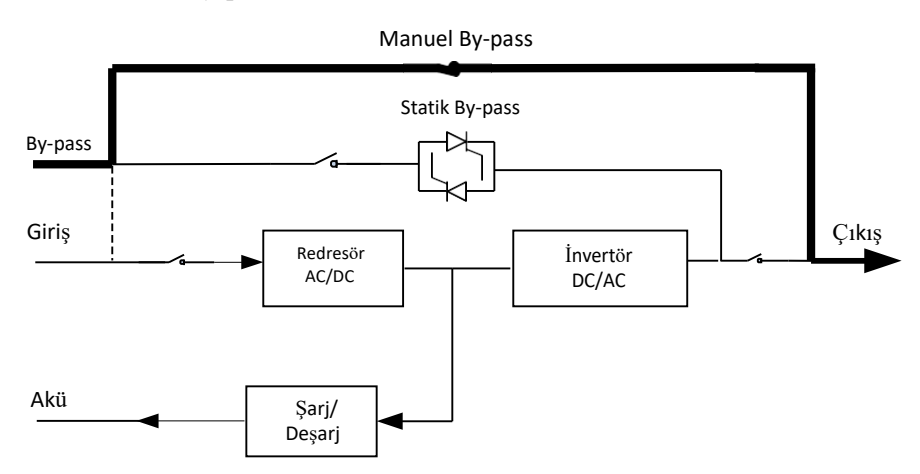

Şekil 1-6 Bakım modunda UPS kavramsal şeması

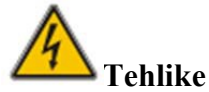

- Bakım modunda, tüm modüller ve LCD kapalı olsa bile giriş, çıkış terminalinde ve nötr terminalde tehlikeli gerilimler mevcuttur.
- UPS'de Bakım modunda Harici bakım anahtarı bulunmadığı takdirde, terminalde ve dahili Bakır çubukta tehlikeli gerilimler mevcuttur.

#### 1.4.5 ECO Modu

Ekonomik Kontrollü Çalışma (ECO) modu, enerji tasarrufu modudur. ECO modunda, by-pass giriş gerilimi ECO gerilim aralığında olduğunda, statik by-pass açılır ve bypass güç sağlar ve invertör beklemede kalır. By-pass giriş voltajı ECO gerilim aralığının dışında olduğunda, UPS by-pass modundan normal moda geçer.

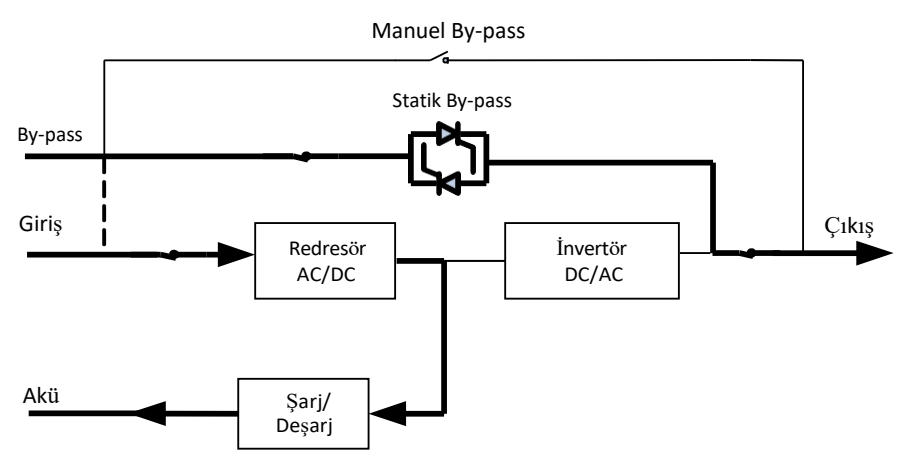

Şekil 1-7 ECO modunda UPS kavramsal şeması

#### Not

ECO modundan akü moduna geçerken kısa bir kesinti süresi (10ms'den az) vardır, bu sürenin yükler üzerinde hiçbir etkisi olmadığından emin olunmalıdır.

#### 1.4.6 Otomatik Yeniden Başlatma Modu

Akü, uzun bir AC şebeke arızasından sonra bitebilir. Akü deşarj sonu gerilimine (EOD) ulaştığında invertör kapanır. UPS, "EOD sonrasında Sistem Otomatik Başlatma Modu" na programlanabilir. Sistem, AC şebekesi düzeldiğinde gecikme süresinden sonra başlar. Bu mod ve gecikme süresi devreye alma mühendisi tarafından programlanır.

#### 1.4.7 Frekans Konvertör Modu

UPS'nin Frekans Konvertör moduna ayarlanması ile UPS kararlı bir sabit frekans çıkışı (50 veya 60Hz) sunabilir ve by-pass statik anahtarı kullanılamaz.

# 1.5 UPS Yapısı

## 1.5.1 UPS Yapılandırma Rasyonu

UPS yapılandırma rasyonu Tablo 1-1'de sağlanmıştır.

| Öğe                 | Bileşenler                  | Miktar/adet | Açıklama                          |
|---------------------|-----------------------------|-------------|-----------------------------------|
| 2 yuvalı Kabin      |                             | 4           | fabrikada yerleştirilmiş          |
| 10 yuvali Kabin     | By-pass &<br>İzleme ünitesi | 1           | fabrikada yerleştirilmiş          |
| 4 yuvalı Kabin      | Manuel By-pass<br>Kesici    | 1           | fabrikada yerleştirilmiş          |
| 6 yuvalı Kabin      | By-pass &<br>İzleme ünitesi | 1           | fabrikada yerleştirilmiş          |
| 40kVA<br>Güç modülü | Güç modülü                  | 1~10        | Zorunlu, sahada<br>yerleştirilmiş |
| 50kVA<br>Güç modülü | Güç modülü                  | 1~10        | Zorunlu, sahada<br>yerleştirilmiş |

| Tablo 1-1 UPS Taplialiuli lila Kasyoli | Tablo 1- | 1 UPS Ya | apılandırn | na Rasyoni |
|----------------------------------------|----------|----------|------------|------------|
|----------------------------------------|----------|----------|------------|------------|

#### 1.5.2 UPS Yapısı

UPS yapısı Şekil 1-8'de gösterilmektedir.

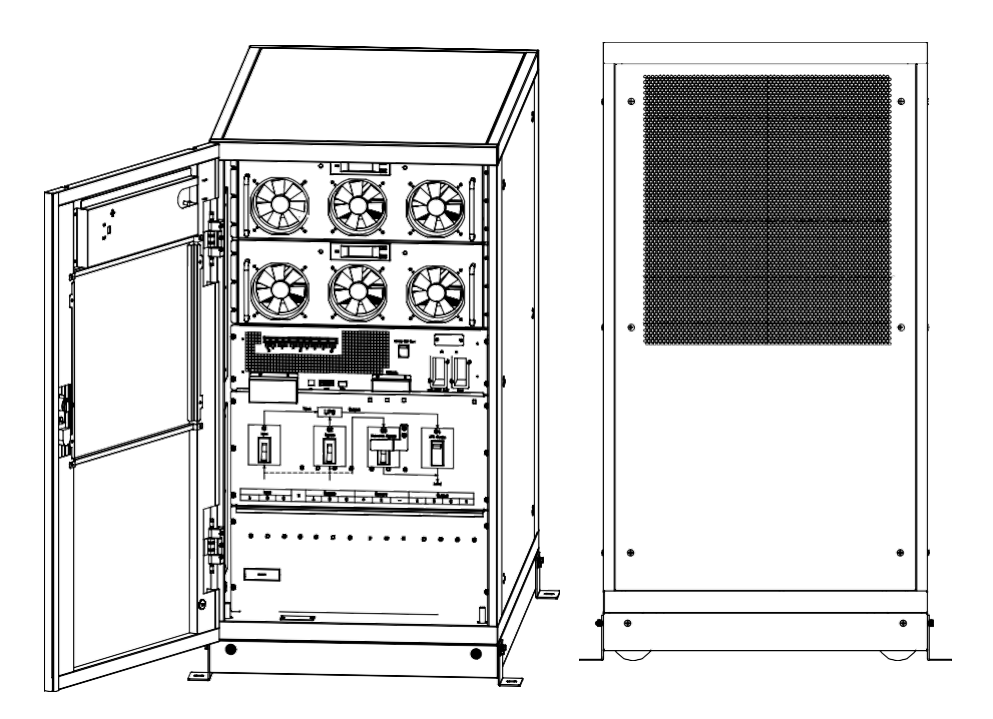

(a) 2 yuvalı UPS Kabini yapısı

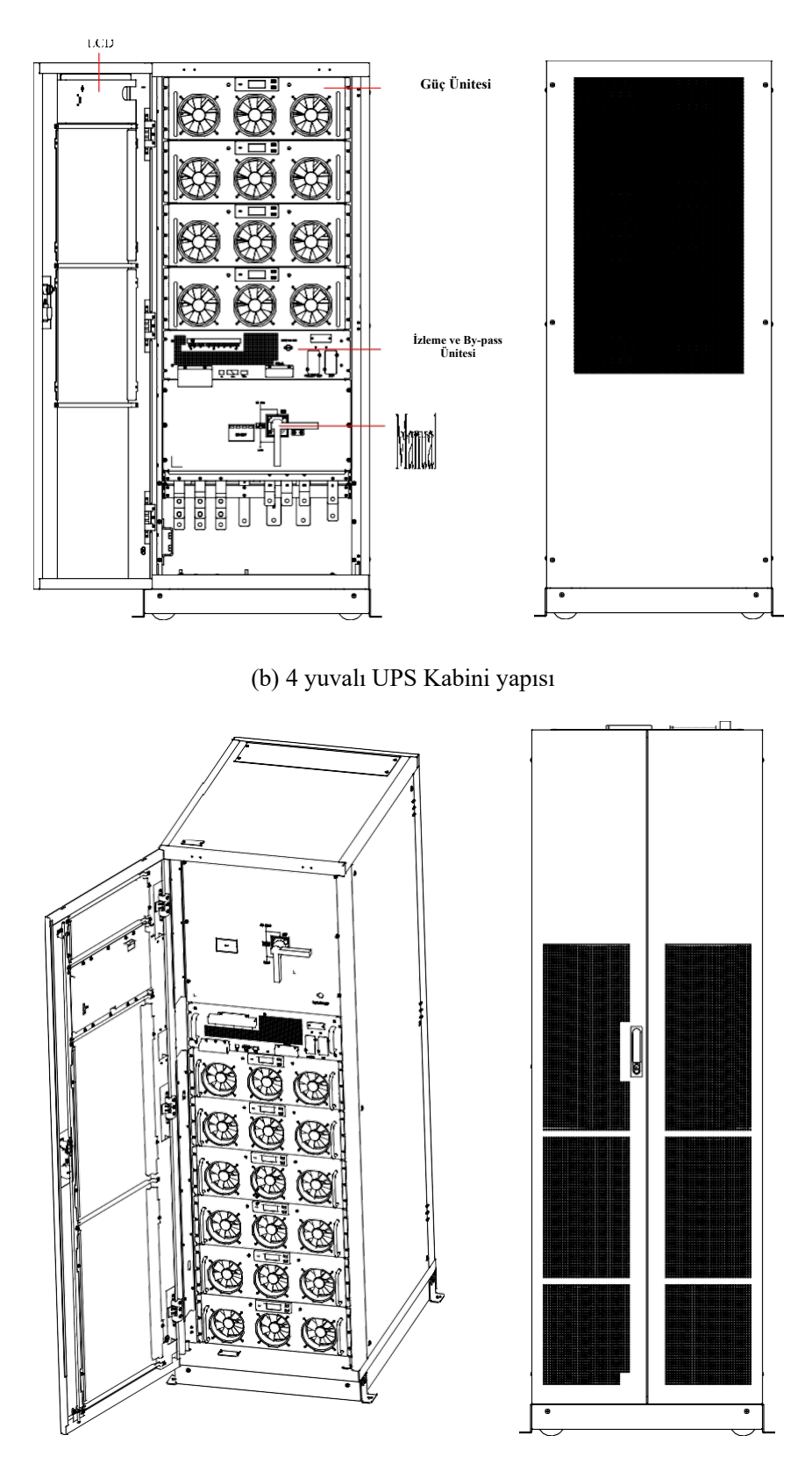

(c) 6 yuvalı UPS Kabini yapısı

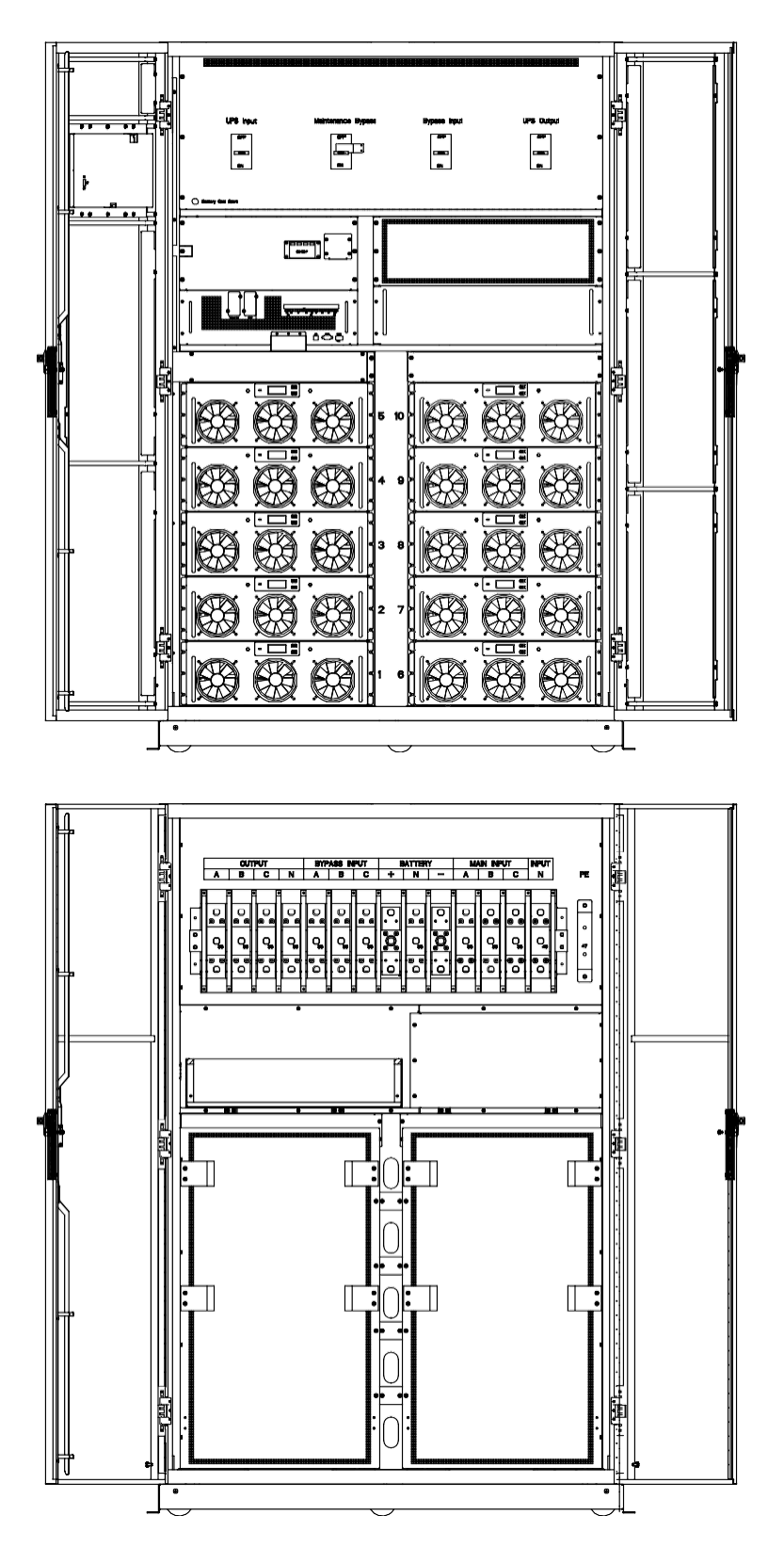

(d) 10 yuvalı UPS Kabini yapısı Şekil 1-8 UPS yapısı

# 2 Kurulum

# 2.1 Yer

Her bir sahanın kendi özel gereklilikleri olduğundan, bu bölümdeki kurulum talimatları, kurulum mühendisi tarafından gözlemlenmesi gereken genel prosedürler ve uygulamalar için bir rehber görevi görecektir.

### 2.1.1 Kurulum Ortamı

UPS, iç mekana kurulum için tasarlanmıştır ve dahili fanlar ile zorlamalı konveksiyon soğutması kullanır. Lütfen UPS havalandırması ve soğutması için yeterli alan bulunduğundan emin olun.

UPS'yi su, ısı ve yanıcı ve patlayıcı, aşındırıcı maddelerden uzak tutun. UPS'yi doğrudan güneş ışığı, toz, uçucu gazlar, aşındırıcı malzeme ve yüksek tuzluluk oranı içeren bir ortama kurmaktan kaçının.

UPS'yi iletken toz bulunan bir ortama kurmaktan kaçının.

Akü için çalışma ortamı sıcaklığı  $20^{\circ}$ C - $25^{\circ}$ C'dir.  $25^{\circ}$ C 'nin üzerinde çalışma akü ömrünü azaltır ve  $25^{\circ}$ C 'nin altında çalışma ise akü kapasitesini azaltır.

Akü, şarj işlemi sonunda az miktarda hidrojen ve oksijen üretecektir, akü kurulum ortamının temiz hava hacmi EN50272-2001 gereksinimlerini karşılamadığından emin olun.

Harici aküler kullanılacaksa, akü devre kesicileri (veya sigortaları) akülere mümkün olduğunca yakın monte edilmeli ve bağlantı kabloları mümkün olduğunca kısa olmalıdır.

#### 2.1.2 Saha Seçimi

Zemin veya kurulum platformunun UPS kabininin, akülerin ve akü rafinın ağırlığını taşıyabildiğinden emin olun.

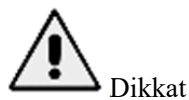

UPS kabini, akü kutusu ve akü rafı, betona veya diğer yanıcı olmayan yüzeylere montaj için uygundur.

Titreșimsiz ve yatay olarak en fazla 5 derece eğim.

Ekipman, onu aşırı neme ve ısı kaynaklarına karşı koruyacak bir odada depolanmalıdır. Akü iyi havalandırılan kuru ve serin bir yerde depolanmalıdır. En uygun depolama sıcaklığı 20°C ila 25°C'dir.

#### 2.1.3 Ağırlık ve Boyutlar

UPS kabini için üç boyutun büyüklüğü Şekil 2-2'de gösterilmektedir.

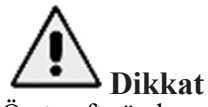

Ön tarafta ön kapı açıkken güç modüllerinin kolayca idare edilmesi için en az 0.8m ve arka tarafta ise havalandırma ve soğutma için en az 0.5m mesafe olduğundan emin olun. Kabin için ayrılan oda Şekil 2-1'de gösterilmektedir.

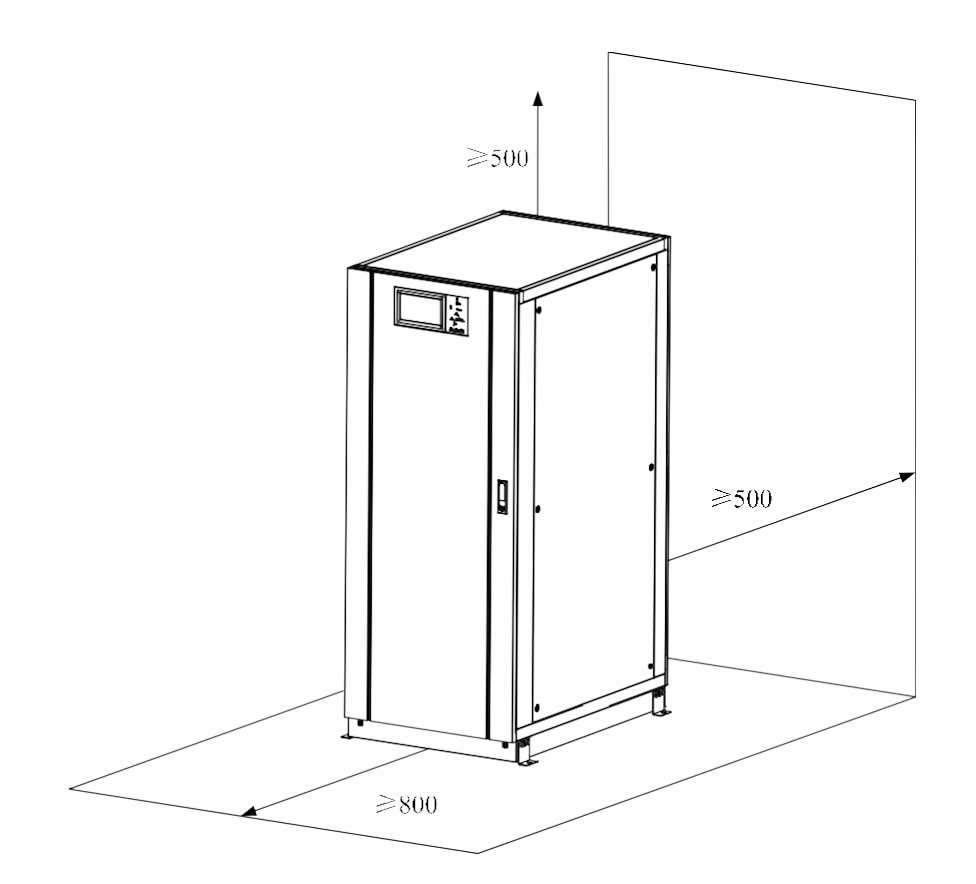

Şekil 2-1 Kabin için ayrılan oda (Birim: mm)

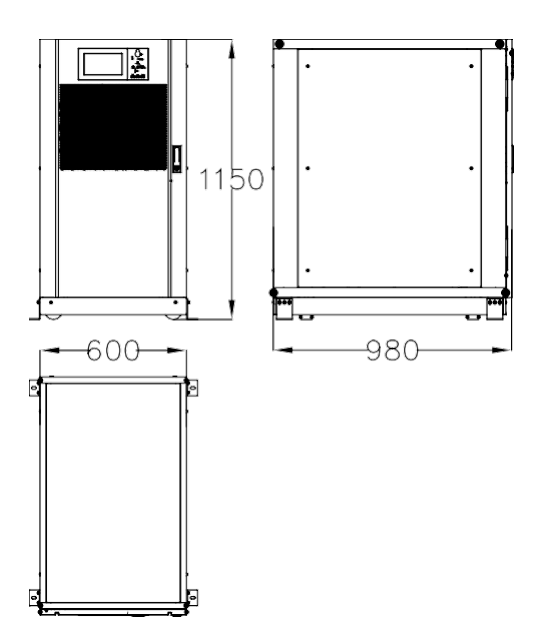

(a) 2 yuvalı kabinin boyutları (birim: mm)

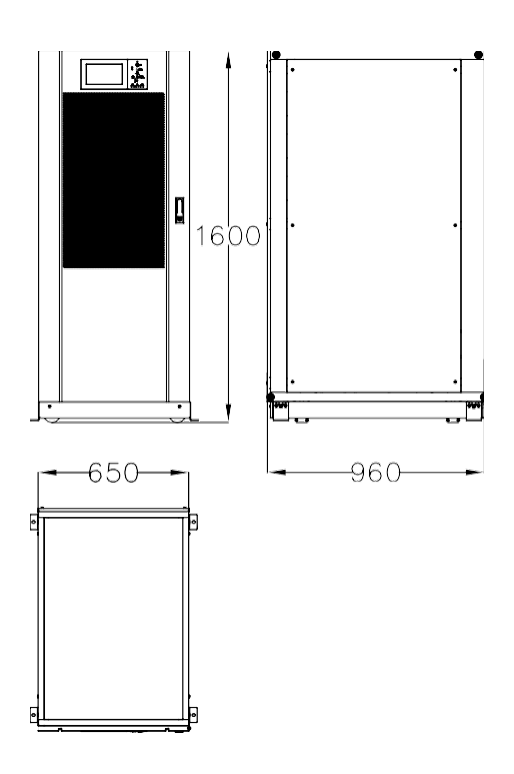

(b) 4 yuvalı kabinin boyutları (birim: mm)

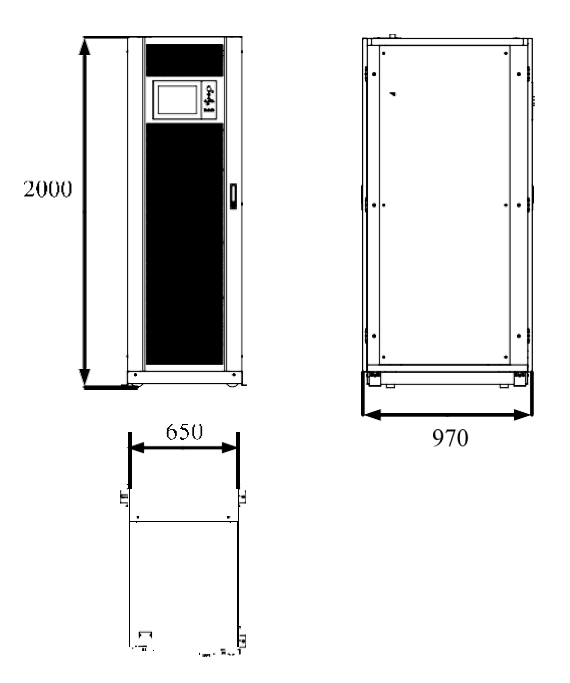

(c) 6 yuvalı kabinin boyutları (birim: mm)

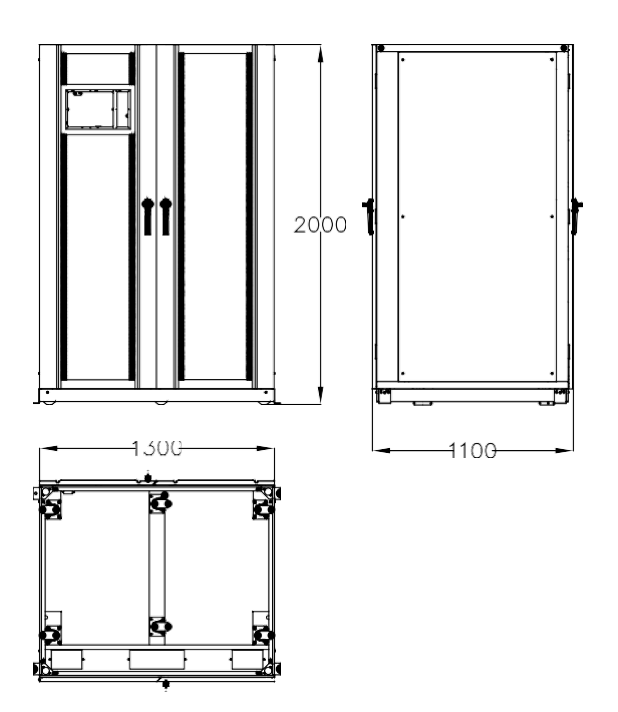

(d) 10 yuvalı kabinin boyutları (birim: mm)

#### Şekil 2-2 Boyutlar

Zemin veya kurulum desteğinin UPS, aküler ve akü raflarının ağırlığını taşıyabildiğinden emin olun. Akülerin ve akü raflarının ağırlığı, sahanın gerekliliklerine bağlıdır. UPS kabininin ağırlığı Tablo 2-1'de gösterilmektedir.

| Kapasite         | Ağırlık |
|------------------|---------|
| 2 yuvalı Kabin   | 120 Kg  |
| 4 yuvalı Kabin   | 170 Kg  |
| 6 yuvalı Kabin   | 220 Kg  |
| 10 yuvalı Kabin  | 450 Kg  |
| 40KVA güç modülü | 44 Kg   |
| 50KVA güç modülü | 45 Kg   |

# 2.2 Nakliyeden İndirme ve Ambalajdan Çıkarma

#### 2.2.1 Kabinin Hareket Ettirilmesi ve Ambalajdan Çıkarılması

Kabini hareket ettirme ve ambalajından çıkarma adımları aşağıdaki gibidir:

- 1) Ambalajda herhangi bir hasar olup olmadığını kontrol edin. (Varsa, nakliyeciye başvurun)
- 2) Şekil 2-3'te gösterildiği gibi ekipmanı forklift ile belirlenen yere taşıyın.

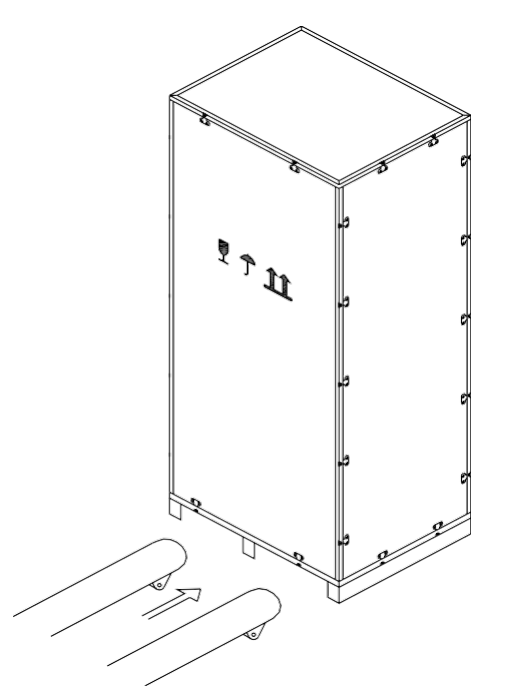

Şekil 2-3 Ekipmanın belirlenen yere taşınması

3) Çelik kenarlı ahşap kasanın üst plakasını sonrasında yan panelleri yarık biz ve gerekli alet ile açın (bkz. Şekil 2-4).

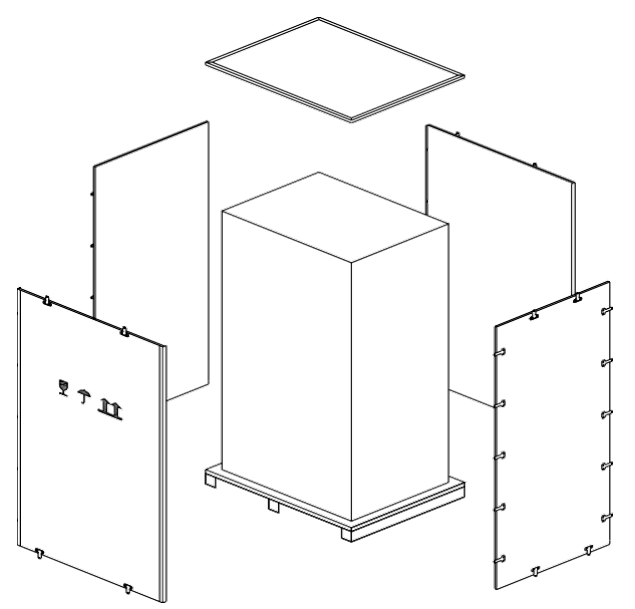

Şekil 2-4 Kasanın ayrılması

4) Kabin etrafındaki koruyucu köpüğü çıkarın.

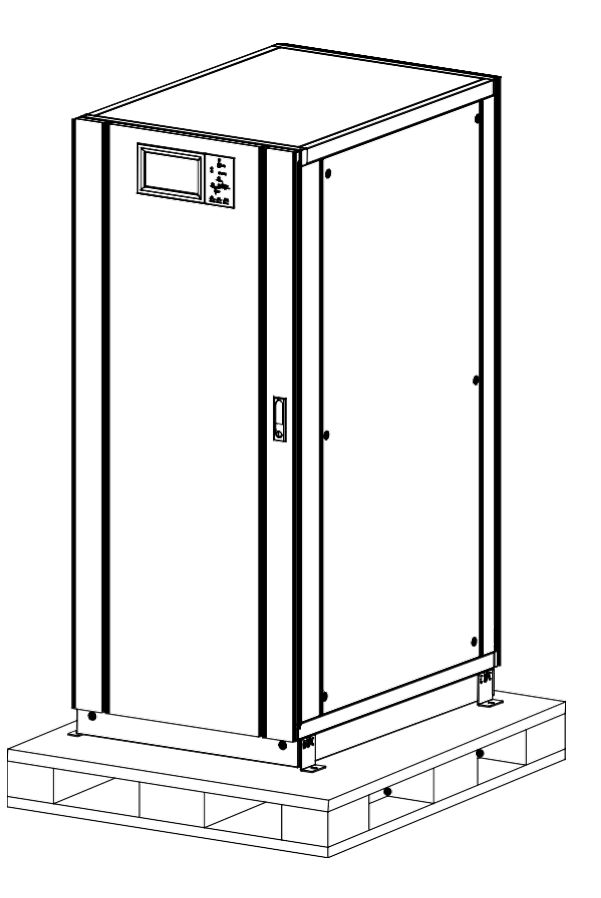

Şekil 2-5 Koruyucu köpüğü çıkarma

5) UPS'yi kontrol edin.

(a) Nakliye sırasında UPS'nin hasar olup olmadığını gözlerinizle olarak inceleyin. Varsa, nakliyeciye başvurun.

(b) Malların listesi ile beraber UPS'yi kontrol edin. Listeye herhangi bir kalem dahil değilse, şirketimizle veya yerel ofisimizle iletişime geçin.

- 6) Sökme işleminden sonra kabini ve ahşap paleti bağlayan cıvatayı sökün.
- 7) Kabini kurulum konumuna taşıyın.

# Dikkat

Ekipmanın çizilmesinden kaçınmak için çıkarırken dikkatli olun.

# **Dikkat**

Ambalajdan çıkan atık maddeler çevremim korunması gerekliliğini karşılamak için bertaraf edilmelidir.

# 2.3 Konumlandırma

#### 2.3.1 Kabinin Konumlandırılması

UPS kabini kendisini iki şekilde destekler: Biri geçici olarak alttaki dört tekerlekle kendini destekleyerek kabinin pozisyonunu ayarlamayı kolaylaştırır, diğeri kabinin konumu ayarladıktan sonra kabini kalıcı olarak destekleme görevi görecek ankraj cıvatalarıdır. Destekleyici yapı Şekil 2-6'da gösterilmektedir.

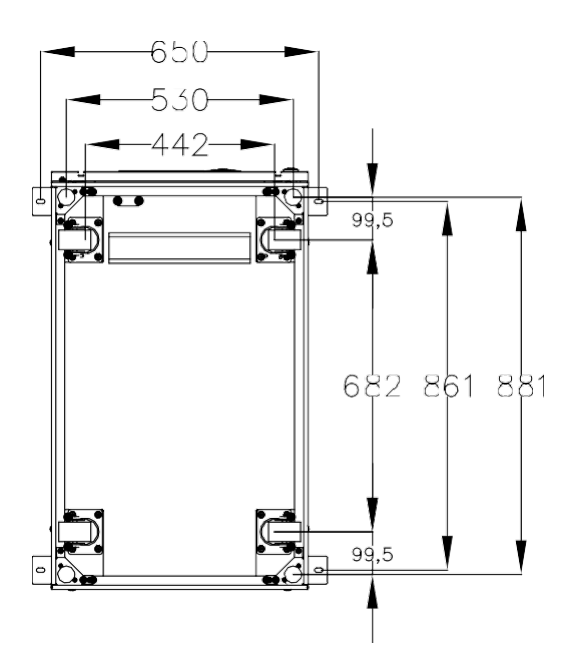

(a) 2 yuvalı Kabinin destek yapısı (Alttan görünüm, birim: mm)

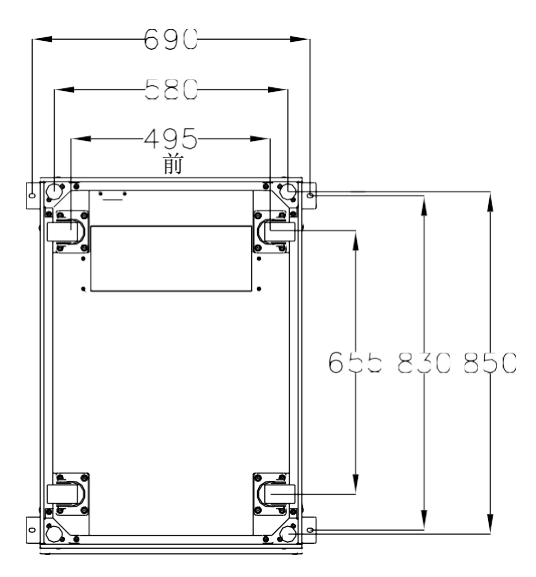

(b) 4 yuvalı Kabin ve 6 yuvalı Kabinin destek yapısı (Alttan görünüm, birim: mm)

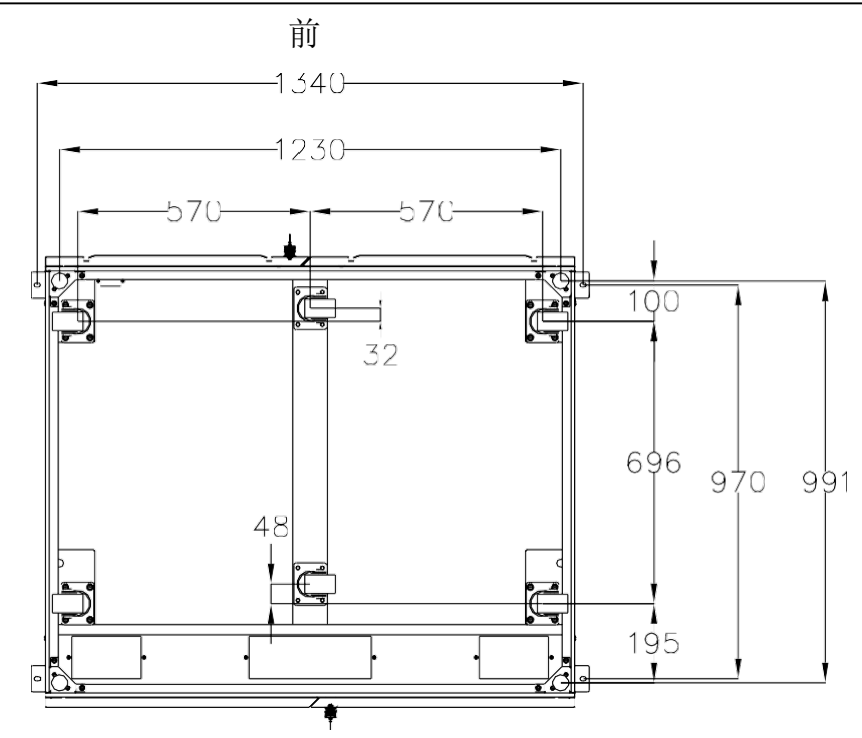

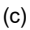

10 yuvalı kabinin destek yapısı (Alttan görünüm, birim: mm)

Şekil 2-6 Destek yapısı

Kabini konumlandırma adımları aşağıdaki gibidir:

- 1) Destek yapısının iyi durumda olduğundan ve montaj zemininin düzgün ve sağlam olduğundan emin olun.
- 2) Ankraj cıvatalarını, somun anahtarı kullanarak saat yönünün tersine çevirerek gevşetin. Bunun sonrasında kabin dört tekerlek tarafından desteklenir.
- 3) Destek tekerleği ile dolabı doğru konuma ayarlayın.
- 4) Ankraj cıvatalarını anahtar kullanarak saat yönünde çevirerek indirin, bu işlemin sonrasında kabin dört ankraj cıvatası ile desteklenecektir.
- 5) Dört ankraj cıvatasının aynı yükseklikte ve kabinin sabit olduğundan ve hareket etmesi mümkün olmadığından emin olun.
- 6) Konumlandırma tamamlanır.

# Dikkat

Montaj zemini kabini destekleyecek kadar sağlam olmadığında, ağırlığın daha geniş bir alana dağıtılmasına destek olan yardımcı ekipmanlara ihtiyaç vardır. Örneğin, zemini demir plaka ile kaplayabilir veya ankraj cıvatalarının destek alanını arttırabilirsiniz.

# 2.4 Akü

Akü ünitesinden üç terminal (pozitif, nötr, negatif) çekilir ve UPS sistemi ile bağlantıları kurulur. Nötr hat, akülerin ortasından seri olarak çekilir (Bkz. Şekil 2-7).

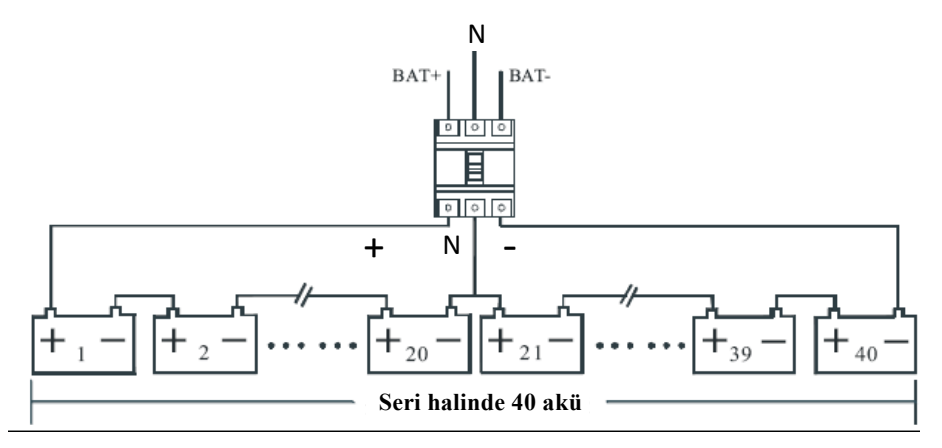

Şekil 2-7 Akü dizisi kablolama şeması

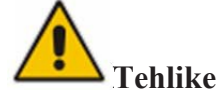

Akü terminal voltajı 200Vdc'den fazladır, elektrik çarpması tehlikesini önlemek için lütfen güvenlik talimatlarını takip edin.

Pozitif, negatif, nötr elektrotun akü ünitesi terminallerinden kesiciye ve kesiciden UPS sistemine doğru şekilde bağlı olduğundan emin olun.

# 2.5 Kablo Girişi

Kablolar 2 yuvalı kabine ve 4 yuvalı kabine alttan girebilir, 6 yuvalı kabine üstten girebilir ve 10 yuvalı kabine ise hem üstten hem alttan girebilir. Şekil 2-8'de kablo girişi gösterilmektedir.

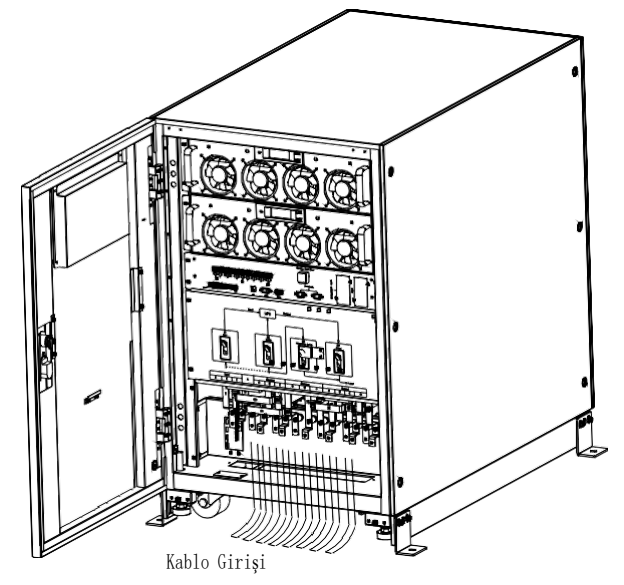

(a) 2 yuvalı Kabin ve 4 yuvalı Kabinin Kablo Girişi

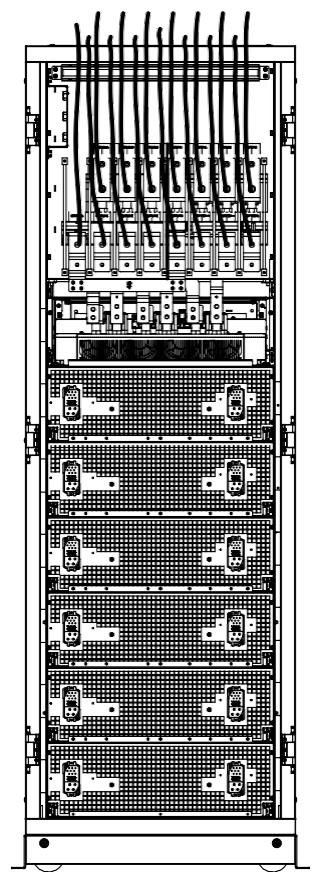

(b) 6 yuvalı Kabinin Kablo Girişi

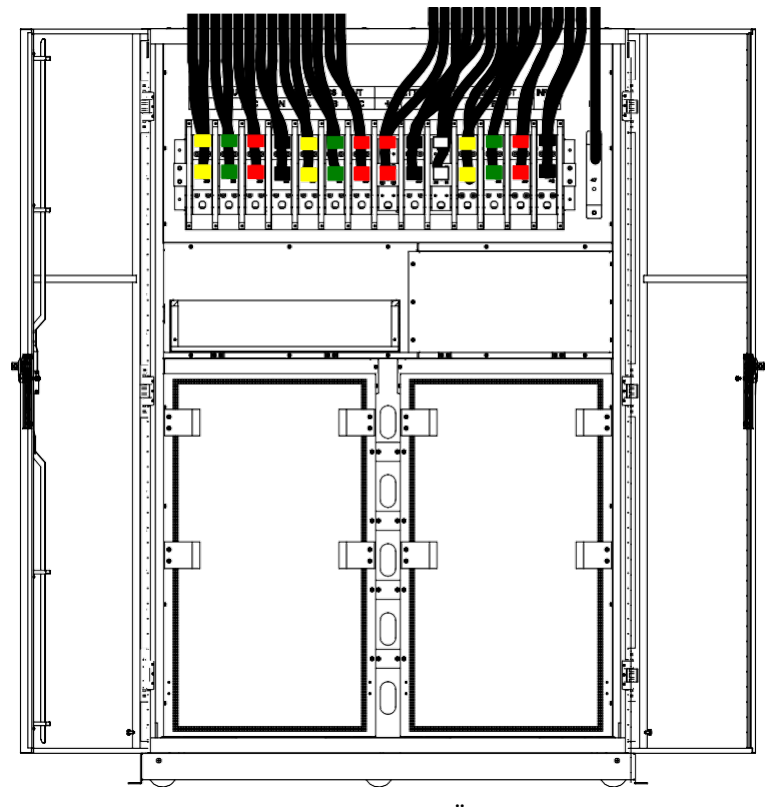

(c) 10 yuvalı Kabine Üstten Kablo Girişi

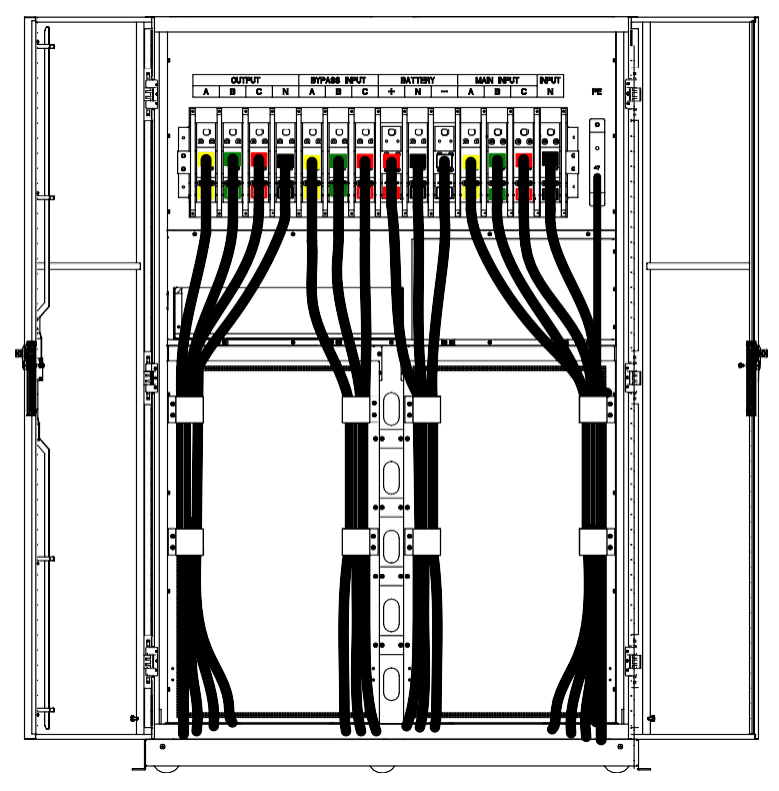

(d) 10 yuvalı Kabine Alttan Kablo Girişi

Şekil 2-8 Kablo Girişi

# 2.6 Güç Kabloları

## 2.6.1 Özellikler

UPS güç kablolarına ilişkin öneriler Tablo 2-2'de verilmiştir.

|                   | İçindekiler            |           | 80/40 | 100/50 | 150/50 | 200/50 | 250/50 | 300/50 | 400/40 | 500/50 |
|-------------------|------------------------|-----------|-------|--------|--------|--------|--------|--------|--------|--------|
|                   | Ana Giri<br>Akım (A    | ş<br>)    | 128   | 159    | 239    | 319    | 398    | 478    | 638    | 797    |
|                   |                        | А         | 35    | 50     | 95     | 120    | 185    | 185    | 2*150  | 2*185  |
| Ana<br>Giriş      | Kablo Kesiti           | В         | 35    | 50     | 95     | 120    | 185    | 185    | 2*150  | 2*185  |
|                   | $(mm^2)$               | С         | 35    | 50     | 95     | 120    | 185    | 185    | 2*150  | 2*185  |
|                   |                        | Ν         | 35    | 50     | 95     | 120    | 185    | 185    | 2*150  | 2*185  |
|                   | Ana Çıkış<br>Akım (A   | ;<br>)    | 121   | 152    | 227    | 303    | 379    | 454    | 606    | 758    |
|                   |                        | А         | 35    | 50     | 70     | 120    | 185    | 185    | 2*150  | 2*185  |
| Ana<br>Çıkış      | Kablo Kesiti           | В         | 35    | 50     | 70     | 120    | 185    | 185    | 2*150  | 2*185  |
|                   | $(mm^2)$               | С         | 35    | 50     | 70     | 120    | 185    | 185    | 2*150  | 2*185  |
|                   |                        | Ν         | 35    | 50     | 70     | 120    | 185    | 185    | 2*150  | 2*185  |
| By-pass<br>giriși | By-pass Gi<br>Akımı (A | riși<br>) | 121   | 152    | 227    | 303    | 379    | 454    | 606    | 758    |

Tablo 2-2 Güç kabloları için tavsiye edilen kablolar

| (Opsiyonel) |                      | А       | 35  | 50  | 70  | 120 | 185   | 185   | 2*150 | 2*185 |
|-------------|----------------------|---------|-----|-----|-----|-----|-------|-------|-------|-------|
|             | Kablo Kesiti         | В       | 35  | 50  | 70  | 120 | 185   | 185   | 2*150 | 2*185 |
|             | $(mm^2)$             | С       | 35  | 50  | 70  | 120 | 185   | 185   | 2*150 | 2*185 |
|             |                      | Ν       | 35  | 50  | 70  | 120 | 185   | 185   | 2*150 | 2*185 |
|             | Akü Giriş<br>Akım (A | i<br>A) | 167 | 208 | 313 | 417 | 521   | 626   | 833   | 1042  |
| Akü         |                      | +       | 50  | 70  | 120 | 185 | 240   | 240   | 2*185 | 2*240 |
| Girişi      | Kablo Kesiti         | -       | 50  | 70  | 120 | 185 | 240   | 240   | 2*185 | 2*240 |
|             | (mm <sup>2</sup> )   | Ν       | 50  | 70  | 120 | 185 | 240   | 240   | 2*185 | 2*240 |
| PE          | Kablo Kesiti         | PE      | 50  | 70  | 120 | 185 | 2*120 | 2*120 | 2*150 | 2*150 |
| PE          | (mm <sup>2</sup> )   | PE      | 50  | 70  | 120 | 185 | 2*120 | 2*120 | 2*150 |       |

# Not

- Güç kabloları için tavsiye edilen kablo kesiti yalnızca aşağıda açıklanan durumlar içindir:
- Ortam sıcaklığı: 30°C.
- AC kaybı %3'ten az, DC kaybı %1'den az, AC güç kablolarının uzunluğu 50 m'den kısa ve DC güç kablolarının uzunluğu 30 m'den kısa.
- Tabloda listelenen akımlar 380V sisteme dayanmaktadır (Hatlar arası gerilim).
- Nötr hatların boyutu, baskın yük doğrusal olmadığında yukarıda listelenen değerin  $1,5 \sim 1,7$ • katı olmalıdır.

#### Güç Kablosu Terminallerinin Özellikleri 2.6.2

Güç kabloları konnektörü için özellikler Tablo 2-3'te listelenmiştir.

| Tür           | Port           | Bağlantı                        | Cıvata | Tork Momenti |
|---------------|----------------|---------------------------------|--------|--------------|
| Şebeke girişi |                | Kıvrılmış kablolar OT terminali | M6     | 4.9Nm        |
| 2 yawalı By   | By-pass girişi | Kıvrılmış kablolar OT terminali | M6     | 4.9Nm        |
| kabin         | Akü Girişi     | Kıvrılmış kablolar OT terminali | M8     | 13Nm         |
|               | Çıkış          | Kıvrılmış kablolar OT terminali | M6     | 4.9Nm        |
|               | PE             | Kıvrılmış kablolar OT terminali | M6     | 4.9Nm        |
|               | Şebeke girişi  | Kıvrılmış kablolar OT terminali | M10    | 15Nm         |
| 4 yuyalı      | By-pass girişi | Kıvrılmış kablolar OT terminali | M10    | 15Nm         |
| kabin         | Akü Girişi     | Kıvrılmış kablolar OT terminali | M10    | 15Nm         |
|               | Çıkış          | Kıvrılmış kablolar OT terminali | M10    | 15Nm         |
|               | PE             | Kıvrılmış kablolar OT terminali | M10    | 15Nm         |
| Şebeke girişi |                | Kıvrılmış kablolar OT terminali | M12    | 28Nm         |
| 6 yuyalı      | By-pass girişi | Kıvrılmış kablolar OT terminali | M12    | 28Nm         |
| kabin         | Akü Girişi     | Kıvrılmış kablolar OT terminali | M12    | 28Nm         |
|               | Çıkış          | Kıvrılmış kablolar OT terminali | M12    | 28Nm         |
|               | PE             | Kıvrılmış kablolar OT terminali | M12    | 28Nm         |
| 10 yuvalı     | Şebeke girişi  | Kıvrılmış kablolar OT terminali | M16    | 96Nm         |
| kabin         | By-pass girişi | Kıvrılmış kablolar OT terminali | M16    | 96Nm         |

| Tablo 2-3 Güç n | odülü terminali gereklilikleri |
|-----------------|--------------------------------|
|-----------------|--------------------------------|

| Akü Girişi | Kıvrılmış kablolar OT terminali | M16 | 96Nm |
|------------|---------------------------------|-----|------|
| Çıkış      | Kıvrılmış kablolar OT terminali | M16 | 96Nm |
| PE         | Kıvrılmış kablolar OT terminali | M16 | 96Nm |

#### 2.6.3 Devre Kesici

Sistem için tavsiye edilen devre kesiciler (CB), Tablo 2-4'te gösterilmektedir.

| Yerleştirilen     | 80/40      | 100/50             | 150/50     | 200/50     |  |  |
|-------------------|------------|--------------------|------------|------------|--|--|
| konum             |            |                    |            |            |  |  |
| Ana giriş CB      | 160A/3P    | 250A/3P            | 320A/3P    | 400A/3P    |  |  |
| By-pass girişi CB | 160A/3P    | 250A/3P            | 320A/3P    | 400A/3P    |  |  |
| Çıkış CB          | 160A/3P    | 250A/3P            | 320A/3P    | 400A/3P    |  |  |
| Manuel            | 160 A /3 P | 250 A /3 P         | 320 A /3 D | 400 A /3 P |  |  |
| By-pass CB        | 100A/51    | 230A/31            | 520A/51    | 400A/31    |  |  |
| Al-ä CD           | 225A,      | 250A,              | 400A,      | 630A,      |  |  |
| Аки СБ            | 250Vdc     | 250Vdc             | 250Vdc     | 250Vdc     |  |  |
| Yerleştirilen     | 250/50     | 300/50             | 400/40     | 500/50     |  |  |
| konum             |            |                    |            |            |  |  |
| Ana giriş CB      | 630A/3P    | 630A/3P            | 800A/3P    | 800A/3P    |  |  |
| By-pass girişi CB | 630A/3P    | 630A/3P            | 800A/3P    | 800A/3P    |  |  |
| Çıkış CB          | 630A/3P    | 630A/3P            | 800A/3P    | 800A/3P    |  |  |
| Manuel            | (20 A /2D  | (20 A /2D          | 000 A /2D  | 900 A /2D  |  |  |
| By-pass CB        | 030A/3P    | 030A/3P            | 800A/3P    | 800A/3P    |  |  |
| Al-:: CD          | 800A/3P    | 1000 A /2D 250V do | 1000A,     | 1250A,     |  |  |
| AKUCB             | 250Vdc     | 1000A/3P 250Vdc    | 250Vdc     | 250Vdc     |  |  |

Tablo 2-4 Taysiye edilen devre keşiçiler

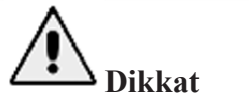

RCD'li CB (Kaçak Akım Cihazı) sistem için önerilmez.

#### 2.6.4 Güç Kabloları Bağlantılarının Oluşturulması

Güç kabloları bağlantılarının adımları aşağıdaki gibidir:

- 1) UPS'nin tüm anahtarlarının tamamen açıldığını ve UPS dahili bakım by-pass anahtarının açık olduğunu doğrulayın. Ekipmanın yetkisiz çalıştırılmasını önlemek için bu anahtarlara gerekli ikaz işaretlerini sağlayın.
- 2) Kabinin ön kapısını açın (10 yuvalı Kabinde arka kapıyı açın), plastik kapağı çıkarın. Giriş ve çıkış terminali, akü terminali ve koruyucu toprak terminali Şekil 2-9'da gösterilmektedir.

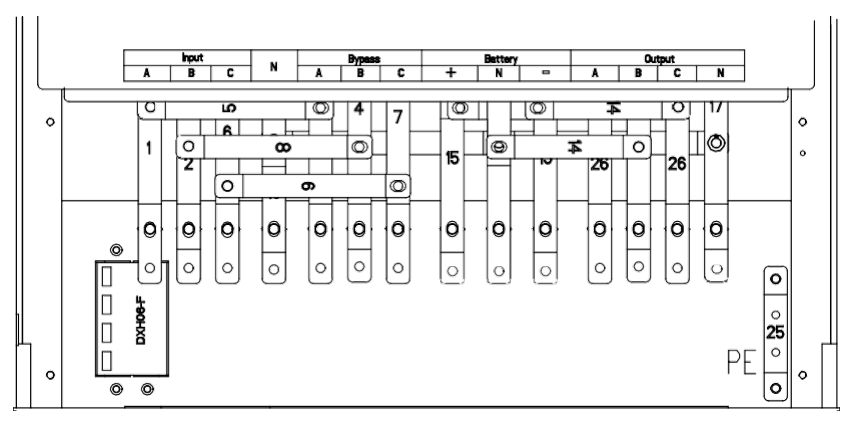

(a) 2 yuvalı kabinin bağlantı terminalleri

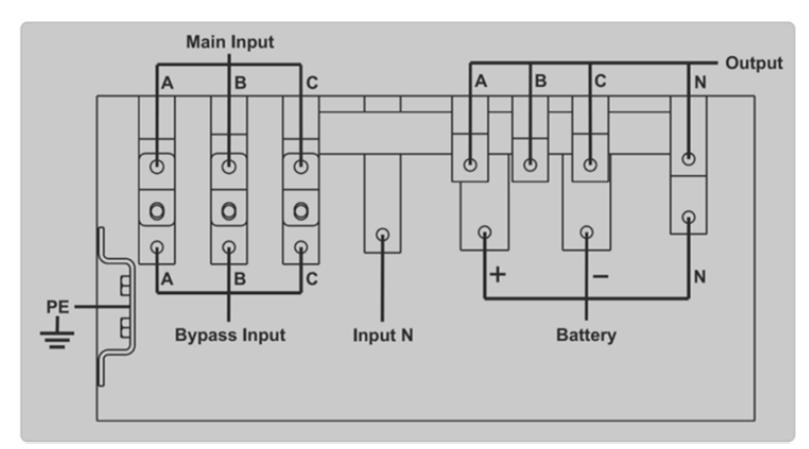

(b) 4 yuvalı kabinin bağlantı terminalleri

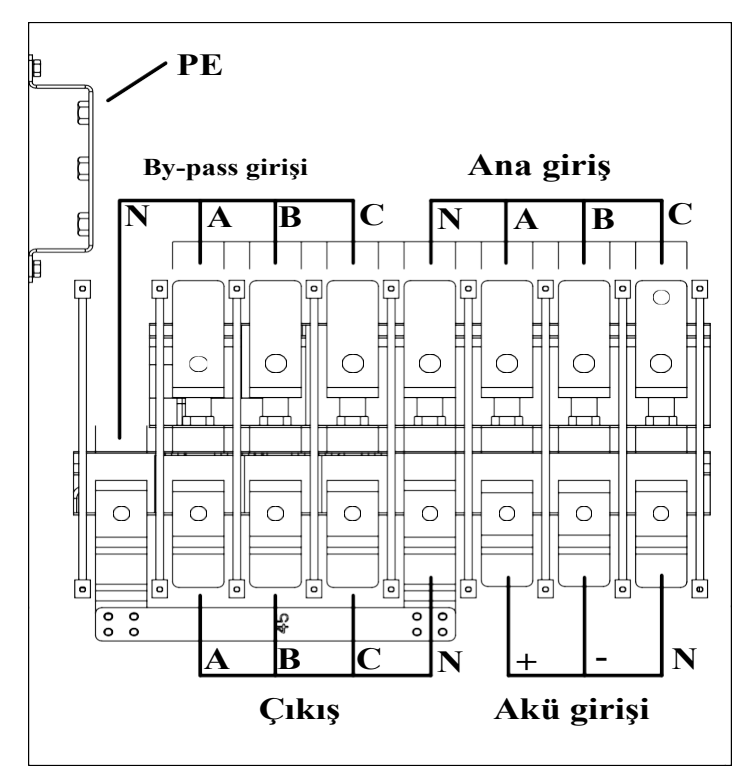

(c) 6 yuvalı kabinin bağlantı terminalleri

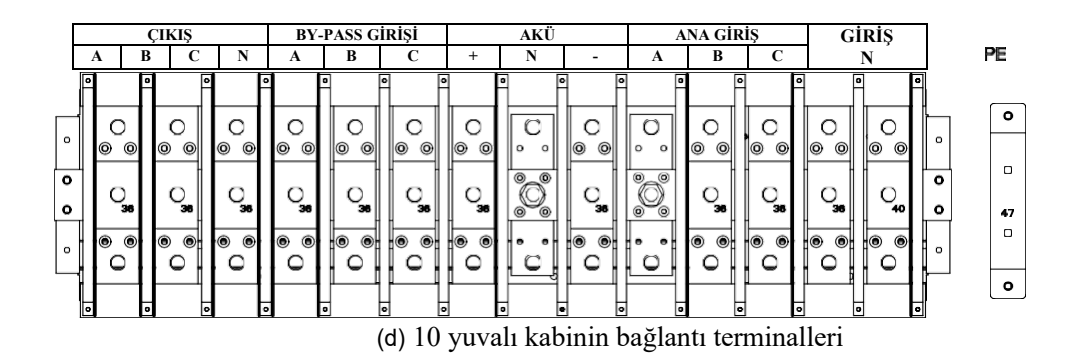

Şekil 2-9 Bağlantı terminalleri

- 3) Koruyucu topraklama kablosunu koruyucu topraklama terminaline (PE) takın.
- 4) AC giriş besleme kablolarını Giriş terminaline ve AC çıkış besleme kablolarını Çıkış terminaline takın.
- 5) Akü kablolarını Akü terminaline takın.
- 6) Hata olmadığından emin olun ve tüm koruyucu kapakları tekrar yerleştirin.

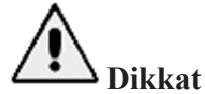

Bu bölümde açıklanan işlemler yetkili elektrik teknisyenleri veya kalifiye teknik personel tarafından gerçekleştirilmelidir. Herhangi bir sorun halinde, üretici veya acenteye başvurun.

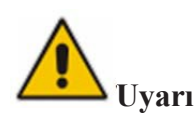

- Bağlantı terminallerini yeterli tork momentini elde edene kadar sıkın, Tablo 2-3'e bakın ve doğru faz dönüşünü sağlayın.
- Topraklama kablosu ve nötr kablo yerel ve ulusal yasalara göre bağlanmalıdır.
- Yük, UPS sistemi ile aynı toprağa bağlı olmalıdır.

# 2.7 Kontrol ve İletişim Kabloları

By-pass modülünün ön paneli, Şekil 2-10'da gösterildiği gibi kuru kontak arabirimi (J2-J11) ve iletişim arabirimini (RS232, RS485, SNMP, Akıllı kart arabirimi ve USB bağlantı noktası) sağlar.

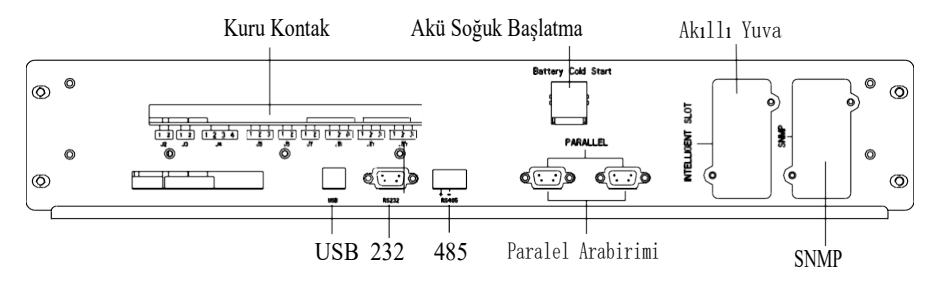

(a) 2 yuvalı kabinin ve 6 yuvalı kabinin kuru kontak & iletişim arabirimi

#### Battery Cold Start

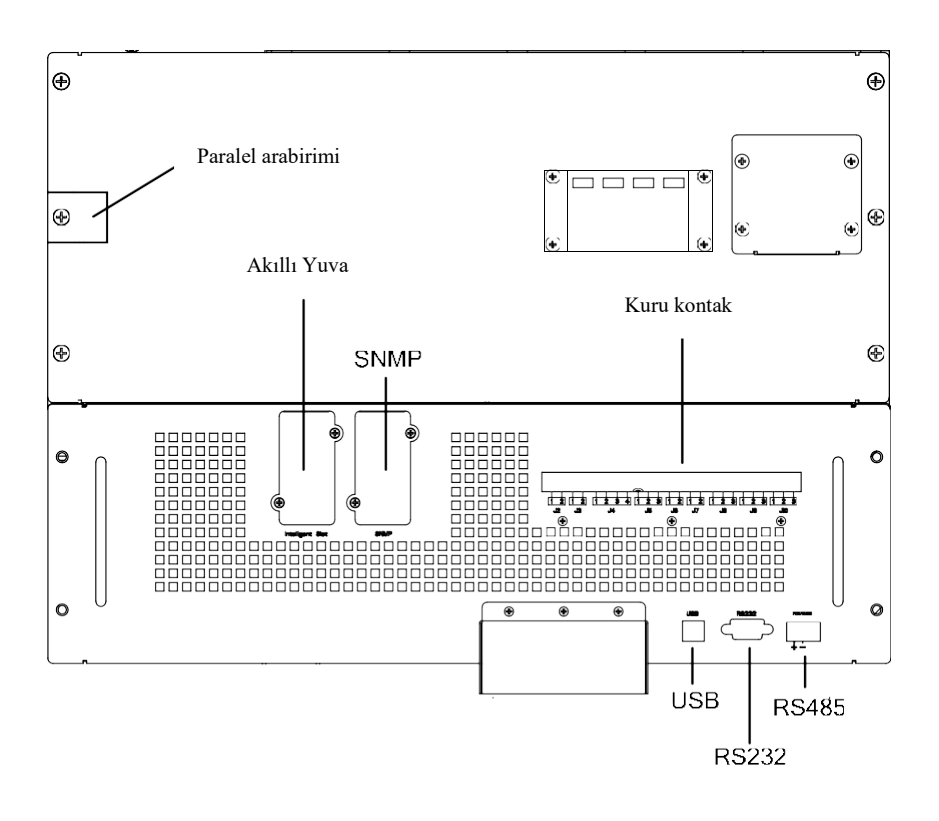

(a) 10 yuvalı kabinin kuru kontak & iletişim arabirimi

| Şekil 2-10 Kur | u kontak & | iletişim | arabirimi |
|----------------|------------|----------|-----------|
|----------------|------------|----------|-----------|

#### 2.7.1 Kuru Kontak Arabirimi

Kuru kontak arabirimi J2-J11 portunu içerir ve kuru kontağın fonksiyonları Tablo 2-5'te gösterilmiştir. Tablo 2-5 Port fonksiyonları

| Port | İsim          | Fonksiyon                                     |
|------|---------------|-----------------------------------------------|
| J2-1 | TEMP_BAT      | Akü sıcaklığı tespiti                         |
| J2-2 | TEMP_COM      | Sıcaklık tespiti için ortak terminal          |
| J3-1 | ENV_TEMP      | Ortam sıcaklığı tespiti                       |
| J3-2 | TEMP_COM      | Sıcaklık tespiti için ortak terminal          |
| J4-1 | REMOTE_EPO_NC | J4-2 ile bağlantı kesildiğinde EPO tetiklenir |
| J4-2 | +24V_DRY      | +24V                                          |
| J4-3 | +24V_DRY      | +24V                                          |
| J4-4 | REMOTE_EPO_NO | J4-3 kısa devre olduğunda EPO tetiklenir      |
| J5-1 | +24V_DRY      | +24V                                          |
| 15-2 | GEN CONNECTED | Giriş kuru kontağı, fonksiyon ayarlanabilir.  |
| 35-2 | UEN_CONNECTED | Varsayılan: jeneratör için arabirim           |
| J5-3 | GND_DRY       | +24V için topraklama                          |
| 16-1 | BCB Drive     | Çıkış kuru kontağı, fonksiyon ayarlanabilir.  |
| 30-1 | BCB Drive     | Varsayılan: Akü boşalma sinyali               |

|       |                   | Giriş kuru kontağı, fonksiyon ayarlanabilir.    |
|-------|-------------------|-------------------------------------------------|
| J6-2  | BCB Status        | Varsayılan: BCB Durum ve BCB Çevrimiçi,         |
|       |                   | (BCB Durum geçersiz olduğunda akü yok           |
|       |                   | uyarısı).                                       |
| J7-1  | GND_DRY           | +24V için topraklama                            |
|       |                   | Giriş kuru kontağı, fonksiyon ayarlanabilir.    |
| J7-2  | BCB_Online        | Varsayılan: BCB Durum ve BCB Çevrimiçi,         |
|       |                   | (BCB Durum geçersiz olduğunda akü yok           |
|       |                   | uyarısı).                                       |
|       |                   | Çıkış kuru kontağı (Normalde kapalı), fonksiyon |
| J8-1  | BAT_LOW_ALARM_NC  | ayarlanabilir.                                  |
|       |                   | Varsayılan: Düşük akü alarmı                    |
|       |                   | Çıkış kuru kontağı (Normalde açık), fonksiyon   |
| J8-2  | BAT_LOW_ALARM_NO  | ayarlanabilir.                                  |
|       |                   | Varsayılan: Düşük akü alarmı                    |
| J8-3  | BAT_LOW_ALARM_GND | J8-1 ve J8-2 için ortak terminal                |
|       |                   | Çıkış kuru kontağı (Normalde kapalı), fonksiyon |
| J9-1  | GENERAL_ALARM_NC  | ayarlanabilir.                                  |
|       |                   | Varsayılan: Arıza alarmı                        |
|       |                   | Çıkış kuru kontağı (Normalde açık), fonksiyon   |
| J9-2  | GENERAL ALARM NO  | ayarlanabilir.                                  |
|       |                   | Varsayılan: Arıza alarmı                        |
| J9-3  | GENERAL_ALARM_GND | J9-1 ve J9-2 için ortak terminal                |
|       |                   | Çıkış kuru kontağı (Normalde kapalı), fonksiyon |
| J10-1 | UTILITY FAIL NC   | ayarlanabilir.                                  |
|       |                   | Varsayılan: Şebeke anormal alarmı               |
|       |                   | Çıkış kuru kontağı (Normalde açık), fonksiyon   |
| J10-2 | UTILITY FAIL NO   | ayarlanabilir.                                  |
|       |                   | Varsayılan: Şebeke anormal alarmı               |
| J10-3 | UTILITY_FAIL_GND  | J10-1 ve J10-2 için ortak terminal              |

## Not

Her bağlantı noktası için ayarlanabilir fonksiyonlar izleme yazılımı tarafından ayarlanabilir.

Her bağlantı noktasının varsayılan fonksiyonları aşağıda açıklanmaktadır.

#### Akü İkaz Çıkışı Kuru Kontak Arabirimi

Giriş kuru kontağı J2 ve J3, ortam izleme ve akü sıcaklığı kompanzasyonunda kullanılabilen sırasıyla akülerin ve ortamın sıcaklığını tespit edebilir. J2 ve J3 için arabirim şeması Şekil 2-11'de gösterilmektedir, arabirimin açıklaması Tablo 2-6'da mevcuttur

.

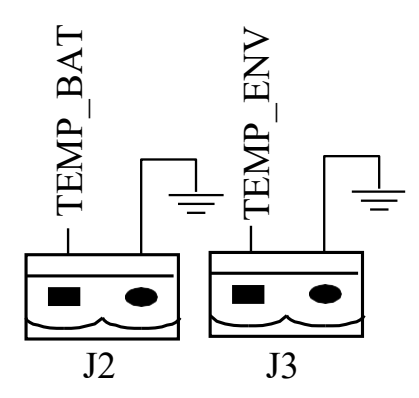

Şekil 2-11 Sıcaklık tespiti için J2 ve J3

| Tablo 2-6 J2 | ve J3 için | açıklama |
|--------------|------------|----------|
|--------------|------------|----------|

| Port | İsim     | Fonksiyon               |
|------|----------|-------------------------|
| J2-1 | TEMP_BAT | Akü sıcaklığı tespiti   |
| J2-2 | TEMP_COM | ortak terminal          |
| J3-1 | ENV_TEMP | Ortam sıcaklığı tespiti |
| J3-2 | TEMP_COM | ortak terminal          |

## Not

Sıcaklık tespiti için belirtilen sıcaklık sensörü gereklidir (R25 = 5Kohm, B25 / 50 = 3275), lütfen üreticiyle bu hususu onaylayın veya sipariş verirken yerel bakım mühendisleriyle iletişime geçin. Uzaktan EPO Giriş Portu

J4 Uzaktan EPO için giriş portudur. Normal çalışma sırasında NC ve

kısa devre gerektirir ve NC ve + 24V açılırken veya NO ve +24V kısa devre yapılırken EPO tetiklenir. Port şeması, Şekil 2-12'de ve port açıklaması Tablo 2-7'de gösterilmiştir.

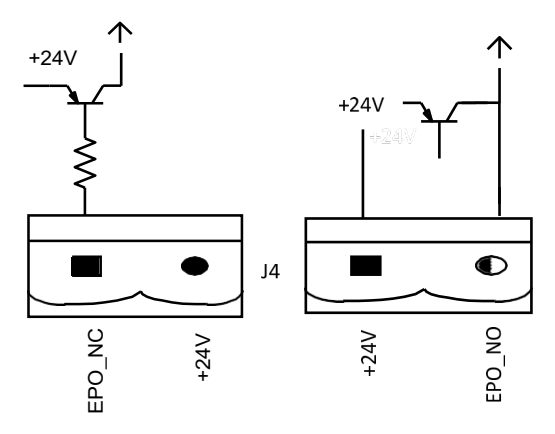

Şekil 2-12 Uzaktan EPO için giriş portunun şeması

| Port | İsim          | Fonksiyon                          |
|------|---------------|------------------------------------|
| J4-1 | REMOTE_EPO_NC | J4-2 ile bağlantı kesildiğinde EPO |
|      |               | tetiklenir                         |
| J4-2 | $+24V_DRY$    | +24V                               |
| J4-3 | +24V_DRY      | +24V                               |
| IA_A | REMOTE_EPO_NO | J4-3 ile bağlantı kurulduğunda EPO |
| 54-4 |               | tetiklenir                         |

Tablo 2-7 Uzaktan EPO için giriş portunun açıklaması

#### Jeneratör Girişi Kuru Kontak

J5'in varsayılan fonksiyonu J5 jeneratörü için arabirim oluşudur. J5'in pim 2'si ile +24V güç kaynağının bağlantısının kurulması jeneratörün sisteme bağlandığını gösterir. Arabirim şeması, Şekil 2-13'de ve arabirim açıklaması Tablo 2-8'de gösterilmiştir.

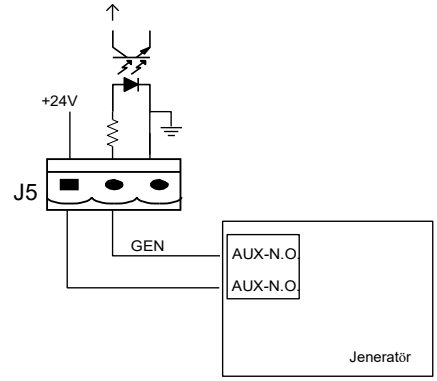

Şekil 2-13 Jeneratör durum arabirimi ve bağlantının şeması

| Tablo 2-8 Jeneratör durum | arabirimi ve bağ | ğlantısının açıklaması |
|---------------------------|------------------|------------------------|
|---------------------------|------------------|------------------------|

| Port | İsim          | Fonksiyon                   |
|------|---------------|-----------------------------|
| J5-1 | +24V_DRY      | +24V                        |
| J5-2 | GEN_CONNECTED | Jeneratörün bağlantı durumu |
| J5-3 | GND_DRY       | +24 V için güç topraklaması |

#### **BCB** Giriş Portu

J6 ve J7'nin varsayılan fonksiyonu BCB'nin bağlantı noktaları oluşlarıdır. Port şeması, Şekil 2-14'de ve port açıklaması Tablo 2-9'da gösterilmiştir.

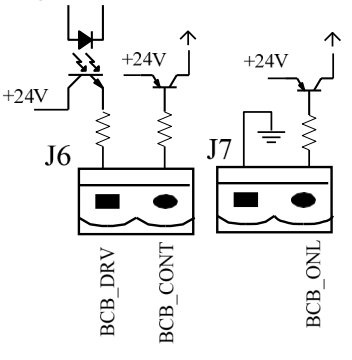

Şekil 2-14 BCB Portu

| - |
|---|
|---|

| Port | İsim       | Fonksiyon                                                                          |
|------|------------|------------------------------------------------------------------------------------|
| J6-1 | BCB_DRIV   | BCB kontak sürücüsü, +24V gerilim ve 20mA gerilim sinyali sağlar                   |
| J6-2 | BCB_Status | BCB kontak durumu, BCB'nin normalde açık sinyali ile bağlantısı kurulur            |
| J7-1 | GND_DRY    | +24 V için güç topraklaması                                                        |
| J7-2 | BCB_Online | BCB çevrimiçi giriş (normalde açık), BCB, sinyal<br>J7-1'e bağlıyken çevrimiçidir. |

#### Akü İkaz Çıkışı Kuru Kontak Arabirimi

J8'in varsayılan fonksiyonu, düşük veya aşırı gerilim akü uyarılarını veren çıkış kuru kontak arabirimi olmasıdır, akü gerilimi ayarlanan değerden düşük olduğunda, bir rölenin izolasyonu ile yardımcı kuru
kontak sinyali sağlanacaktır. Arabirim şeması Şekil 2-15'de ve açıklaması Tablo 2-10'da gösterilmiştir.

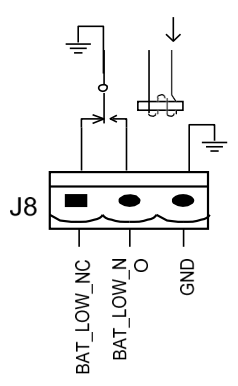

Şekil 2-15 Akü ikaz kuru kontağı arabirim şeması

| Port         | İsim              | Fonksiyon                                |
|--------------|-------------------|------------------------------------------|
| <b>I8-</b> 1 | BAT LOW ALARM NC  | İkaz sırasında akü ikaz rölesi (normalde |
| 50 1         |                   | kapalı) açık olacaktır                   |
| J8-2         | BAT LOW ALARM NO  | İkaz sırasında akü ikaz rölesi (normalde |
|              |                   | açık) kapalı olacaktır                   |
| J8-3         | BAT_LOW_ALARM_GND | Ortak terminal                           |

#### Genel Alarm Çıkışı Kuru Kontak Arabirimi

J9'un varsayılan fonksiyonu genel alarm çıkışı kuru kontak arabirimi oluşudur. Bir veya daha fazla ikaz tetiklendiğinde, bir rölenin izolasyonu yoluyla yardımcı kuru kontak sinyali aktif olacaktır. Arabirim şeması Şekil 2-16'da ve açıklaması Tablo 2-11'de gösterilmiştir.

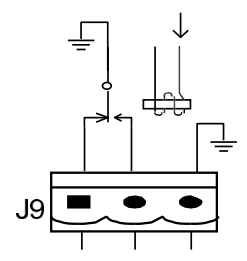

Şekil 2-16 Entegre ikaz kuru kontağı arabirim şeması

| Tablo 2-11 Genel alarm | ı kuru ko | ontağı arabirin | ı açıklaması |
|------------------------|-----------|-----------------|--------------|
|------------------------|-----------|-----------------|--------------|

| Port | İsim              | Fonksiyon                                                              |
|------|-------------------|------------------------------------------------------------------------|
| J9-1 | GENERAL_ALARM_NC  | İkaz sırasında entegre ikaz rölesi (normalde kapalı)<br>açık olacaktır |
| J9-2 | GENERAL_ALARM_NO  | İkaz sırasında entegre ikaz rölesi (normalde açık)<br>kapalı olacaktır |
| J9-3 | GENERAL_ALARM_GND | Ortak terminal                                                         |

### Şebeke Arızası İkaz Çıkışı Kuru Kontak Arabirimi

J10'un fonksiyonu, şebeke arızası ikazı için çıkış kuru kontak arabirimi oluşudur şebeke arızalandığında sistem bir şebeke hatası ikaz bilgisi gönderir ve bir rölenin izolasyonu yoluyla yardımcı kuru kontak sinyali sağlar. Arabirim şeması Şekil 2-17'de ve açıklaması Tablo 2-12'de gösterilmiştir.

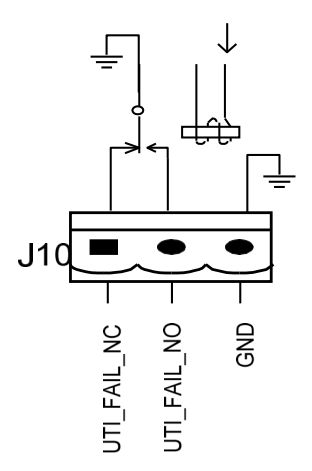

Şekil 2-15 Şebeke arızası ikaz kuru kontak arabirim şeması

| Tabla 2,10  | A kii ikaz | 2111111 | kontaŭi  | arabirim | aaiklamaai |
|-------------|------------|---------|----------|----------|------------|
| 1 a010 2-10 | ANU INAL   | кuiu    | KUIItagi | araunni  | açıkıaması |
|             |            |         | 0        |          | ,          |

| Port  | İsim             | Fonksiyon                                           |  |
|-------|------------------|-----------------------------------------------------|--|
| I10-1 | UTILITY FAIL NC  | İkaz sırasında şebeke arızası ikaz rölesi (normalde |  |
| 510-1 |                  | kapalı) açık olacaktır                              |  |
| I10-2 | ΠΤΗ ΙΤΥ ΕΔΗ ΝΟ   | İkaz sırasında şebeke arızası ikaz rölesi (normalde |  |
| 510-2 |                  | açık) kapalı olacaktır                              |  |
| J10-3 | UTILITY_FAIL_GND | Ortak terminal                                      |  |

### 2.7.2 İletişim Arabirimi

RS232, RS485 ve USB bağlantı noktası: Yetkili mühendisler tarafından devreye alma ve bakım için kullanılabilen veya servis odasındaki ağ veya entegre izleme sistemi için kullanılabilen seri verileri sağlar.

SNMP: İletişim için sahada kurulumda kullanılır (Opsiyonel). Akıllı kart arabirimi: Genişletilmiş kuru kontak arabirimi (Opsiyonel).

# 3 Operatör Kontrolü ve Görüntüleme Paneli

# 3.1 UPS Operatör Paneli

Kabin için operatör kontrol ve görüntüleme panelinin yapısı Şekil 3-1'de gösterilmektedir.

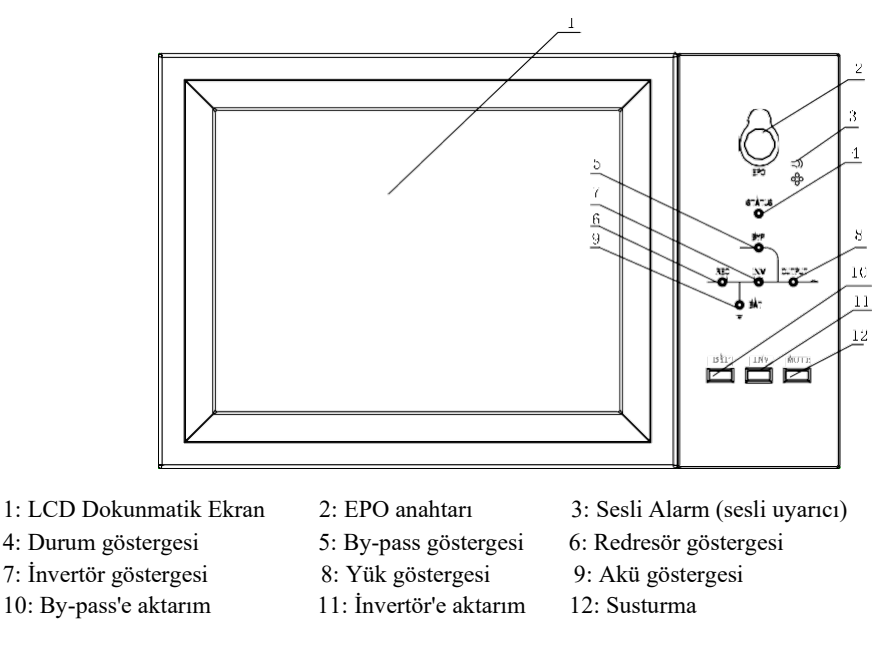

Şekil 3-1 Kontrol ve görüntüleme paneli

Kabin LCD paneli üç fonksiyonel alana ayrılmıştır: LED gösterge, kontrol ve çalıştırma tuşları ile LCD dokunmatik ekran.

### 3.1.1 LED Gösterge

Panelde çalışma durumunu ve arızayı gösteren 6 LED vardır. (Şekil 4-1'e bakın). Göstergelerin açıklaması Tablo 3-1'de verilmektedir.

| Gösterge   | Durum                  | Açıklama                                                         |
|------------|------------------------|------------------------------------------------------------------|
|            | Sürekli yeşil          | Tüm modüller için redresör normal                                |
| Redresör   | Yanıp sönen            | En az bir modülün redresörü normal, sebeke normal                |
| göstergesi | yeşil                  | En az on modulun rediciora normal, şebeke normal                 |
|            | Sürekli<br>kırmızı     | Redresör arızası                                                 |
|            | Yanıp sönen<br>kırmızı | Şebeke en az bir modülde anormal                                 |
|            | Kapalı                 | Redresör çalışmıyor                                              |
|            | Sürekli yeşil          | Akü şarj oluyor                                                  |
|            | Yanıp sönen            | Akü desari aluvar                                                |
| Akü        | yeşil                  | Aku deşaij oluyol                                                |
| göstergesi | Sürekli                | Akü anormal (akü arızası, akü yok veya akü ters bağlı) veya akü  |
|            | kırmızı                | dönüştürücü anormal (arıza, aşırı akım veya aşırı sıcaklık), EOD |
|            | Yanıp sönen<br>kırmızı | Akü düşük gerilimi                                               |

| Table 2.1  | Costorgo  | lorin | durum | acilz | lama    | ları |
|------------|-----------|-------|-------|-------|---------|------|
| 1 abio 3-1 | uusteige. |       | uurum | açın  | iaiiia. | laii |

| Gösterge               | Durum                  | Açıklama                                                                                                    |
|------------------------|------------------------|----------------------------------------------------------------------------------------------------|
|                        | Kapalı                 | Akü ve akü dönüştürücü normal, akü şarj olmuyor                                                                   |
|                        | Sürekli yeşil          | Yük by-pass ile besleniyor                                                                                        |
| By-pass<br>göstergesi  | Sürekli<br>kırmızı     | By-pass anormal veya normal aralığın dışında veya statik by-pass<br>anahtarı arızası                              |
|                        | Yanıp sönen<br>kırmızı | By-pass gerilimi anormal                                                                                          |
|                        | Kapalı                 | By-pass normal                                                                                                    |
|                        | Sürekli yeşil          | Yük invertör ile besleniyor                                                                                       |
|                        | Yanıp sönen<br>yeşil   | En az bir modülde invertör açık, başlatılıyor, senkronize olmuş veya beklemede (ECO modu)                         |
| İnvertör<br>göstergesi | Sürekli<br>kırmızı     | Sistem çıkışı invertör ile beslenmiyor, en az bir modülde invertör arızalı                                        |
|                        | Yanıp sönen<br>kırmızı | Sistem çıkışı invertör ile besleniyor, en az bir modülde invertör arızalı                                         |
|                        | Kapalı                 | İnvertör hiçbir modülde çalışmıyor                                                                                |
|                        | Sürekli yeşil          | UPS çıkışı AÇIK ve normal                                                                                         |
| Yük<br>göstergesi      | Sürekli<br>kırmızı     | UPS aşırı yüklenme zaman aşımına uğramış veya çıkış kısa devre<br>yapmış<br>veya çıkışta güç beslemesi bulunmuyor |
|                        | Yanıp sönen<br>kırmızı | UPS aşırı yük çıkışı                                                                                              |
|                        | Kapalı                 | UPS çıkışı yok                                                                                                    |
| Durum                  | Sürekli yeşil          | Normal çalışma                                                                                                    |
| gösterge               | Sürekli<br>kırmızı     | Arıza                                                                                                    |

UPS çalışması sırasında Tablo 3-2'te gösterildiği gibi iki farklı sesli alarm türü vardır.

| Tablo 3-2: Sesli alarm tanımı |                                                                     |  |  |  |
|-------------------------------|---------------------------------------------------------------------|--|--|--|
| Alarm Açıklama                |                                                                     |  |  |  |
| Bir uzun                      | Sistemin genel alarmı sırasında (örn. AC arızası)                   |  |  |  |
| iki kısa alarm                |                                                                     |  |  |  |
| 0                             | Sistemde ciddi arızalar olduğunda (örn. yanmış sigorta veya donanım |  |  |  |
| Surekli alarm                 | arızası)                                                            |  |  |  |

# 3.1.2 Kontrol ve Çalıştırma Tuşları

Kontrol ve çalıştırma tuşları, LCD dokunmatik ekranla birlikte kullanılan 2, 10, 11 ve 12 tuşlarına (Bkz. Şekil 3-1) sahiptir. Fonksiyon açıklaması Tablo 3-3'te gösterilmiştir.

| Fonksiyonel | Açıklama                                                            |  |
|-------------|---------------------------------------------------------------------|--|
| Tuş         |                                                                     |  |
| EPO         | Uzun basma, yük gücünü kesme (redresör, invertör, statik by-pass ve |  |
|             | aküyü kapatma)                                                      |  |
| BVD         | Uzun basma, by-pass'e aktarım (aktifleştirmek için kapının          |  |
| DII         | arkasındaki düğme yukarı itilmeli, bkz. Şekil 4-2)                  |  |
| INV         | Uzun basma, invertöre aktarım                                       |  |
| SUSTURMA    | Sesli uyarıcıyı kapatmak ve açmak için uzun basma                   |  |

Tablo 3-3 Kontrol ve çalıştırma tuşlarının fonksiyonları

RM serisi Modüler UPS 40-500kVA Kullanım Kılavuzu

### 3.1.3 LCD Dokunmatik Ekran

Kullanıcılar bilgileri kolayca inceleyebilir, UPS'yi çalıştırabilir ve parametreleri kullanıcılar dostu olan LCD dokunmatik ekran üzerinden ayarlayabilir.

İzleme sistemi self-test'e başladıktan sonra, giriş penceresinden sonra sistem ana sayfaya girer. Ana sayfa Şekil 3-2'de gösterilmektedir.

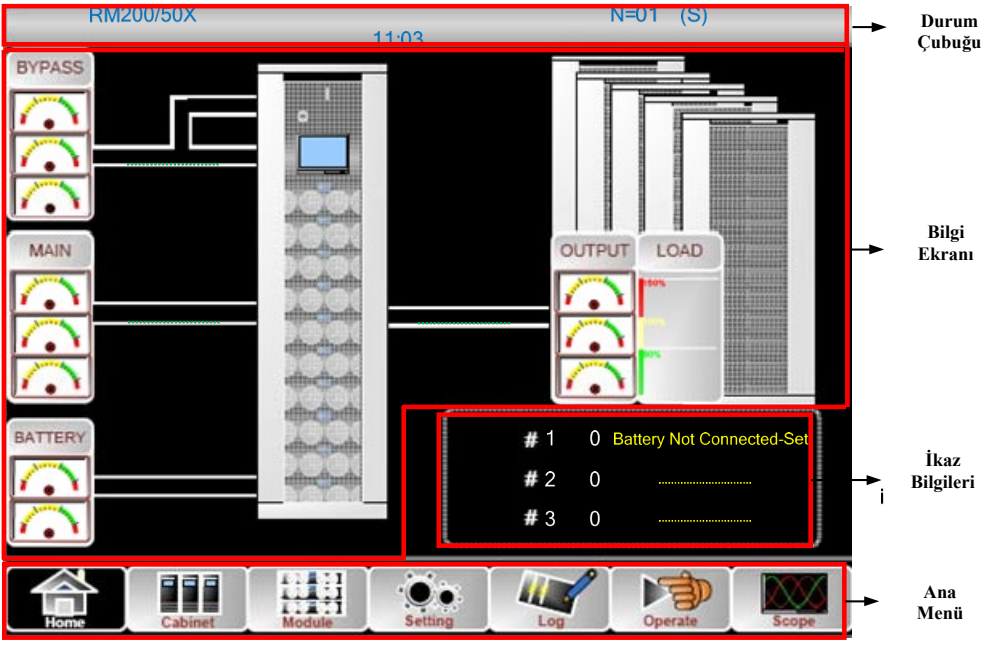

Şekil 3-2 Ana Sayfa

Ana sayfa; Durum çubuğu, Bilgi ekranı, ikaz bilgileri ve ana menüden oluşur.

### • Durum çubuğu

Durum çubuğu ürünün modelini, kapasitesini, çalışma modunu, güç modülünün sayısını ve sistemin saatini içerir.

### • İkaz Bilgileri

Kabinin ikaz bilgileri bulunan ekran.

#### • Bilgi ekranı

Bu alanda kullanıcılar kabin bilgilerini kontrol edebilir.

By-pass gerilimi, ana giriş gerilimi, akü gerilimi ve çıkış gerilimleri sayaç şeklinde sunulur. Yükler çubuk grafiği şeklinde yüzde olarak görüntülenir. Yeşil alan %60'tan az bir yük, sarı alan %60-%100 yük ve kırmızı alan ise %100'den fazla bir yükü temsil eder.

Enerji akışı, güç akışını yansıtır.

### • Ana Menü

Ana menüde Kabin (Cabinet), Güç Modülü (Power Module), Ayar (Setting), Günlük (Log), İşlem (Operate) ve Ölçek (Scope) bulunur. Kullanıcılar UPS'yi çalıştırabilir ve kontrol edebilir ve ölçülen tüm parametrelere ana menüden göz atabilir.

Ana menü ağacının yapısı Şekil 3-3'te gösterilmektedir.

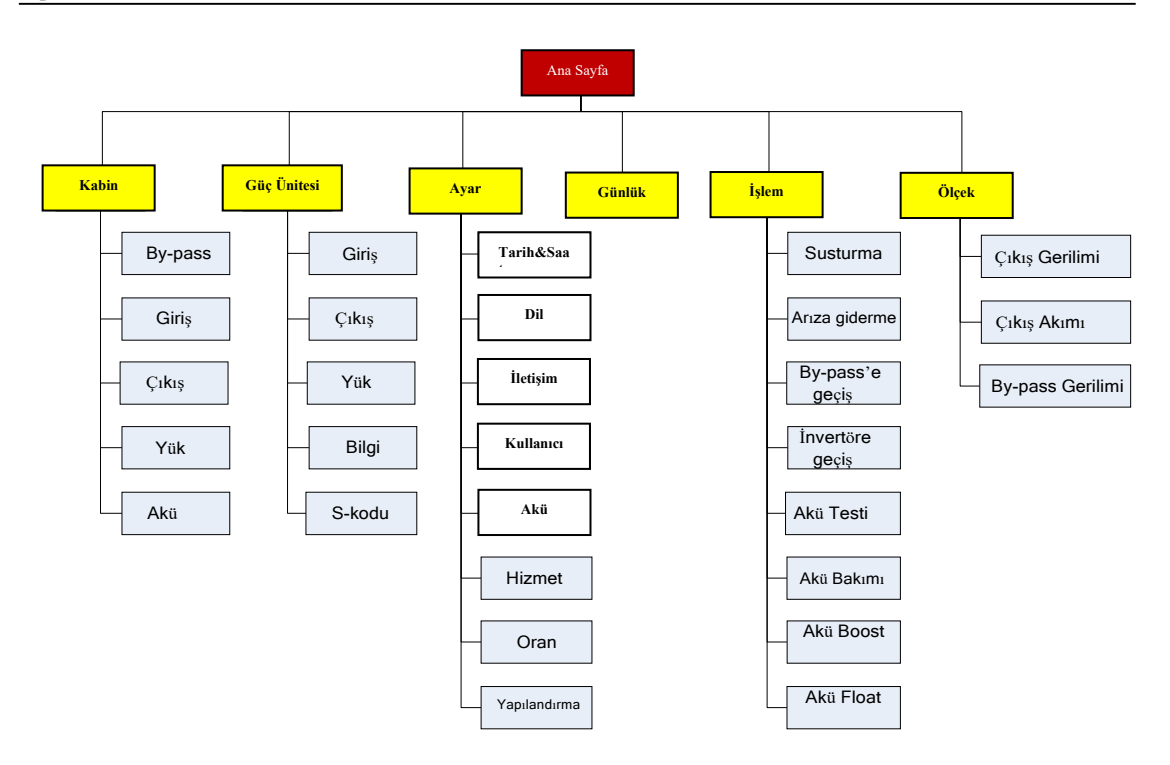

Şekil 3-3 Menü ağacının yapısı

# 3.2 Ana menü

Ana menü Kabin, Güç modülü, Ayar, Günlük, Çalışma ve Ölçek'i içerir ve aşağıdaki ayrıntılarda açıklanmıştır.

### 3.2.1 Kabin

(Ekranın sol alt tarafındaki) simgesine dokunun, böylece sistem Şekil 3-4'te gösterildiği gibi Kabin sayfasına girer.

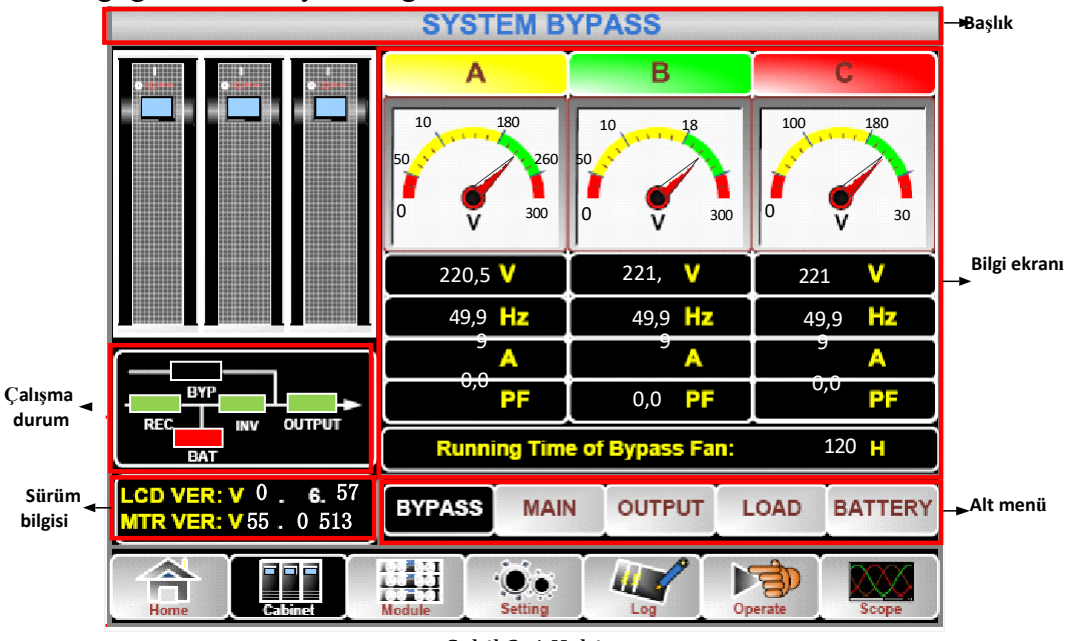

Şekil 3-4 Kabin

Kabin başlık, veri ekranı, sürüm, çalışma durumu, veri ekranı ve alt menüden oluşur. Bu bölümler aşağıda açıklanmaktadır.

#### • Başlık

Seçilen alt menüye ait bilgi

### • Çalışma durumu

Anlık durum göstergesinde gösterilen kareler çeşitli UPS güç yollarını temsil eder ve mevcut UPS çalışma durumunu gösterir. (Bloğun normal çalıştığını gösteren yeşil kare, bloğun olmadığını gösteren beyaz ve bloğun veya arızanın olmadığını gösteren kırmızı).

#### Sürüm bilgisi

Kabin ve monitörün LCD için sürüm bilgileri

### • Alt menü

Bypass, Giriş, Çıkış, yük ve akü alt menüsünü içerir.

#### • Bilgi ekranı

Tüm alt menülerin bilgilerini görüntüler.

Her alt menünün arabirimi Şekil 3-5'te gösterilmiştir.

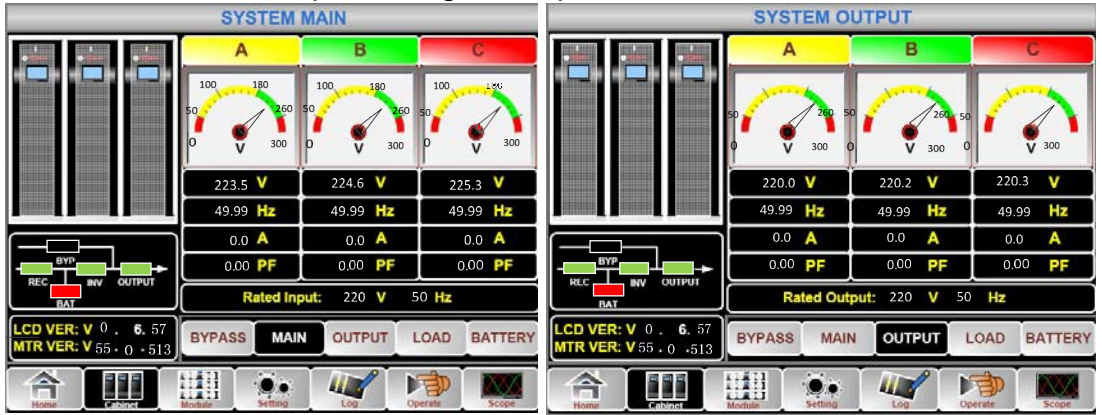

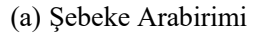

(b) Çıkış Arabirimi

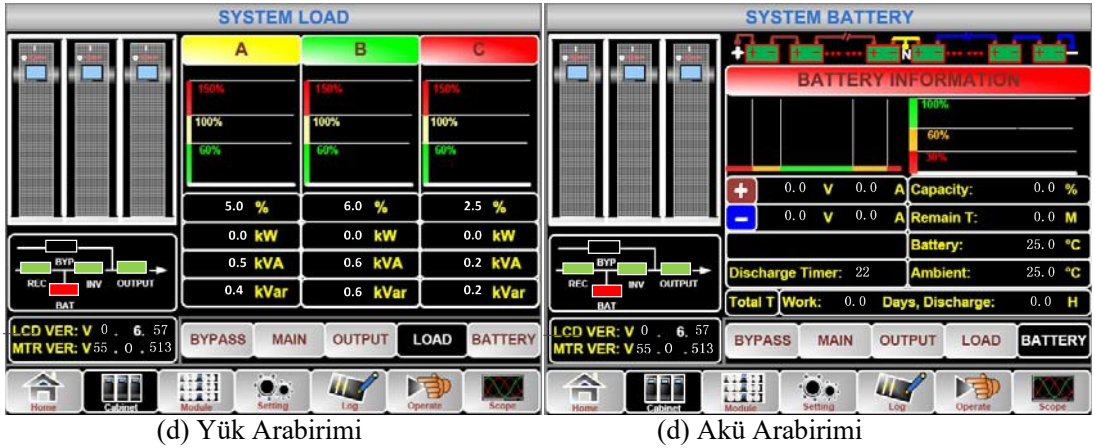

Şekil 3-5 Kabinin Alt Menü Arabirimi

Kabin alt menüsü aşağıdaki Tablo 3-4'te ayrıntılı olarak açıklanmaktadır.

| Alt Menü Adı                  | İçindekiler | Anlam          |
|-------------------------------|-------------|----------------|
|                               | V           | Faz gerilimi   |
| $C^{\prime}$ (M $^{\prime}$ ) | А           | Faz akımı      |
| Giriş (Main)                  | Hz          | Giriş frekansı |
|                               | PF          | Güç faktörü    |
| D                             | V           | Faz gerilimi   |
| By-pass                       | А           | Faz akımı      |

| Alt Menü Adı      | İçindekiler       | Anlam                                                          |  |
|-------------------|-------------------|----------------------------------------------------------------|--|
|                   | Hz                | By-pass frekansı                                               |  |
|                   | PF                | Güç faktörü                                                    |  |
|                   | V                 | Faz gerilimi                                                   |  |
|                   | А                 | Faz akımı                                                      |  |
| Çıkış (Output)    | Hz                | Çıkış frekansı                                                 |  |
|                   | PF                | Güç faktörü                                                    |  |
|                   | kVA               | Sout: Görünür Güç                                              |  |
| <b>X7.1</b> (T 1) | kW                | Pout: Aktif Güç                                                |  |
| Y UK (Load)       | kVar              | Qout: Reaktif Güç                                              |  |
|                   | %                 | Yük (UPS yükü yüzdesi)                                         |  |
|                   | V                 | Akü pozitif/negatif Gerilimi                                   |  |
|                   | А                 | Akü pozitif/negatif Akımı                                      |  |
|                   | Capacity (%)      | Yeni akü kapasitesiyle karşılaştırma yapılan<br>yüzdelik değer |  |
| Alrö (Dottom)     | Remain T (Min)    | Kalan akü destek süresi                                        |  |
| Aku (Dallery)     | Battery(℃)        | Akü Sıcaklığı                                                  |  |
|                   | Ambient(°C)       | Ortam Sıcaklığı                                                |  |
|                   | Total Work T      | Toplam çalışma süresi                                          |  |
|                   | Total Discharge T | Toplam deşarj süresi                                           |  |

### 3.2.2 Güç modülü

(Ekranın sol alt tarafındaki) simgesine dokunun, böylece sistem Şekil 3-6'da gösterildiği gibi Güç ünitesi sayfasına girer.

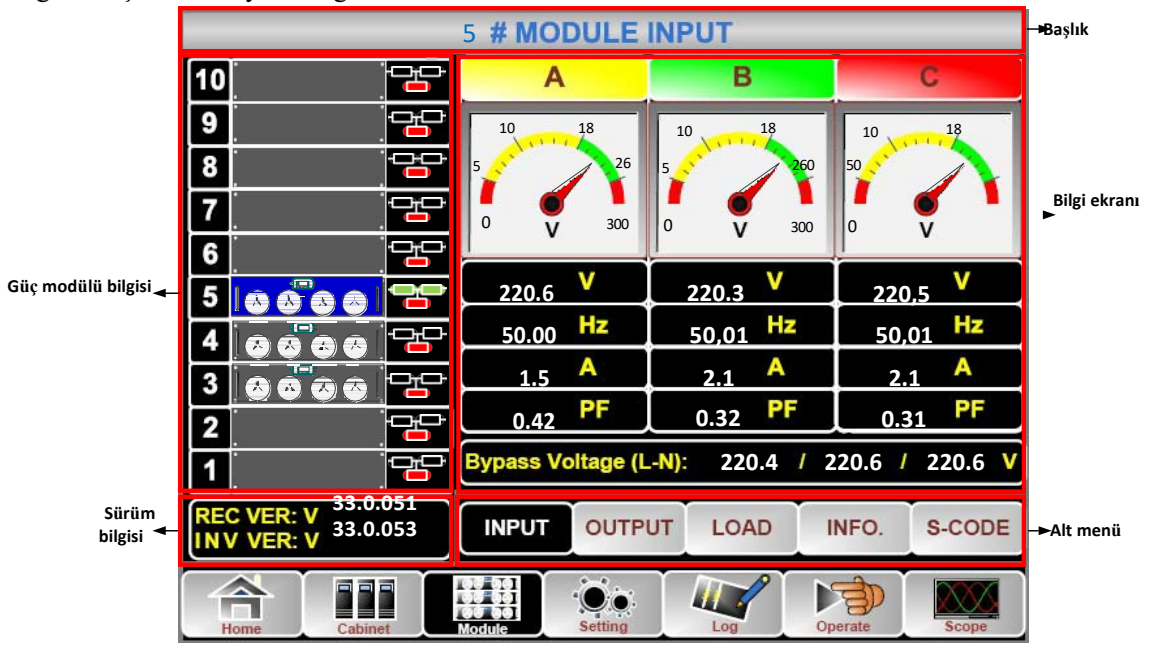

Şekil 3-6 Güç modülü

Modül başlık, bilgi ekranı, güç modülü bilgisi, sürüm bilgisi ve alt menüden oluşur. Bu bölümler aşağıda açıklanmaktadır.

#### Başlık

Seçilen güç modülünün alt menü başlığını gösterir.

- Bilgi ekranı
- Her alt menünün bilgilerini görüntüler.
- Güç modülü bilgisi

Kullanıcılar "Bilgi ekranı" bölümündeki bilgilere göz atmak için güç modülünü seçebilirler. Anlık durum göstergesindeki karenin renkleri çeşitli güç modülü yollarını temsil eder ve geçerli çalışma durumunu gösterir.

(a) Güç modülünün normal çalıştığını gösteren yeşil kare,

(b) Güç modülünün çalışmadığını gösteren siyah kare

(c) Güç modülünün yokluğunu veya arızayı gösteren kırmızı kare

Örneğin 5# güç modülünü ele alalım. UPS'nin Normal modda olduğunu ve redresörün ve invertörün normal çalıştığını göstermektedir. Akü bağlantısı mevcut değildir.

#### • Sürüm bilgisi

Seçilen güç modülünün redresör ve invertörünün sürüm bilgisi.

#### • Alt menü

Alt menü Giriş, Çıkış, Yük, Bilgi ve S-CODE öğelerini içerir.

Kullanıcılar doğrudan simgeye dokunarak her alt menünün arabirimine girebilirler. Alt menülerin her bir arabirimi Şekil 3-7'de gösterilmiştir.

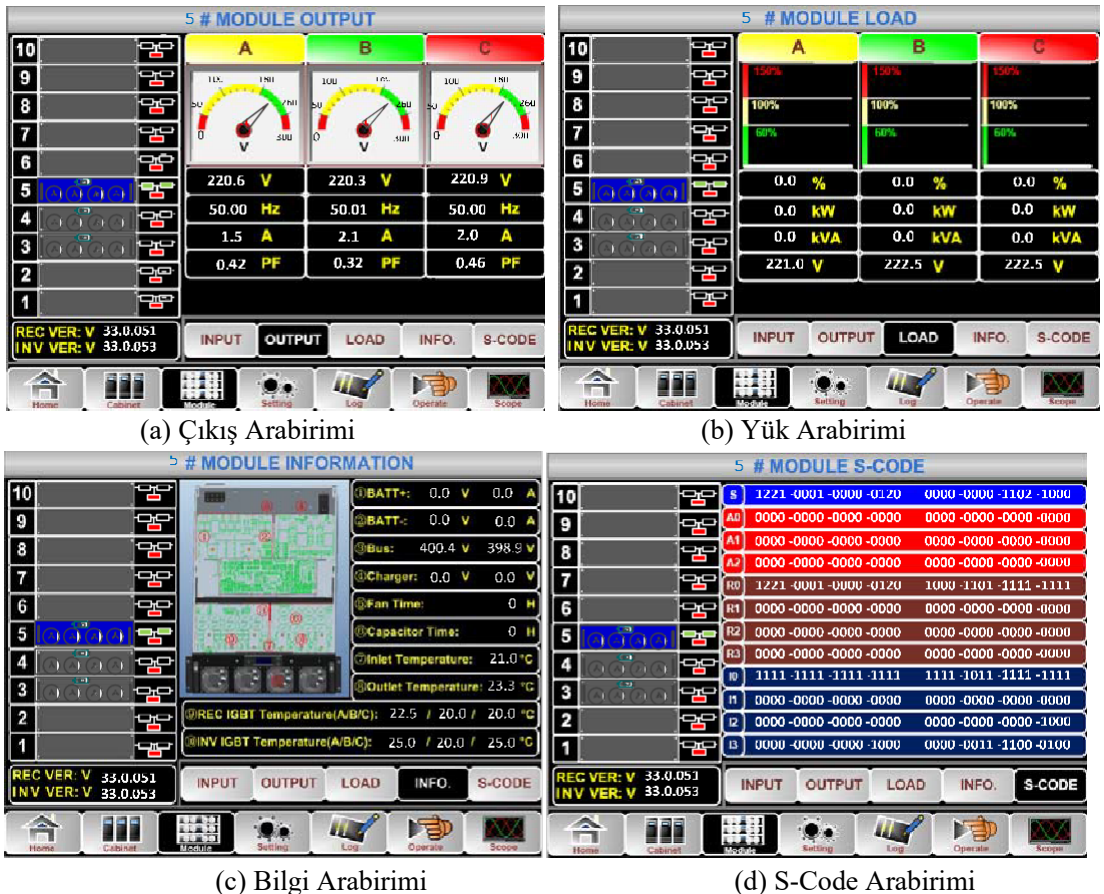

Şekil 3-7 Modül menüsü

| Güc modülünün | alt menüleri asağıda | Tablo 3-5'te avrintili | olarak acıklanmaktadır. |
|---------------|----------------------|------------------------|-------------------------|
| ,             | , 0                  | 5                      | ,                       |

| Alt Menü<br>Adı | İçindekiler          | Anlam                                               |
|-----------------|----------------------|-----------------------------------------------------|
|                 | V                    | Seçilen modülün giriş faz gerilimi                  |
| C' '            | А                    | Seçilen modülün faz akımı                           |
| Giriş           | Hz                   | Seçilen modülün giriş frekansı                      |
|                 | PF                   | Seçilen modülün güç faktörü                         |
|                 | V                    | Seçilen modülün çıkış faz gerilimi                  |
| C 1             | А                    | Seçilen modülün çıkış faz akımı                     |
| Ç1K1ş           | Hz                   | Seçilen modülün çıkış frekansı                      |
|                 | PF                   | Seçilen modülün çıkış güç faktörü                   |
| V               |                      | Seçilen modülün yük gerilimi                        |
| Vül             | %                    | Yük (Seçilen güç modülünün yük yüzdesi)             |
| I UK            | KW                   | Pout: Aktif Güç                                     |
|                 | KVA                  | Sout: Görünür Güç                                   |
| BATT+(V)        |                      | Akü Gerilimi (pozitif)                              |
|                 | BATT-(V)             | Akü Gerilimi (negatif)                              |
|                 | BUS(V)               | Bara Gerilimi (Pozitif & Negatif)                   |
|                 | Şarj Elemanı (V)     | Şarj Elemanı Gerilimi (Pozitif & Negatif)           |
| Bilgi           | Fan Süresi           | Seçilen güç modülündeki fanın toplam çalışma süresi |
|                 | Giriş Sıcaklığı (°C) | Seçilen güç modülünün giriş sıcaklığı               |
|                 | Çıkış sıcaklığı (°C) | Seçilen güç modülünün çıkış sıcaklığı               |
| S-kodu          | Arıza Kodu           | Bakım personeli için                                |

| Tablo 3-5 Gücu   | nodülünün her | bir alt menüsünün | acıklaması |
|------------------|---------------|-------------------|------------|
| 1 abio 5-5 uuc 1 | nouulunun nei | on an menusunun   | açımaması  |

### 3.2.3 Setting (Ayarlar)

(Ekranın alt tarafındaki) simgesine dokunun, böylece sistem Şekil 3-8'te gösterildiği gibi Ayar sayfasına girer.

|                | Date Format                      |     |      |         | DATE & TIME |                        |
|----------------|----------------------------------|-----|------|---------|-------------|------------------------|
| YY-MM-DD       | MM-DD-                           | -YY | DD-N | им-үү   | LANGUAGE    |                        |
| ,              | Time Setting                     |     |      |         | сомм.       |                        |
| Cur            | Current Time 2014-02-14 11:28:42 |     |      | 28:42   | USER        | - <b>⊳</b> Alt menüler |
| Please         | Please Confirm Settings 🗸 🗙      |     |      | ×       | BATTERY     |                        |
|                |                                  |     |      | SERVICE |             |                        |
|                |                                  |     |      |         | RATE        |                        |
|                |                                  |     |      |         | CONFIGURE   |                        |
| Home Cabinet   |                                  |     |      |         |             |                        |
| Ayar arabirimi |                                  |     |      |         |             |                        |

Şekil 3-8 Ayar menüsü

Alt menüler, Ayar sayfasının sağ tarafında listelenir. Kullanıcılar ilgili simgeye dokunarak ayar arabirimlerinin her birine girebilirler. Alt menüler, aşağıdaki Tablo 3-6'da ayrıntılı olarak açıklanmaktadır.

| Alt Menü<br>Adı   | İçindekiler                                                   | Anlam                                                                                                    |  |
|-------------------|---------------------------------------------------------------|----------------------------------------------------------------------------------------------------|--|
|                   | <b>T</b> 11.6                                                 | Üç format: (a) yıl/ay/gün, (b)                                                                              |  |
| Date & Time       | Tarih formati ayari                                           | ay/gün/yıl, (c) gün/ay/yıl                                                                                  |  |
| (Tarih & Saat)    | Saat ayarı                                                    | Saatin ayarlanması                                                                                          |  |
|                   | Mevcut dil                                                    | Kullanılan dil                                                                                              |  |
| Language<br>(Dil) | Dil seçimi                                                    | Basit Çince ve İngilizce seçilebilir<br>(Bu ayar, dil simgesine dokunulmasından<br>sonra derhal aktif olur) |  |
|                   | Cihaz Adresi                                                  | İletişim adresinin ayarlanması                                                                              |  |
|                   | RS232 Protokol Seçimi                                         | SNT Protokolü, Modbus Protokolü, YD/T<br>Protokolü ve Dwin (fabrika kullanımı için)                         |  |
| COMM.             | Baud hızı                                                     | SNT, Modbus ve YD/T'nin baud hızının<br>Ayarlanması                                                         |  |
| (Îletişim)        | Modbus Modu                                                   | Modbus için mod ayarı: ASCII ve RTU<br>seçilebilir                                                          |  |
|                   | Modbus paritesi                                               | Modbus için parite ayarı                                                                                    |  |
|                   | Çıkış Gerilimi Ayarı                                          | Çıkış gerilimini ayarlama                                                                                   |  |
|                   | By-pass Gerilimi Üst Sınırı                                   | By-pass için üst çalışma gerilimi sınırı,<br>şunlara ayarlanabilir: +%10, +%15, +%20, +%25                  |  |
|                   | By-pass Gerilimi Alt                                          | By-pass için alt çalışma gerilimi sınırı,                                                                   |  |
| USER              | Sınırı                                                        | şunlara ayarlanabilir: -%10, -%15, -%20, -%30, -%40                                                         |  |
| (Kullanıcı)       | By-pass Frekansı Sınırı                                       | By-pass için izin verilen çalışma frekansı<br>Ayarlanabilir: +- 1Hz, +-3 Hz, +-5 Hz                         |  |
|                   | Toz Filtresi Bakımı<br>Periyod                                | Toz Filtresi Bakım Periyodunun Ayarlanması                                                                  |  |
|                   | Akü Sayısı                                                    | Akü sayısının ayarlanması (12V)                                                                             |  |
|                   | Akü Kapasitesi                                                | Akünün AH'sinin ayarlanması                                                                                 |  |
|                   | Tampon Şarj Gerilimi/Hücresi                                  | Akü hücresi için tampon gerilimin ayarlanması (2V)                                                          |  |
|                   | Hızlı Şarj Gerilimi/Hücre                                     | Akü hücresi için hızlı şarj geriliminin ayarlanması (2V)                                                    |  |
|                   | EOD (Deşarj Sonu Gerilimi)<br>Gerilim/Hücre,@0.6C<br>Akım     | Hücre için EOD gerilimi akü,@0.6Cakım                                                                       |  |
| BATTERY<br>(Akü)  | EOD (Deşarj sonu<br>gerilimi)<br>Gerilim/Hücre,@0.15C<br>Akım | Hücre için EOD gerilimi akü,@0.15C akım                                                                     |  |
|                   | Şarj Akımı Yüzdesel Sınır                                     | Şarj akımı (beyan akımın yüzdesi)                                                                           |  |
|                   | Akü Sıcaklığı<br>Kompanzasyonu                                | Akü sıcaklığı kompanzasyonu                                                                                 |  |
|                   | Hızlı Sari Süre Sınırı                                        | Hızlı sari süresini avarlama                                                                                |  |
|                   | Otomatik Hızlandırma<br>(Boost) Periyodu                      | Otomatik hızlandırma periyodunu ayarlama                                                                    |  |

| Tablo | 3-6 | Ayarın | tüm | alt | menü | lerinin | açıkla | aması |
|-------|-----|--------|-----|-----|------|---------|--------|-------|
|       |     |        |     |     |      |         |        |       |

| Alt menü<br>İsim | İçindekiler                      | Anlam                                |
|------------------|----------------------------------|--------------------------------------|
|                  | Otomatik Bakım                   | Otomatik bakım deşarjı için periyod  |
|                  | Deşarj Periyodu                  | ayarlama                             |
|                  |                                  | deşarj                               |
|                  |                                  | Sistem modunu ayarlama: Tek, Paralel |
| SERVICE          | Sistem Modu                      | Tek ECO, paralel ECO, LBS, paralel   |
| (Servis)         |                                  | LBS                                  |
| RATE<br>(Oran)   | Oran parametresi<br>yapılandırma | Fabrika kullanımı için               |
| CONFIGURE        | Sistemi yapılandırma             | Fabrika kullanımı için               |
| (Yapılandırma)   |                                  |                                      |

## Not

- Kullanıcıların Ayar yapılandırmasına ilişkin çeşitli izinleri vardır: (a) Tarih ve Saat, dil ve iletişimi, kullanıcılar şifre gerekmeksizin kendi başlarına ayarlayabilir. (b) KULLANICI için, tek seviyeli bir şifre gerekir ve ayarın devreye alma mühendisi tarafından yapılması gerekir. (c) Akü ve SERVİS için, iki seviyeli bir şifre gerekir ve hizmet sonrası personeli tarafından ayarlanır. (d) ORAN ve YAPILANDIRMA için, üç seviyeli bir şifre gerekir ve yalnızca fabrika tarafından ayarlanır.
- "C" Amper sayısını ifade eder. Örneğin, akü 100AH ise, C = 100A'dır.

# Uvarı

Menü veya izleme yazılımı aracılığıyla ayarlanan akü sayısının gerçek yerleştirilen numaraya tamamen eşit olduğundan emin olun. Aksi takdirde bu durum akülere veya ekipmana ciddi zararlar verir.

#### 3.2.4 Günlük

| afındaki)    | Log       | simgesine dokunun,     | bö |
|--------------|-----------|------------------------|----|
| sterildiği g | gibi Günl | lük arabirimine girer. | Ka |
| 1 1          | 1 1       | 1 1 1 1 1              |    |

(Ekranın alt tar ylece sistem Şekil 3-9 Günlük ayıt; olayları, ikazları ve arıza bilgilerini Menüsünde gö ve bunların meydana gelip kaybolma verilerini ve zamanını gösteren bir ters kronolojik sıra ile (yani 1. sırada olan kayıt en yeni olaydır) listelenir.

Aşağıdaki Tablo 3-7, geçmiş kayıt penceresi ve mevcut kayıt penceresi tarafından görüntülenen tüm UPS olaylarının tam listesini verir.

| NO. | UPS olayları             | Açıklama                                                           |  |
|-----|--------------------------|--------------------------------------------------------------------|--|
| 1   | Fault Clear              | Manuel olarak arızayı silme.                                       |  |
| 2   | Log Clear                | Manuel olarak Geçmiş kaydını silme.                                |  |
| 3   | Load On UPS              | İnvertör yükü besler.                                              |  |
| 4   | Load On Bypass           | By-pass yükü besler.                                               |  |
| 5   | No Load                  | Yük mevcut değil.                                                  |  |
| 6   | Battery Boost            | Şarj cihazı hızlı şarj modunda çalışıyor.                          |  |
| 7   | Battery Float            | Şarj cihazı tampon şarj modunda çalışıyor.                         |  |
| 8   | Battery Discharge        | Akü deşarj oluyor.                                                 |  |
| 9   | Battery Connected        | Akü bağlantılı durumda.                                            |  |
| 10  | Battery Not<br>Connected | Akü bağlantısı yok.                                                |  |
| 11  | Maintenance CB<br>Closed | Manuel bakım kesici kapalı.                                        |  |
| 12  | Maintenance CB<br>Open   | Manuel bakım kesici açık.                                          |  |
| 13  | EPO                      | Acil Durum Güç Kesme.                                              |  |
|     |                          | Kullanılabilir güç modülü kapasitesi yük kapasitesinden daha az.   |  |
| 14  | Module On Less           | UPS kapasitesinin yeterince büyük olmasını sağlamak için yük       |  |
|     |                          | kapasitesini azaltın veya ekstra güç modülü ekleyin.               |  |
| 15  | Generator Input          | Jeneratör bağlı durumda ve UPS'ye bir sinyal gönderiliyor.         |  |
|     |                          | Şebeke anormal durumda. Şebeke gerilimi veya frekansı üst veya     |  |
| 16  | Utility Abnormal         | alt limiti aşar ve redresörün kapanmasına neden olur.              |  |
|     |                          | Redresörün giriş faz gerilimini kontrol edin.                      |  |
| 17  | Bypass Sequence          | By-pass gerilimi sırası ters durumda. Giriş güç kablolarının doğru |  |
|     | Error                    | bağlı olup olmadığını kontrol edin.                                |  |
|     |                          | Bu alarm, by-pass geriliminin büyüklüğü veya frekansı sınırı       |  |
|     |                          | aştığında bir invertör yazılımı rutini tarafından tetiklenir. By-  |  |
|     |                          | pass gerilimi normal hale gelirse alarm otomatik olarak            |  |
|     |                          | sifirlanir.                                                        |  |
|     |                          | Ilk olarak "bypass circuit breaker open", "Byp Sequence Err" ve    |  |
|     |                          | "Ip Neutral Lost". gibi ligili alarmin mevcut olup olmadigini      |  |
|     | Demons Valt              | kontrol edin. ligili bir alarm varsa, once bu alarmi silin.        |  |
| 18  | Bypass Volt              | 1. Ardindan, LCD'de goruntulenen by-pass gerilimi ve               |  |
|     | Abnormal                 | irekansinin ayar araliginda olup olmadigini kontrol edin ve        |  |
|     |                          | Valta as" va "Outaut Eraguanav" ila halistildižini vautaavun       |  |
|     |                          | 2 Gärüntülenen gerilim enermelee, gereek hu nege gerilimini ve     |  |
|     |                          | 2. Ooruntuienen gerinnin anormalise, gerçek by-pass gerinmini ve   |  |
|     |                          | kontrol adin. Alarm sik sik maydana galiyaraa, hy naga jiat awar   |  |
|     |                          | avar noktasını kullanısının önarilarina göre artırmak için         |  |
|     |                          | ayar noktasını kunanıcının önernerine göre artırmak için           |  |
|     |                          | yaphandiinia yazininini kullanin                                   |  |

| 19 | Bypass Module<br>Fail    | By-pass Modülü Arızalanmış. Bu arıza, cihaz kapanana kadar kilitli<br>kalır. Veya by-pass fanları arızalanmış.                                                                                                    |
|----|--------------------------|----------------------------------------------------------------------------------------------------|
| 20 | Bypass Module            | By-pass akımı sınırlamanın üzerindedir. By-pass akımı beyan                                                                                                    |
| 20 | Over Load                | akımın %135'inin altındaysa. UPS alarm verir, ancak herhangi bir eylem gerçekleştirmez.                                                                                                    |
| 21 | Bypass Over Load<br>Tout | By-pass aşırı yük durumu devam eder ve aşırı yük zaman aşımına uğrar.                                                                                                    |
| 22 | Byp Freq Over<br>Track   | <ul> <li>Bu alarm, by-pass geriliminin frekansı sınırı aştığında bir invertör<br/>yazılımı rutini tarafından tetiklenir. By-pass gerilimi normal hale<br/>gelirse alarm otomatik olarak sıfırlanır.</li> <li>İlk olarak "bypass circuit breaker open", "Byp Sequence Err" ve "Ip<br/>Neutral Lost". gibi ilgili alarmın mevcut olup olmadığını kontrol edin.</li> <li>İlgili bir alarm varsa, önce bu alarmı silin.</li> <li>1. Ardından, LCD'de görüntülenen by-pass frekansının ayar aralığında<br/>olup olmadığını kontrol edin ve onaylayın. Beyan frekansın sırasıyla<br/>"Output Frequency" ile belirtildiğini unutmayın.</li> <li>2. Görüntülenen gerilim anormalse, gerçek by-pass frekansını ölçün.</li> <li>Ölçüm anormalse, harici by-pass güç kaynağını kontrol edin. Alarm<br/>sık sık meydana geliyorsa, by-pass üst sınırı ayar noktasını<br/>kullanıcının önerilerine göre artırmak için yapılandırma yazılımını<br/>kullanın.</li> </ul> |
| 23 | Exceed Tx Times<br>Lmt   | Çıkış aşırı yük aktarımı ve yeniden aktarımı mevcut saatte<br>ayarlanan zamanlara sabitlendiğinden yük by-pass üzerindedir.<br>Sistem otomatik olarak toparlanabilir ve 1 saatte yeniden<br>invertöre gecer.                                                                                                    |
| 24 | Output Short<br>Circuit  | <ul> <li>Çıkış kısa devre yapmıştır.</li> <li>Öncelikle, yüklerde yanlış bir şey olup olmadığını kontrol edin ve onaylayın.</li> <li>Ardından terminallerde, soketlerde veya başka bir güç dağıtım ünitesinde bir sorun olup olmadığını kontrol edin ve onaylayın.</li> <li>Arıza giderildiyse, UPS'yi yeniden başlatmak için "Fault Clear" tuşuna başın</li> </ul>                                                                                                    |
| 25 | Battery EOD              | Düşük akü gerilimi nedeniyle invertörün kapanması. Şebeke elektriği kesintisi durumunu kontrol edin ve şebeke elektriğini gecikmeden yeniden sağlayın.                                                                                                    |
| 26 | Battery Test             | Akülerin normal olup olmadığını kontrol etmek için sistem 20 saniye boyunca akü moduna aktarılır                                                                                                    |
| 27 | Battery Test OK          | Akü Testi İyi.                                                                                                    |
| 28 | Battery                  | Bakım akü dizisi 1,1*EOD gerilime ulaşıncaya kadar sistemi                                                                                                    |
| 20 | Maintenance              | akü moduna geçirme.                                                                                                    |
| 29 | Battery                  | Akü bakımı başarılı.                                                                                                    |
| 20 | Maintenance OK           |                                                                                                    |
| 30 | Module inserted          | Güç Modulu sisteme yerleştirilmiştir.                                                                                                    |
| 31 | Module Exit              | Guç Modulu sistemden çıkarılmıştır.                                                                                                    |
| 32 | Keculler Fall            | redresörün kapanmasına ve akünün deşarjına sebep oluyor.                                                                                                    |
| 33 | Inverter Fail            | Güç Modülü N# İnvertör Arızası. İnvertör çıkış gerilimi anormal ve yük by-pass'e aktarılıyor.                                                                                                    |
| 34 | Rectifier Over           | Güç Modülü N# Redresör Aşırı Sıcaklığı.                                                                                                    |

|    | Temp.             | Redresör IGBT'lerin sıcaklığı, redresörün çalışmasını sürdürmek için  |
|----|-------------------|-----------------------------------------------------------------------|
|    | -                 | çok yüksektir. Bu alarm, redresör IGBT'lere monte edilen sıcaklık     |
|    |                   | izleme cihazından gelen sinyal ile tetiklenir. Aşırı sıcaklık sinyali |
|    |                   | kaybolduktan sonra UPS otomatik olarak eski haline döner. Asırı       |
|    |                   | sıcaklık varsa, sunları kontrol edin:                                 |
|    |                   | 1 Ortam sıcaklığı cok yüksek mi?                                      |
|    |                   | 2 Havalandırma kanalı tikanmış mi?                                    |
|    |                   | 2. Fan arizasi yar mi?                                                |
|    |                   | 4. Ciris gorilimi ook dügük mü?                                       |
| 35 | Fan Fail          | Güc modülü N# icerisinde en az bir fan arızalı                        |
|    | Output Over load  | Güç Modülü N# Cıkış Aşırı Yüklenmeşi, Bu alarm, yük nominal           |
|    |                   | değerin %100'ünün üzerine çıktığında görüntülenir. Asırı yük          |
|    |                   | durumu kaldırıldığında alarm otomatik olarak sıfırlanır               |
|    |                   | 1. Bu alarmin doğru alun almadığını doğrulamak için I CD'de           |
| 36 |                   | aärüntülenen yükte (%) hengi fazın estri yüklendiğini kontrol edin    |
| 50 |                   | 2 Du alarm dažnuka gärüntülanan dažarin dažnu alun almadičuni         |
|    |                   | 2. Bu alarin dogruysa, gorundulenen degerin dogru olup olinadigini    |
|    |                   | dogrulamak için gerçek çıkış akimini olçun.                           |
|    |                   | Kritik olmayan yukun bagiantisini kesin. Paralel sistemde, yuk ciddi  |
|    | Inverter Overland | şekilde dengesizse bu alarm tetiklenir.                               |
|    | Tout              | durumu davam adar va aşırı yük zaman aşımına uğrar                    |
|    | Tout              | durumu devam eder ve aşırı yuk zaman aşımına ugrar.                   |
|    |                   |                                                                       |
|    |                   | Oncelikle en yuksek yuklu faz aşırı yuk zaman aşımını gösterecektir.  |
|    |                   | Zamanlayıcı aktıf olduğunda, yük nominal değerin üzerinde olduğu      |
|    |                   | ıçın "module over load" alarmı da aktıf olmalıdır.                    |
| 37 |                   | Süre dolduğunda, invertör Anahtarı açılır ve yük by-pass'e            |
|    |                   | aktarılır.                                                            |
|    |                   | Yük %95'in altına düşerse, 2 dakika sonra sistem tekrar invertör      |
|    |                   | moduna geçer. Bu alarmın doğru olup olmadığını doğrulamak için        |
|    |                   | LCD'de görüntülenen yükü (%) kontrol edin. LCD'de aşırı yüklenme      |
|    |                   | meydana gelirse, gerçek yükü kontrol edin ve alarm oluşmadan          |
|    |                   | Önce UPS'de aşırı yükün olup olmadığını doğrulayın.                   |
|    | Inverter Over     | Güç Modülü N# Invertör Aşırı Sıcaklığı.                               |
|    | Temp.             | Invertörün ısı emicisinin sıcaklığı invertörün çalışmasını sürdürmek  |
|    |                   | için çok yüksek. Bu alarm, invertör IGBT'lere monte edilen sıcaklık   |
|    |                   | izleme cihazından gelen sinyal ile tetiklenir. Aşırı sıcaklık sinyali |
|    |                   | kaybolduktan sonra UPS otomatik olarak eski haline döner.             |
| 38 |                   | Aşırı sıcaklık varsa, şunları kontrol edin:                           |
|    |                   | Ortam sıcaklığı çok yüksek mi?                                        |
|    |                   | Havalandırma kanalı tıkanmış mı?                                      |
|    |                   | Fan arızası var mı?                                                   |
|    |                   | İnvertör asırı yüklenmesi zaman asımına uğramış mı?                   |
|    |                   | By-pass'ten UPS'ye (invertör) sistem geçişinin engellenmesi Şunları   |
| 39 | On UPS Inhibited  | kontrol edin:                                                         |
|    |                   | Güç modülünün kapasitesi yük için yeterince büyük mü?                 |
|    |                   | Redresör hazır durumda mı?                                            |

|    |                         | By-pass gerilimi normal mi?                                                                                                    |  |  |
|----|-------------------------|----------------------------------------------------------------------------------------------------|--|--|
| 40 | Manual Transfer<br>Byp  | By-pass'e manuel olarak geçiş                                                                                                    |  |  |
|    | Eao Morrual             | "transfer to bypass manually" komutu ile çıkın. UPS manuel                                                                                                    |  |  |
| 41 | Esc Manual              | olarak by-pass'e geçirilmişse, bu komut UPS'nin invertöre geçmesini                                                                                                    |  |  |
|    | Bypass                  | sağlar.                                                                                                    |  |  |
| 42 | Battery Volt Low        | Akü Gerilimi Düşük Deşarj bitmeden önce akü gerilimi düşük ikazı<br>yapılmalıdır. Bu ön ikazdan sonra, akünün tam yük ile deşarj olması<br>için kalan 3 dakika kapasiteye sahip olması gerekir. |  |  |
| 43 | Battery Reverse         | Akü kablolarının bağlantısı doğru değil.                                                                                                    |  |  |
|    |                         | Güç Modülü N# İnvertör Koruması.                                                                                                    |  |  |
|    | t , D , ,               | Şunu kontrol edin:                                                                                                    |  |  |
| 44 | Inverter Protect        | İnvertör gerilimi anormal mi?                                                                                                    |  |  |
|    |                         | İnvertör geriliminin diğer modüllerden çok farklı mı, evet ise,                                                                                                    |  |  |
|    |                         | lütfen güç modülünün invertör gerilimini ayrı olarak ayarlayın.                                                                                                    |  |  |
|    |                         | Şebeke nötr kablosu kayıp veya algılanmamış. 3 faz UPS için,                                                                                                    |  |  |
| 45 | Input Neutral Lost      | kullanıcının 3 kutuplu bir kesici kullanması veya giriş gücü ile UPS                                                                                                    |  |  |
|    |                         | arasında geçiş yapması önerilir.                                                                                                    |  |  |
| 46 | Bypass Fan Fail         | En az bir by-pass modülü fanı arızalı.                                                                                                    |  |  |
| 47 | Manual Shutdown         | Güç Modülü N# manuel olarak kapama. Güç modülü                                                                                                    |  |  |
|    | M 1D (                  | redresörü ve invertörü kapatır ve bir invertör çıkışı mevcuttur.                                                                                                    |  |  |
| 48 | Manual Boost<br>Charge  | Şarj cihazını manuel olarak hızlı şarj modunda çalışmaya zorlama.                                                                                                    |  |  |
| 49 | Manual Float<br>Charge  | Şarj cihazını manuel olarak tampon şarj modunda çalışmaya zorlama.                                                                                                    |  |  |
| 50 | UPS Locked              | UPS güç modülünün manuel olarak kapatılması yasaktır.                                                                                                    |  |  |
|    |                         | Paralel kablo hatası. Şunları kontrol edin:                                                                                                    |  |  |
|    | Parallel Cable<br>Error | Bir veya daha fazla paralel kablo bağlı değil veya doğru                                                                                                    |  |  |
| 51 |                         | bağlanmamış mı?                                                                                                    |  |  |
|    |                         | Paralel kablo dizisinin bağlantısı kopmuş mu?                                                                                                    |  |  |
|    |                         | Paralel kablo iyi durumda mı?                                                                                                    |  |  |
| 53 | Lost N+X<br>Redundant   | Kayıp Artık N+X Sistemde modülü besleyen X artık güç mevcut değil.                                                                                                    |  |  |
| 54 | EOD Sys Inhibited       | Akü EOD (deşarj sonu) olduktan sonra sistemin beslenmesinin                                                                                                    |  |  |
|    |                         | engellenmesi.                                                                                                    |  |  |
| 55 | Battery Test Fail       | Akü Testi Başarısız. UPS'nın normal olup olmadığını ve akü                                                                                                    |  |  |
|    |                         | geriliminin tampon geriliminin % 90'ından fazla olup olmadığını<br>kontrol edin.                                                                                                    |  |  |
|    |                         | Şunları kontrol edin:                                                                                                    |  |  |
| 56 | Battery                 | UPS normal mi ve alarm veriyor mu?                                                                                                    |  |  |
|    | Maintenance Fail        | Akü gerilimi tampon gerilimin %90'ından fazla mı?                                                                                                    |  |  |
|    | Ambient Oren            | Yük %25'ın üstünde mi?                                                                                                    |  |  |
| 57 | Temp                    | düzenlemesi gereklidir.                                                                                                    |  |  |
| 58 | REC CAN Fail            | Redresör CAN bara iletişimi anormal durumda. İletişim kablolarının                                                                                                    |  |  |
|    |                         | bağlantısının doğru olup olmadığını kontrol edin.                                                                                                    |  |  |
| 59 | INV IO CAN Fail         | Invertör CAN barasının IO sinyali iletişimi anormal durumda.<br>İletişim kablolarının bağlantısının doğru olup olmadığını kontrol                                                               |  |  |

|        |                     | edin.                                                                         |
|--------|---------------------|-------------------------------------------------------------------------------|
| (0)    | INV DATA CAN        | İnvertör CAN barasının veri iletişimi anormal durumda. İletişim               |
| 60     | Fail                | kablolarının bağlantısının doğru olup olmadığını kontrol edin.                |
|        |                     | İki veya daha fazla güç modülünün sistemdeki çıkış akımı sınırın              |
| 61     | Power Share Fail    | üzerindedir. Güç modüllerinin çıkış gerilimini ölçün ve UPS'yi                |
|        |                     | yeniden başlatın.                                                             |
|        |                     | Modüller arasındaki senkronizasyon sinyali anormal durumda.                   |
| 62     | Sync Pulse Fail     | Şunları kontrol edin:                                                         |
|        |                     | İletişim kablolarının bağlantısının doğru olup olmadığı.                      |
|        |                     | Güç modülü N# içerisindeki giriş gerilimi anormal durumda.                    |
| $\sim$ | Input Volt Detect   | Giriş kablolarının bağlantısının doğru olup olmadığını                        |
| 03     | Fail                | kontrol edin.                                                                 |
|        |                     | Giris sigortalarının kesilip kesilmediğini kontrol edin.                      |
|        |                     | Sebekenin normal olun olmadığını kontrol edin.                                |
|        | D                   | Akü gerilimi anormal durumda.                                                 |
| 64     | Battery Volt Detect | Akülerin normal olup olmadığını kontrol edin.                                 |
|        | Fail                | Giriş gücü kartındaki akü sigortalarının kesilip kesilmediğini kontrol edin.  |
| 65     | Output Volt Fail    | Çıkış gerilimi anormal durumda.                                               |
|        | Bypass Volt Detect  | By-pass gerilimi anormal durumda.                                             |
| 66     | Egil                | By-pass kesicinin kapanmış ve iyi durumda olup olmadığını                     |
|        | 1'all               | Kontrol edin.<br>By-nass kablolarının bağlantısının doğruluğunu kontrol edin. |
| 67     | INV Bridge Fail     | İnvertör IGBT'leri arızalanmıs ve acılmıs.                                    |
|        |                     | Güç modülünün çıkış sıcaklığı sınırın üzerinde. Fanların                      |
|        |                     | anormal olup olmadığını kontrol edin.                                         |
| 68     | Outlet Temp Error   | PFC veva invertör indüktörlerinin anormal olup                                |
|        |                     | olmadığını kontrol edin.                                                      |
|        |                     | Hava volunun tikanın tikanmadığını kontrol edin                               |
|        |                     | Ortam sıcaklığının çok yüksek olun olmadığını kontrol edin                    |
|        |                     | Her iki faz arasındaki giris akımı farkı, beyan akımın %40'ından              |
|        |                     | fazladır.                                                                     |
| 69     | Input Curr          | Redresörün sigorta, divot, IGBT veva PFC'lerinin sağlamlığını                 |
|        | Unbalance           | kontrol edin                                                                  |
|        |                     | Giris geriliminin anormal olun olmadığını kontrol edin                        |
|        |                     | DC bara kapasitörlerinin gerilimi sınırın üzerinde. UPS redresörü             |
| 70     | DC Bus Over Volt    | ve invertörü kapatır.                                                         |
|        |                     | Kademeli başlatım prosedürleri tamamlanırken, DC bara                         |
|        |                     | gerilimi şebeke gerilimine göre hesaplanan sınır değerden daha                |
|        |                     | düşüktür. Şunları kontrol edin:                                               |
|        | REC Soft Start      | 1. Redresör diyotları bozulmuş mu?                                            |
| 71     | Fail                | 2. PFC IGBT'leri bozulmuş mu?                                                 |
|        |                     | 3. PFC divotları bozulmuş mu?                                                 |
|        |                     | 4. SCR veya IGBT sürücüleri anormal mi?                                       |
|        |                     | 5. Kademeli baslatım rezistansları veva röleleri anormal mi?                  |
| 72     | Relay Connect Fail  | İnvertör röleleri açılmış ve çalışamıyor ya da sigortalar bozulmuş.           |
| 72     | Relay Short         | İnvertör röleleri kun devre eleve ve serkest belevere                         |
| 13     | Circuit             | invenor roleieri kisa devre olmuş ve serbest kalamiyor.                       |
| 74     | PWM Sync Fail       | PWM senkronizasyon sinyali anormal durumda.                                   |
| 75     | Intelligent Sleep   | UPS akıllı uyuma modunda çalışır. Bu modda güç                                |

|              |                     | modülleri sıravla beklemede kalır. Daha fazla güvenilirlik ve daha        |
|--------------|---------------------|---------------------------------------------------------------------------|
|              |                     | vüksek verimlilik sağlar. Aktif kalan güç modüllerinin kanasitelerinin    |
|              |                     | viikii beslemeve vetecek kadar biiviik olmasi onavlanmalıdır. Calısan     |
|              |                     | modüllərin konositələrinin kullanıcı UDS'ya daha çok yük əklədiği         |
|              |                     | taledirda vijikiji haalamaya vataaale kadar hijvijik almaa anavlanmaleder |
|              |                     | takdirde yuku besiemeye yetecek kadar buyuk olmasi onaylanmandir.         |
|              |                     | Y eni ekienen yukierin kapasiteleri belirsiz ise uykuda olan guç          |
|              |                     | modüllerinin uyandırılması tavsiye edilir.                                |
|              | Manual Transfer to  | UPS'yi manuel olarak invertöre geçirmek. By-pass tazla çalıştığında       |
| 76           | INV                 | UPS'yi invertöre geçirmek için kullanılır. Gecikme süresi 20 ms'yi        |
|              | 11. , ,             | aşabilir.                                                                 |
|              |                     | Giriş aşırı akımı zaman aşımına uğrar ve UPS akü moduna                   |
| 77           | Input Over Curr     | geçer. Giriş geriliminin çok az ve çıkış yükünün çok büyük                |
| //           | Tout                | olup olmadığını kontrol edin. Giriş gerilimini mümkün olduğu              |
|              |                     | takdirde daha fazla olacak şekilde düzenleyin veya bazı                   |
|              |                     | vüklerin bağlantısını kesin.                                              |
|              | No Inlet Temp.      |                                                                           |
| 78           | Sensor              | Giriş sıcaklık sensörünün bağlantısı doğru yapılmamış.                    |
|              | No Outlet Temp.     |                                                                           |
| 79           | Sensor              | Çıkış sıcaklık sensörünün bağlantısı doğru yapılmamış.                    |
|              |                     | Giriş havası fazla sıcaklığa sahip. UPS'nin çalışma sıcaklığının          |
| 80           | Inlet Over Temp.    | 0-40°C arasında olmasını sağlayın.                                        |
| 0.1          | Capacitor Time      |                                                                           |
| 81           | Reset               | DC bara kapasitorlerinin zamanlamalarinin sifirlanmasi.                   |
| 82           | Fan Time Reset      | Fanların zamanlamalarının sıfırlanması.                                   |
| 82           | Battery History     | A tri coomio vorilorinin afutonmog                                        |
| 65           | Reset               | Aku geçiniş vemeninin sını anınası.                                       |
| 81           | Byp Fan Time        | By noss fanlarinin zamanlamalarinin sifirlanmasi                          |
| τ <b>-</b> υ | Reset               | Dy-pass famarinin zamaniananan in familian ina.                           |
| 85           | Battery Over        | Akü fazla sıcaklığa sahin Onsiyoneldir                                    |
| 05           | Temp.               | Tiku lazia sicakiiga sainp. Opsiyonetan.                                  |
|              | Bypass Fan          | By-pass fanlarının çalışma ömrü sona ermiş ve fanların                    |
| 86           | Evpired             | yenileri ile değiştirilmesi önerilmektedir. Yeni parçalar                 |
|              | Бурной              | yazılım ile etkinleştirilmelidir.                                         |
|              |                     | Kapasitör fanlarının çalışma ömrü sona ermiş ve kapasitörlerin            |
| 87           | Capacitor Expired   | yenileri ile değiştirilmesi önerilmektedir. Yeni parçalar yazılım ile     |
|              |                     | etkinleştirilmelidir.                                                     |
|              |                     | Güç modüllerinin fanlarının çalışma ömrü sona ermiş ve                    |
| 88           | Fan Expired         | fanların yenileri ile değiştirilmesi önerilmektedir. Yeni parçalar        |
|              |                     | yazılım ile etkinleştirilmelidir.                                         |
|              | NW ICRT Driver      | İnvertör IGBT'leri kapanmış durumda.                                      |
| 89           |                     | Güç modüllerinin kabine doğru yerleştirilip yerleştirilmediğini kontrol   |
|              | Block               | edin.                                                                     |
|              |                     | Redresör ve invertör arasındaki sigortaların sağlamlığını kontrol edin.   |
|              |                     | Akülerin çalışma ömrü sona ermiş ve akülerin yenileri ile                 |
| 90           | Battery Expired     | değiştirilmesi önerilmektedir. Yeni parçalar yazılım ile                  |
|              |                     | etkinleştirilmelidir.                                                     |
| 91           | Bypass CAN Fail     | By-pass modülü ve kabin arasındaki CAN barası anormal durumda.            |
| 92           | Dust Filter Expired | Toz filtresi temizlenmeli veya yenisi ile değiştirilmeli.                 |

| 102 | Wave Trigger     | Dalga biçimi UPS arızalandığı sırada kaydedilmiştir.        |  |
|-----|------------------|-------------------------------------------------------------|--|
|     |                  | By-pass ve kabin, iletişimlerini CAN barası ile sağlamakta. |  |
| 103 | Democra CAN Esti | Şunları kontrol edin                                        |  |
|     | Dypass CAN Fair  | Konnektör veya sinyal kablosu normal mi.                    |  |
|     |                  | İzleme kartı normal mi.                                     |  |
| 105 | Firmware Error   | Yalnızca üretici tarafından ilgilenilmeli.                  |  |
| 106 | System Setting   | Valnızca üretici tarafından ilgilenilmeli                   |  |
| 100 | Error            | i annzea urener tarannoan ngnemmen.                         |  |
| 107 |                  | By-pass modülü fazla sıcaklığa sahip. Şunları               |  |
|     | Bypass Over      | kontrol edin By-pass yükü aşırı mı.                         |  |
|     |                  | Ortam sıcaklığı 40°C'nin üzerinde mi.                       |  |
|     | remp.            | By-pass SCR'leri doğru bir araya                            |  |
|     |                  | getirilmiş mi. By-pass fanları normal                       |  |
|     |                  | mi.                                                         |  |
| 108 | Module ID        | Güç konnektörü kartındaki en az iki modülün ID'si aynı      |  |
| 100 | Duplicate        | ayarlanmış, ID'leri doğru sırada olacak şekilde ayarlayın.  |  |

# Not

Farklı kelime renkleri farklı olay seviyelerini temsil eder:

(a) Yeşil, bir olay oluştu:

(b) Gri, bir olay oluştu ve silindi:

(c) Sarı, bir ikaz oluştu:

(d) Kırmızı, arızalar meydana geldi.

### 3.2.5 Operate (İşlem)

(Ekranın alt tarafındaki) simgesine dokunun, böylece sistem Şekil 3-10'da gösterildiği gibi "Operate" (İşlem) sayfasına girer.

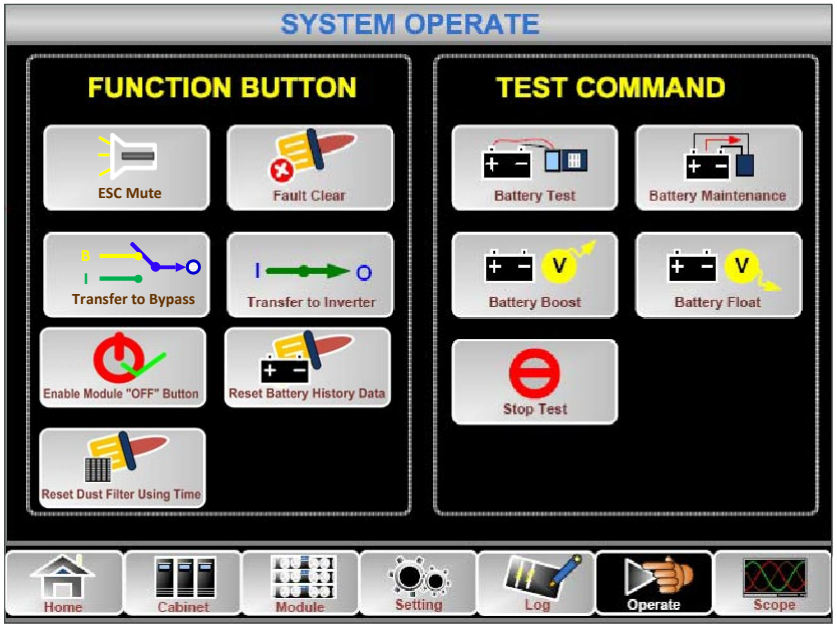

Şekil 3-10 İşlem menüsü

# "Operate" menüsü FUNCTIONBUTTON ve TESTCOMMAND'i içerir. Buradaki öğeler aşağıda detaylı bir şekilde açıklanmıştır.

#### **FUNCTION BUTTON**

#### • Sesli Uyarı Silme/Geri Yükleme

veya simgelerine dokunarak sistem sesli uyarısını Susturun veya Geri Yükleyin.

### Arıza Temizleme

simgesine dokunarak arızaları temizleyin.

### • By-pass'e Geçiş veya By-pass'ten Çıkış

veya simgelerine dokunarak by-pass moduna geçin ya da bu komutu iptal edin.

### İnvertöre Geçiş

simgesine dokunarak by-pass modundan İnvertör Moduna geçin.

### Modül "OFF" Düğmesini Etkinleştirme

www.vore Button simgesine dokunarak Güç Modüllerinin gücünü kesme anahtarını etkinleştirin.

### • Akü Geçmiş Verilerini Silme

Reset Batiery History Dass, simgesine dokunarak akü geçmişi verilerini sıfırlayın; geçmiş verileri, deşarj zamanlarını, çalışılan gün sayısını ve deşarj saatlerini içerir.

### • Toz Filtresi Kullanım Süresini Sıfırlama

# simgesine dokunarak toz filtresinin zamanını sıfırlayın; bu, kullanım günlerini ve bakım periyodlarını içerir.

### TEST COMMAND

### • Akü Testi

simgesine dokunarak, sistemi akünün durumunu test etmesi için Akü moduna geçirin. By-pass'in normal çalıştığından ve akü kapasitesinin %25'ten fazla olduğundan emin olun.

### Akü Bakım

simgesine dokunarak, sistemi Akü moduna geçirin. Bu fonksiyon, akünün bakımı için kullanılır ve kullanılması için ise by-pass'in normal olması ve akünün minimum kapasitesinin %25 olması gereklidir.

### Akü Hızlı Şarj

simgesine dokunduğunuzda, sistem hızlı şarj işlemine başlayacaktır.

### Akü Tampon Şarj

Battery Float simgesine dokunduğunuzda, sistem tampon şarj işlemine başlyacaktır.

### Test Durdurma

÷ = V

top Test

simgesine dokunduğunuzda, sistem akü testi veya akü bakımı yapmayı durdurur.

# 3.2.6 Scope (Ölçek)

(Ekranın alt tarafındaki) simgesine dokunun, böylece sistem Şekil 3-11'de gösterildiği gibi Scope (Ölçek) sayfasına girer.

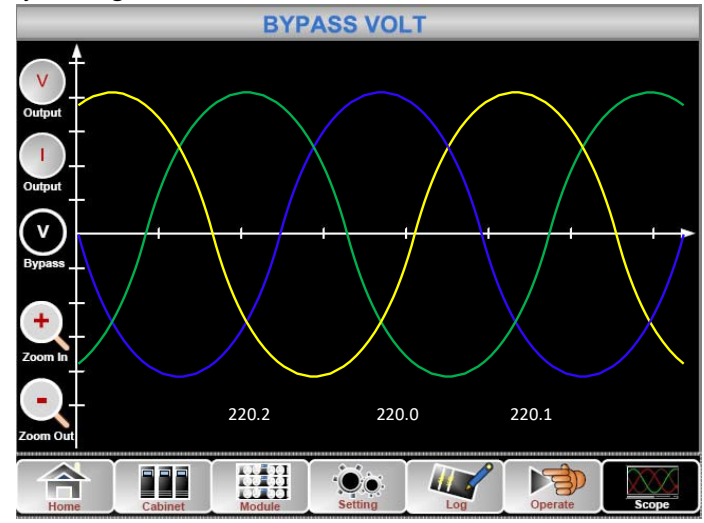

Şekil 3-11 Ölçek Menüsü

Kullanıcılar arabirimin sol tarafındaki ilgili simgeye dokunarak çıkış gerilimi, çıkış akımı ve by-pass gerilimi dalgalarını görüntüleyebilir. Bu dalgalar yakınlaştırılabilir veya uzaklaştırılabilir.

•

3 fazlı çıkış gerilimini görüntülemek için simgeye dokunun.

# I

3 fazlı çıkış akımını görüntülemek için simgeye dokunun.

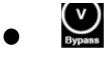

3 fazlı by-pass gerilimini görüntülemek için simgeye dokunun.

# - Zoom In

Dalgayı yakınlaştırmak için simgeye dokunun.

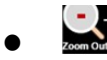

Dalgayı uzaklaştırmak için simgeye dokunun.

# 4 İşlemler

# 4.1 UPS'nin Çalışma Başlangıcı

#### 4.1.1 Normal Modda Başlatma

UPS, kurulumun tamamlanmasından sonra devreye alma mühendisi tarafından başlatılmalıdır. Aşağıdaki adımlar izlenmelidir:

- Tüm devre kesicilerin açık olmasını sağlayın. 1)
- Çıkış kesiciyi (Q4), giriş kesiciyi (Q1), bypass giriş kesicisini (Q2) tek tek açın ve ardından 2) sistem açılmaya başlar (4 yuvalı kabin ve 6 yuvalı kabin yalnızca manuel by-pass kesiciye sahiptir, bu nedenle harici devre kesiciler kullanmanız gerekir).
- Kabinin ön tarafındaki LCD yanar. Sistem, Şekil 3-2'de de gösterildiği gibi ana sayfaya 3) girer.
- 4) Ana sayfadaki enerji çubuğunu gözden kaçırmayın ve LED göstergelerine dikkat verin. Redresörün yanıp sönmesi, redresörün çalışmaya başladığını gösterir. LED göstergeleri aşağıda Tablo 4.1'de listelenmiştir.

| Gösterge | Durum             | Gösterge | Durum   |
|----------|-------------------|----------|---------|
| Redresör | yeşil yanıp sönme | İnvertör | kapalı  |
| Akü      | kırmızı           | Yük      | kapalı  |
| By-pass  | kapalı            | Durum    | kırmızı |

Table 4 1 Podrosörün calısmaya başlamaşı

5) 30 saniyeden sonra redresör göstergesi sabit yeşil renkte yanmaya başlar ve doğrultum işleminin sonlandırılmasını ifade eder ve by-pass statik anahtarı kapanıp invertör çalışmaya başlar. LED göstergeleri aşağıda Tablo 4.2'de listelenmiştir.

| Gösterge | Durum   | Gösterge | Durum             |
|----------|---------|----------|-------------------|
| Redresör | yeşil   | İnvertör | yeşil yanıp sönme |
| Akü      | kırmızı | Yük      | yeşil             |
| By-pass  | yeşil   | Durum    | kırmızı           |

Tablo 4-2 İnvertörün calışmaya haşlamaşı

6) İnvertör normale döndükten sonra UPS by-pass'tan invertöre geçiş yapar. LED göstergeleri aşağıda Tablo 4-3'de listelenmiştir.

| Tablo 4-3 Yükün beslenmesi |         |          |        |  |  |  |
|----------------------------|---------|----------|--------|--|--|--|
| Gösterge                   | Durum   | Gösterge | Duru   |  |  |  |
|                            |         |          | m      |  |  |  |
| Redresör                   | yeşil   | İnvertör | yeşil  |  |  |  |
| Akü                        | kırmızı | Yük      | yeşil  |  |  |  |
| By-pass                    | kapalı  | Durum    | kırmız |  |  |  |
|                            |         |          | 1      |  |  |  |

7) UPS Normal Moddadır. Akü devre kesicileri kapadığınızda, UPS aküyü şarj etmeye başlar. LED göstergeleri aşağıda Tablo 4.4'de listelenmiştir.

| Gösterge | Durum  | Gösterge | Durum |
|----------|--------|----------|-------|
| Redresör | yeşil  | İnvertör | yeşil |
| Akü      | yeşil  | Yük      | yeşil |
| By-pass  | kapalı | Durum    | yeşil |

### Table 4 4 No

### Not

- Sistem çalışmaya başladığında, kaydedilen ayarlar yüklenir.
- Kullanıcılar, başlatma işlemi sırasında Log (Günlük) menüsünü kontrol ederek tüm olaylara göz atabilirler.
- Kullanıcılar, güç modülü bilgilerini önündeki tuşlardan kontrol edebilirler.

### 4.1.2 Akü ile Başlatma

Akü ile başlatma, akü soğuk başlatma işlemini ifade eder. Çalışmaya başlama aşamaları aşağıdaki şekildedir:

- 1) Akünün bağlantısının doğru şekilde yapıldığını doğrulayın; harici akü devre kesicileri açın.
- 2) Akünün soğuk çalıştırılması için (Şekil 4-1'de gösterildiği gibi) kırmızı düğmeye basın. Sistem, bu işlem sonrasında aküden beslenecektir.

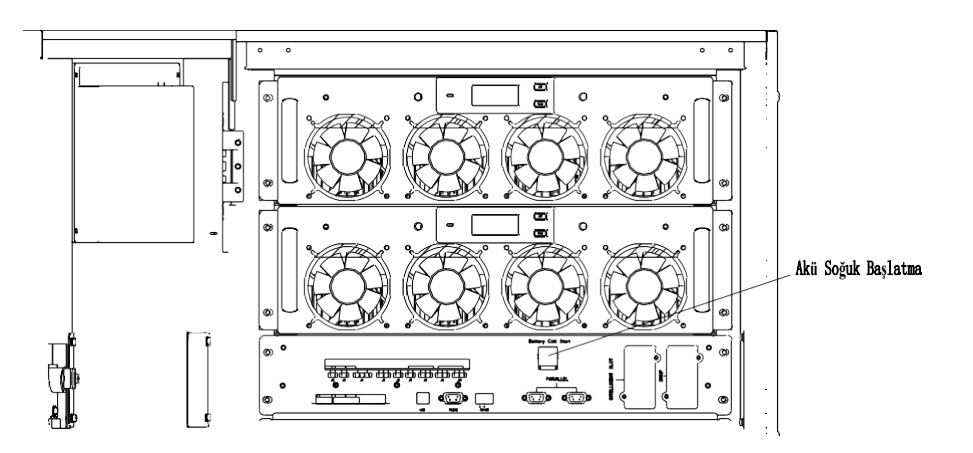

Şekil 4-1 Akü soğuk başlatma düğmesinin konumu

- 3) Bunun sonrasında, sistem kısım 4.1.1'deki 3. adımı izleyerek çalışmaya başlar ve 30 saniye içerisinde akü moduna geçiş yapar.
- 4) Yükü beslemek için harici güç kaynağı izolasyonunu açtığınızda, sistem akü modeli üzerinden çalışacaktır.

### 📄 Not

Akü soğuk başlatma fonksiyonu 2 yuvalı kabin ve 4 yuvalı kabin için opsiyonelken 6 yuvalı kabin ve 10 yuvalı kabin için standarttır.

# 4.2 Çalışma Modları Arasında Geçiş Yapmaya İlişkin Prosedür

### 4.2.1 UPS'yi Normal Moddan Akü Moduna Geçirme

UPS, şebeke (şebeke gerilimi) arızalandıktan hemen sonra Akü modeline geçer veya önceden belirlenen sınırın altına düşer.

### 4.2.2 UPS'yi Normal Moddan By-pass Moduna Geçirme

- Operate menüsüne girip "transfer to bypass" simgesine dokunduğunuzda sistem by-pass moduna geçecektir.
- Operatör kontrol panelindeki BYP tuşuna iki saniyeden uzun süre basılı tuttuğunuzda sistem bypass moduna geçecektir. Bu ön kapının arka tarafındaki anahtarı etkinleştirmelidir. Şekil 4.2'de görüldüğü gibi.

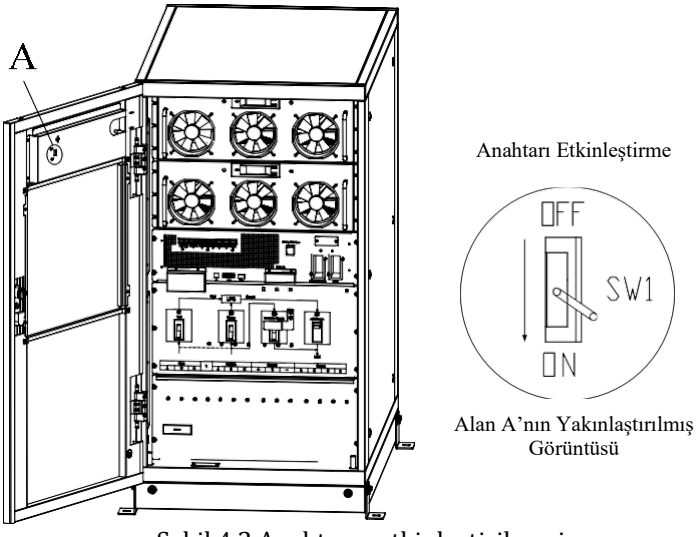

Şekil 4.2 Anahtarın etkinleştirilmesi

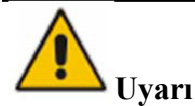

By-pass moduna geçmeden önce by-pass'in normal çalıştığından emin olun. Aksi takdirde bunu yapmanız arızaya sebep olabilir.

### 4.2.3 UPS'yi By-pass Modundan Normal Moda Geçirme

UPS'yi By-pass Modundan Normal moda aktarmanın iki yolu:

(a) Operate menüsüne girip transfer to inverter singesine dokunduğunuzda sistem Normal moda geçecektir.

(b) Operatör kontrol panelindeki INV tuşuna iki saniyeden uzun süre basılı tuttuğunuzda sistem Normal mod geçecektir.

### Not

Normalde, sistem Normal moda kendiliğinden geçiş yapar. Bu fonksiyon, by-pass frekansı aşıldığında ve sistemin manuel olarak Normal moda geçmesi gerektiğinde kullanılır.

### 4.2.4 UPS'yi Normal Moddan Bakım By-pass Moduna Geçirme

Aşağıdaki prosedürler yükü UPS invertör çıkışından bakım için kullanılan bakım by-pass kaynağına aktarabilir.

- 1) Kısım 5.2.2'yi takip ederek UPS'yi By-pass moduna geçirme
- 2) İnvertör gösterge LED'i söner, durum gösterge LED'i söner, sesli alarm aktif olur, invertör kapanır. By-pass yüke güç besler.
- 3) Harici akü kesicisini kapatın ve bakım by-pass kesicisini açın. Bunu yaptığınızda yük bakım by-pass ve statik by-pass ile beslenir.
- 4) Giriş kesiciyi (Q1), bypass giriş kesicisini (Q2) Çıkış kesiciyi (Q4), tek tek sırayla kapatın ve bunun ardından sistem kapanacaktır (4 yuvalı kabin ve 6 yuvalı kabin yalnızca manuel bypass kesiciye sahiptir, bu nedenle harici devre kesiciler kullanmanız gerekir). Bakım by-pass'i yüke güç besler.

### 📄 Not

- 2 yuvalı kabin ve 6 yuvalı kabin yalnızca manuel by-pass kesicisine sahiptir. Manuel by-pass modunda (manuel by-pass yüklere güç besler), terminalde ve dahili Bakır çubukta tehlikeli gerilimler mevcuttur.
- 2 yuvalı kabinler ve 6 yuvalı kabinler için harici devre kesiciler gereklidir. (buna harici giriş kesici, harici by-pass giriş kesici, harici çıkış kesici ve harici bakım by-pass kesicisi dahildir).

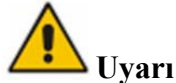

Bu işlemi gerçekleştirmeden önce, yük beslemesinde kısa bir kesinti riskini ortadan kaldırmak için by-pass beslemesinin düzenli olduğundan ve sürücünün onunla senkronize olduğundan emin olmak için LCD ekrandaki mesajları okuyun.

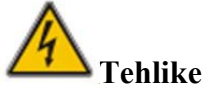

Güç modülünün bakımı gerekliyse, kapağı çıkarmadan önce DC bara kapasitörünün tamamen deşarj olması için 10 dakika bekleyin.

### 4.2.5 UPS'yi Bakım By-pass Modundan Normal Moda Geçirme

Aşağıdaki prosedürler ile yük Bakım By-pass'ten invertör çıkışına aktarılabilir.

- 1) Çıkış kesiciyi (Q4), giriş kesiciyi (Q1), bypass giriş kesicisini (Q2) sırasıyla tek tek açın ve ardından sistem açılmaya başlar.
- 2) 30 saniye geçtiğinde statik by-pass açılır, by-pass gösterge LED'i yeşil yanar ve yük, bakım by-pass ve statik by-pass ile beslenir.
- 3) Harici akü kesicisini açın.
- 4) Bakım by-pass kesicisini kapattığınızda, yük statik by-pass ile beslenecektir.
- 5) 30 saniye sonra, redresör çalışmaya başlar, redresör gösterge LED'i yeşil yanar ve sonrasında da invertör çalışmaya başlar.
- 6) 60 saniye geçtiğinde, sistem Normal moda geçiş yapar.

### 📄 Not

2 yuvalı kabin ve 6 yuvalı kabin için işlemde, bölüm 5.3.2'ye başvurun.

# 4.3 Akü Kılavuzu

Akü uzun süre kullanılmadıysa, akünün durumunun test edilmesi gerekir. Bunun için iki yöntem mevcuttur:

1) Manuel Deşarj testi. Şekil 4-3'te gösterildiği şekilde Operate menüsüne girin ve "Battery

maintenance (Akü bakımı)" simplesine dokunun, sistem deşarj için Akü moduna geçecektir. Akü %20 kapasiteye sahip olduğunda veya düşük gerilim<u>e</u> sahip olduğunda

sistem deşarjı durduracaktır. Kullanıcılar deşarj işlemini "Stop Test" simgesine dokunarak da durdurabilirler.

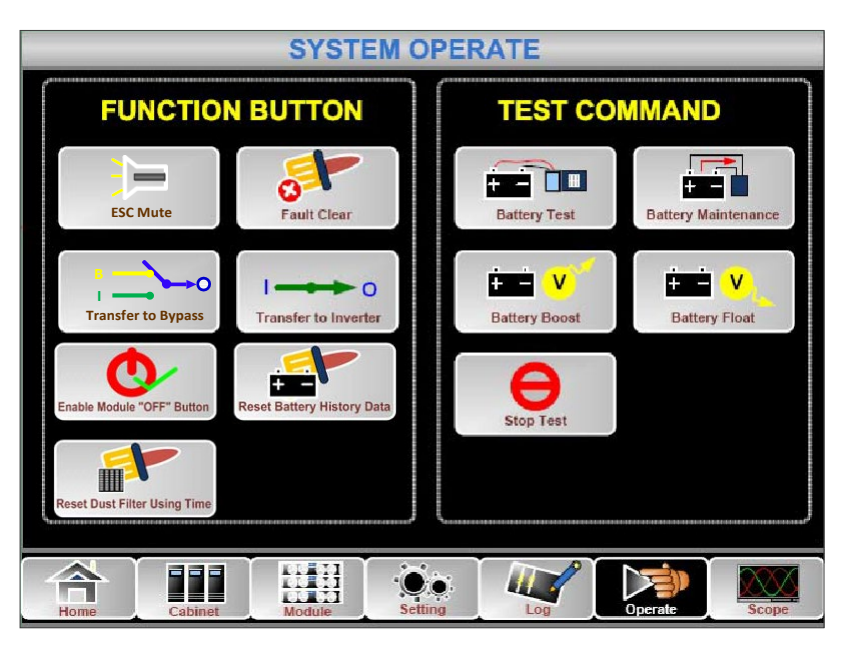

Şekil 4-3 Akü Bakımı

- 2) Otomatik deşarj. Sistemler, ayarlar yapıldığı takdirde akülerin bakımını otomatik olarak yapabilirler. Ayar prosedürü aşağıdaki şekildedir.
  - (a) Akü otomatik deşarjını etkinleştirin. Setting menüsünün "CONFIGURE" sayfasına girin, "Battery Auto Discharge" seçeneğini çentiği tıklayarak onaylayın (Bu işlemin fabrika tarafından gerçekleştirilmesi gereklidir).
  - (b) Akü otomatik deşarjı için periyod ayarı. Setting menüsünün "BATTERY" sayfasına girin (Bkz. Şekil 4-4). "Auto Maintenance Discharge Period" öğesine periyod süresini girin ve onaylayın.

|                                        |          | ×           |
|----------------------------------------|----------|-------------|
| Battery Number                         |          | DATE & TIME |
| Battery Capacity                       | AH       |             |
| Float Charge Voltage / Cell            | V        | LANGUAGE    |
| Boost Charge Voltage / Cell            | <b>v</b> | сомм.       |
| EOD Voltage / Cell, @ 0.6C Current     | V        |             |
| EOD Voltage / Cell, @ 0.15C Current    | V        | USER        |
| Charge Current Percent Limit           | %        | BATTERY     |
| Battery Temperature Compensate         | mV/°C    |             |
| Boost Charge Time Limit                | Hour     | SERVICE     |
| Auto Boost Period                      | Hour     |             |
| Auto Maintenance Discharge Period 6480 | Hour     | RATE        |
| Please Confirm Settings                | ×        | CONFIGURE   |
| Home Cabinet Module Setting            | Oper     | ate Scope   |

Şekil 4-4 Akü otomatik deşarjı için periyod ayarı

Uyarı

Otomatik bakım deşarjı için yük %20-%100 arasında olmalıdır, aksi takdirde sistem işlemi otomatik olarak başlatmaz.

## 4.4 EPO

Operatör kontrolü ve ekran panelinde (yanlış çalıştırmayı önlemek için bir kapak ile beraber, bkz. Şekil 4-5) bulunan EPO düğmesi, acil durumlarda (örn. yangın, sel, vb.) UPS'yi kapatmak

için tasarlanmıştır. Bunu gerçekleştirmek için, yalnızca EPO düğmesine bastığınızda sistem redresör ile invertörü kapatır ve derhal yükü beslemeyi keser (invertör ve by-pass dahil) ve akü şarjı ve deşarjı durdurur.

Giriş şebekesi mevcutsa, UPS kontrol devresi aktif kalacaktır; ancak, çıkış kapatılacaktır. UPS'yi tamamen izole etmek için, kullanıcıların UPS'ye giden harici şebeke giriş beslemesini kapatmaları gerekir. Kullanıcılar UPS'ye tekrar güç vererek UPS'yi yeniden başlatabilir.

1 Uyarı

EPO tetiklendiğinde, yük UPS tarafından beslenmeyecektir. EPO fonksiyonunu kullanırken dikkatli olun.

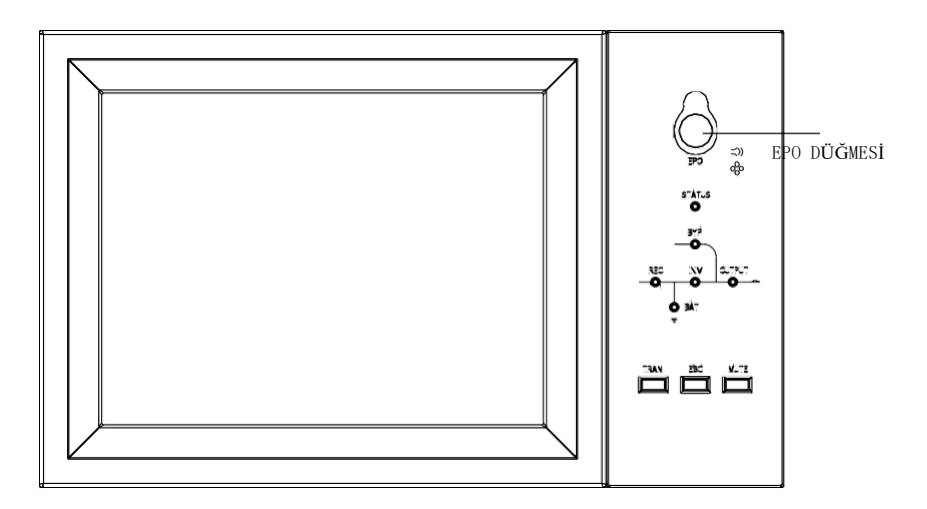

Şekil 4-5 EPO Düğmesi

# 4.5 Paralel Çalışma Sisteminin Kurulumu

UPS sistemi paralel şekilde üç kabine sahip olabilir.

İki UPS kabininin bağlantısı, Şekil 4-6'da gösterildiği şekilde oluşturulur.

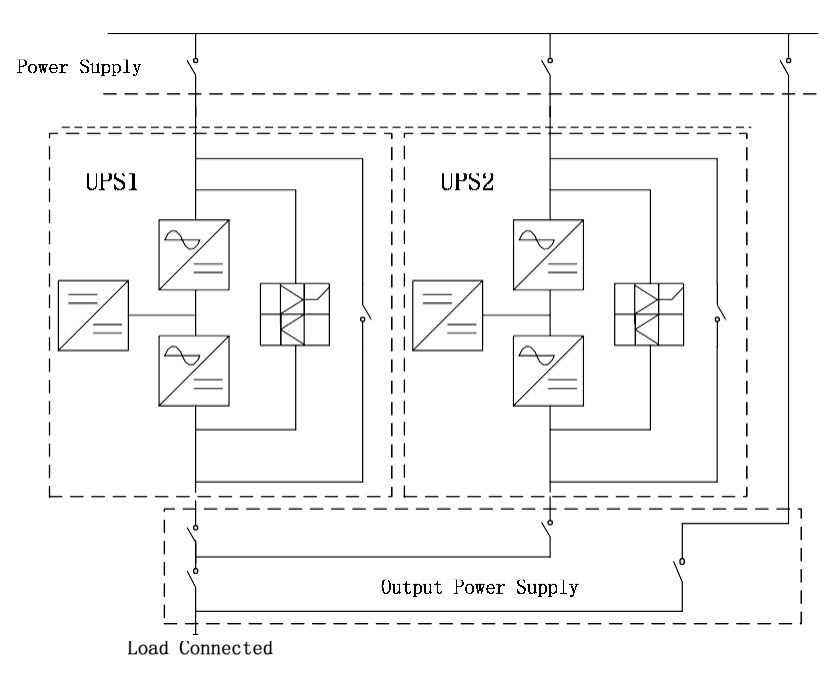

Şekil 4-6 Paralellik şeması

2 yuvalı kabinin ve 6 yuvalı kabinin paralel arabirimleri kabinin ön panelinde, 10 yuvalı kabinin arabirimleri ise kabinin içinde bulunur, bu arabirimleri kabini açarak görebilirsiniz. Paralel terminal Şekil 4-7'de gösterilmiştir.

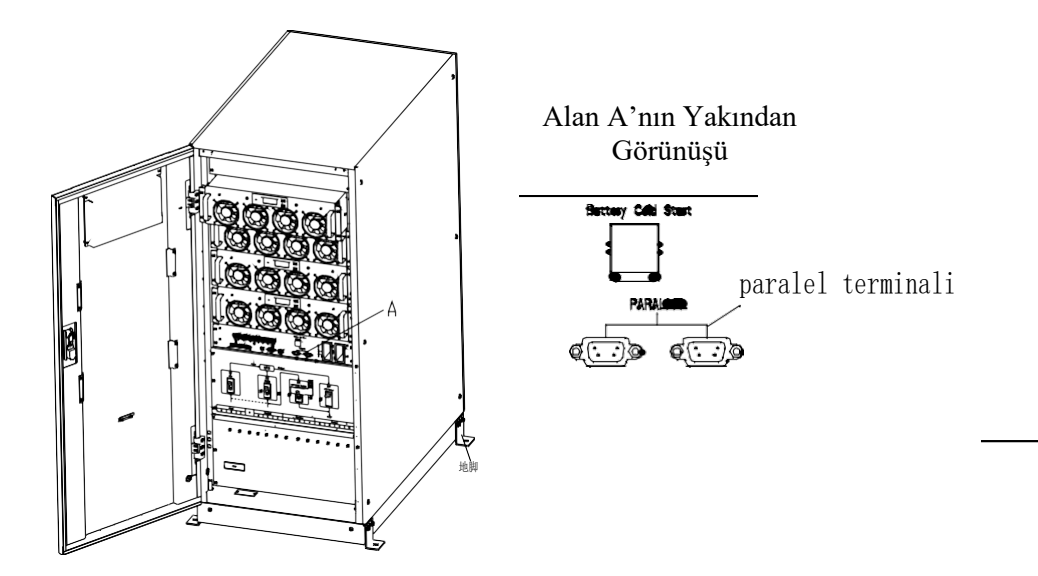

(a) 2 yuvalı kabin ve 6 yuvalı kabinin paralel arabirimleri

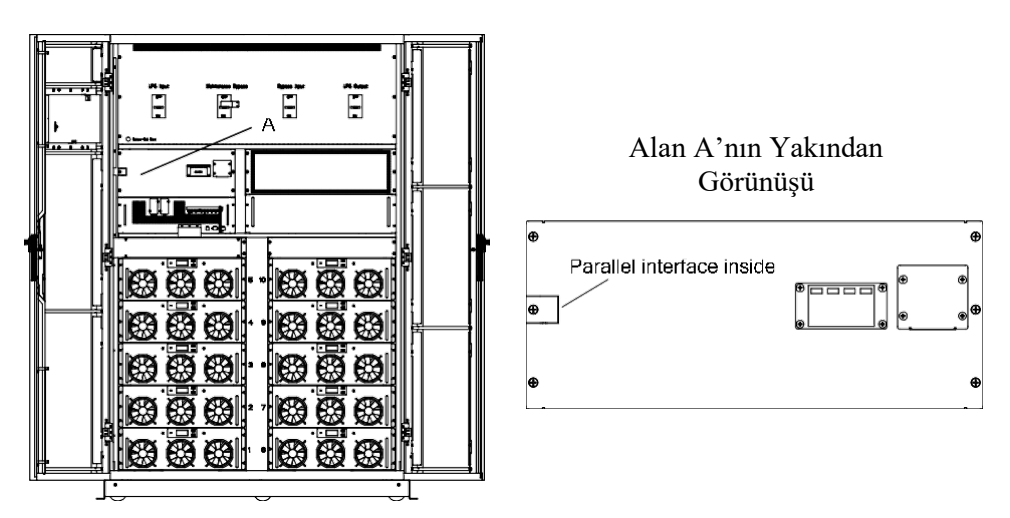

(b) 10 yuvalı kabinin paralel arabirimleri

Şekil 4-7 Paralel arabiriminin yeri

Paralel çalışma için kontrol kabloları, Şekil 4-8'de gösterildiği gibi kapalı bir döngü oluşturmak için tüm tek cihazlarla bağlanmalıdır.

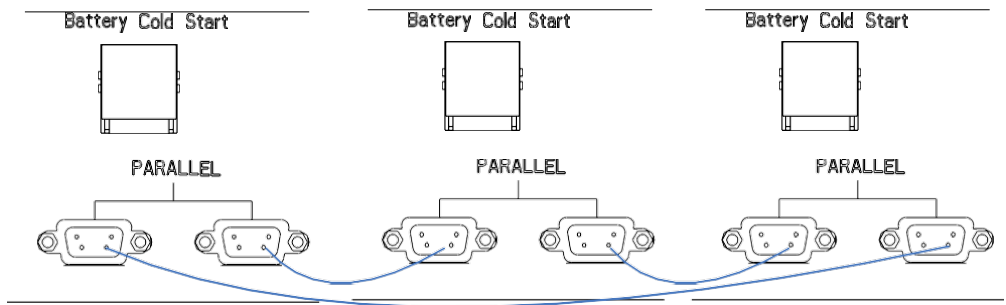

Şekil 4-8 Paralel bağlantısı

Paralel çalışma hakkında daha fazla ayrıntı için, "Paralel Çalışmaya İlişkin Rehber"e bakın.

# 5 Bakım

Bu bölümde, güç modülü, izleme ünitesi ve by-pass ünitesinin bakım talimatları ve toz filtresinin değiştirilmesi yöntemi dahil olmak üzere UPS bakımı anlatılmaktadır.

# 5.1 Önlemler

Yalnızca bakım mühendisleri güç modülü, izleme ünitesi ve by-pass ünitesi üzerinde bakım yapabilir.

- 1) Güç modülü, kabinin yüksek ağırlık merkezinden kaynaklanan herhangi bir eğimi önlemek için yukarıdan aşağıya doğru sökülmelidir.
- 2) Güç modülü ve izleme ünitesi üzerinde bakım yapmadan önce güvenliği sağlamak için, gerilimin tehlikeli gerilimden, yani DC geriliminin 36 Vdc'den ve AC maksimum geriliminin 30 Vac'den düşük olması, daha düşük olduğundan emin olmak için çalışan parçalar ile toprak arasındaki gerilimi ölçmek için bir multimetre kullanın.
- Hot swap için izleme ünitesi ve by-pass ünitesinin kullanılması önerilmez; yalnızca UPS Bakım By-pass Modunda veya UPS tamamen kapalı olduğunda, izleme ünitesi ve by-pass ünitesi sökülebilir.
- 4) Kabinden çıkardıktan sonra güç modülünün kapağını açmadan önce 10 dakika bekleyin.

# 5.2 Güç Modülünün Bakımına İlişkin Rehber

Onarılması gereken güç modülünü çıkarmadan önce UPS'nin Normal Modda çalıştığından ve bypass'in normal şekilde çalıştığından emin olun.

- 1) Geride kalan güç modülünün aşırı yüklenmeyeceğinden emin olun.
- 2) Güç modülünün gücünü kesin:
  - a) Etkinleştirin. LCD paneli ->Menü Operate Menüsü -> Enable Module "OFF" simgesi
  - b) Güç modülü panelindeki "OFF" düğmesine 3 saniye basın, güç modülü sistemden çıkacaktır.
- Güç modülünün önündeki iki tarafta yer alan montaj vidalarını sökün ve güç modülünü iki kişi ile çıkarın.
- 4) Onarmak için kapağı açmadan önce 10 dakika bekleyin.
- 5) Onarım tamamlandıktan sonra, güç modülünü kasaya ittiğinizde güç modülü otomatik olarak sisteme katılacaktır.

# 5.3 İzleme Ünitesi ve By-pass Ünitesinin Bakımına Yönelik Rehber

### 5.3.1 2 Yuvalı Kabin İçin İzleme Ünitesi ve By-pass Ünitesinin Bakımı

UPS'nin Normal modda çalıştığını ve by-pass'in normal çalıştığını doğrulayın

- 1) Sistemi LCD kontrol panelinden by-pass moduna aktarın (bkz. Bölüm 4.2.2).
- 2) Bakım by-pass kesicisini açın. Bunu yaptığınızda yük bakım by-pass ve statik by-pass ile beslenecektir.
- Akü kesici, giriş kesici, by-pass giriş kesiciyi ve çıkış kesiciyi tek tek sırayla kapatın. Yük, bakım by-pass'inden beslenecektir.
- 4) İzleme ünitesini ve by-pass ünitesine yakın olan iki güç modülünü çıkarın, bu modüller izleme ve by-pass ünitesinin onarımı için alınabilir.
- 5) Bakım tamamlandıktan sonra, güç modülünü takın ve güç modülünün her iki tarafındaki vidaları sıkın.
- 6) Çıkış kesiciyi, by-pass giriş kesici, giriş kesici ve akü kesiciyi sırayla tek tek açın.
- 7) 2 dakika sonra by-pass gösterge LED'i yeşil yanar ve yük, bakım by-pass'i ve

statik by-pass ile beslenir.

- 8) Bakım by-pass kesicisini kapatın.
- 30 saniye sonra, redresör çalışmaya başlar, redresör gösterge LED'i yeşil yanar ve sonrasında da invertör çalışmaya başlar.
- 10) 60 saniye geçtiğinde, sistem Normal moda geçiş yapar.

### 5.3.2 4 Yuvalı Kabin ve 6 Yuvalı Kabin İçin İzleme Ünitesi ve By-pass Ünitesinin Bakımı

UPS'nin Normal modda çalıştığını ve by-pass'in normal çalıştığını doğrulayın

- 1) Sistemi LCD kontrol panelinden by-pass moduna aktarın (bkz. Bölüm 4.2.2).
- 2) Manuel by-pass kesicisini açın.
- 3) Harici bakım by-pass kesicisini açın.
- 4) Akü kesici, harici giriş kesici, harici by-pass giriş kesici ve harici çıkış kesiciyi tek tek sırayla kapatın. Yük, harici bakım by-pass'inden beslenecektir.
- İzleme ünitesine ve by-pass ünitesine yakın olan iki güç modülünü çıkarın (4 yuvalı kabin). By-pass ünitesinin üzerindeki paneli çıkarın (6 yuvalı kabin), bunlar izleme ve by-pass ünitesinin onarımı için alınabilirler.
- 6) Bakım tamamlandıktan sonra, güç modülünü takın ve güç modülünün her iki tarafındaki vidaları sıkın.
- 7) Harici çıkış kesiciyi, harici by-pass giriş kesici, harici giriş kesici ve akü kesiciyi sırayla tek tek açın.
- 8) 2 dakika sonrasında, by-pass gösterge LED'i yeşil yanar ve yük, harici bakım by-pass'i, manuel by-pass ve statik by-pass ile beslenir.
- 9) Harici bakım by-pass kesiciyi kapatın. Bunu yaptığınızda yük manuel by-pass ve statik by-pass ile beslenecektir.
- 10) Manuel by-pass kescisini kapatın.
- 30 saniye sonra, redresör çalışmaya başlar, redresör gösterge LED'i yeşil yanar ve sonrasında da invertör çalışmaya başlar.
- 12) 60 saniye geçtiğinde, sistem Normal moda geçiş yapar.

### 5.3.3 10 Yuvalı Kabin İçin İzleme Ünitesi ve By-pass Ünitesinin Bakımı

UPS'nin Normal modda çalıştığını ve by-pass'in normal çalıştığını doğrulayın

- 1) Sistemi LCD kontrol panelinden by-pass moduna aktarın (bkz. Bölüm 4.2.2).
- Bakım by-pass kesicisini açın. Bunu yaptığınızda yük bakım by-pass ve statik by-pass ile beslenecektir.
- Akü kesici, giriş kesici, by-pass giriş kesiciyi ve çıkış kesiciyi tek tek sırayla kapatın. Yük, bakım by-pass'inden beslenecektir.
- 4) İzleme ünitesinin üzerindeki paneli çıkarın, böylece izleme ünitesinin onarımı gerçekleştirilebilir.
- 5) By-pass ünitesinin üzerindeki paneli ve kabinin sağ kapı panelini çıkarın ve by-pass ünitesinin onarımını gerçekleştirin.
- 6) Bakımın tamamlanmasından sonra, paneli yerleştirin ve vidalarını sıkın.
- 7) Çıkış kesiciyi, by-pass giriş kesici, giriş kesici ve akü kesiciyi sırayla tek tek açın.
- 8) 2 dakika sonrasında, by-pass gösterge LED'i yeşil yanar ve yük, bakım by-pass'i ve statik by-pass ile beslenir.
- 9) Bakım by-pass kesicisini kapatın.
- 30 saniye sonra, redresör çalışmaya başlar, redresör gösterge LED'i yeşil yanar ve sonrasında da invertör çalışmaya başlar.
- 11) 60 saniye geçtiğinde, sistem Normal moda geçiş yapar.

# 5.4 Akü Ayarı

Akü ayarının, ilk kez güç kesimi veya aküler üzerinde yapılan herhangi bir değişiklikten sonra gerçekleştirilmesi gereklidir.

Akü yapılandırma rasyonu LCD kontrol paneli (Şekil 5-1) veya izleme yazılımı (Şekil 5-2) üzerinden yapılabilir.

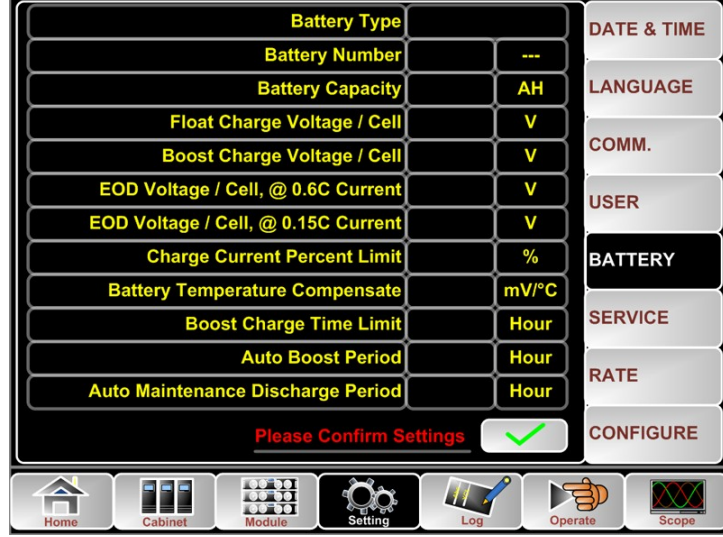

Şekil 5-1 LCD kontrol paneli üzerinden yapılandırma

| MainIpData                 | System Setting Battery Setting Customization | WarningSet DryContactSe | et   |   |
|----------------------------|----------------------------------------------|-------------------------|------|---|
| BatteryData                |                                              | -                       |      | ^ |
| CabStatus                  | Battery Type                                 | VELA.                   | VRLA |   |
| UnitStatus                 | Battery Number                               | 32                      | 40 💌 |   |
| HisLogDown                 | Battery AH                                   | 100                     |      |   |
| RateSetting                | Float Charge Voltage/Cell(V)                 | 2.28                    | 2.25 |   |
| ServSetting                | Boost Charge Voltage/Cell(V)                 | 2.30                    | 2.35 |   |
| DetectAdjust<br>ControlCmd | EOD Voltage/Cell, @ 0.6C Current(V)          | 1.65                    | 1.65 |   |
| FwProgram                  | EOD Voltage/Cell, @ 0.15C Current(V)         | 1.75                    | 1.75 | - |
| About                      |                                              |                         | Set  |   |
| UPS type RMK020.           | 606kVA) - Protocol MODBUS_ASCE               | Address 1               |      | 6 |
| Baud rate 9600             | Port No. COMS                                | Disconnect              |      |   |

Şekil 5-2 İzleme yazılımı ile yapılandırma

### 5.4.1 Akü Türü Ayarı

Akü türü yalnızca izleme yazılımı aracılığıyla ayarlanabilir. Şu anki sistem kurşun asitli akü ve Lityum demir fosfat aküyü (LFPB) desteklemektedir.

### 5.4.2 Akü Sayısı Ayarı

1) Kurşun Asitli akü için akü sayısını ayarlama

Bir akü bloğunun nominal gerilimi 12V'dir ve her akü bloğu için 6 hücre (her biri 2V) barındırır. Şekil 5-1'de gösterildiği gibi ayar için akü sayısı 40 ise, bu 40 akü bloğunun mevcut olduğu ve pozitif ve negatif olarak 20 akü bloğunun bulunduğu anlamına gelir. 2V (genellikle büyük kapasiteli) akü hücresi kullanılıyorsa, akü sayısı blok akü aynı olmalıdır. Aslında kullanılmakta olan hücreli akü, 120 hücrenin hem pozitif hem de negatif olduğu 240 hücreli (6 x 40) akü olmalıdır. Akü sayısı ayar aralığı 36-44'tür.

2) LFPB için pil sayısını ayarlama

Her LFPB'nin hücresi için hücre gerilimi 3.2V'tur, her akü bloğu ise 1 hücreden oluşur. Toplamda, 40 blok Kurşun Asitli akü kullanılıyorsa, LFPB için bu sayı 150 olacaktır. Hem pozitif hem de negatif 75 hücreye denk gelecektir.

Akü sayısı ayar aralığı 140-180'dir. LFPB için en düşük EOD gerilimi 360V ve en yüksek gerilim 620V olabilir.

### 5.4.3 Akü Kapasitesi Ayarı

Akü Kapasite Ayarı akü bloğunun kapasite değerini ayarlar. Örneğin, sistem 40 12V/100AH değerli bloğa sahip akü kullanıyorsa Akü Kapasite Ayarı 100 Ah olarak ayarlanmalıdır. 240 adet 2V/1000AH hücre kullanılıyorsa, Akü Kapasitesi Ayarı 1000 Ah olarak ayarlanmalıdır. Paralel olarak birden fazla akü dizisi olması durumunda, akü kapasitesi ayar değeri tek akü

Paralel olarak birden fazla akü dizisi olması durumunda, akü kapasitesi ayar değeri tek akü dizisinin katları olacaktır. Örneğin, yapılandırma 12V/100AH akülerden oluşan 40 blokluk iki dizeyse, akü kapasitesi ayarı 200AH olarak ayarlanmalıdır.

Sistem akım sınırlarını ayarlanan akü kapasitesine göre belirler. Kurşun Asitli akü için akım sınırı 0.2C'dir ve LFPB için akım 0.3C'dir. Örneğin, 500kVA, 160A'lık toplam maksimum şarj akımı sağlayabilen 40 blok 12V/500AH akü için yapılandırılmıştır. Akım sınırları (0.2C) nedeniyle, maksimum şarj akımı 100A (0.2 \* 500A) olacaktır.

### 5.4.4 Tampon ve Hızlı Şarj Ayarı

Hızla şarj işleminde, sistem aküleri sabit akımla şarj eder. Periyodun bitmesinden sonra, sistem tampon şarjına geçecektir.

Kurşun Asitli akü için, hücre başına varsayılan tampon şarj gerilimi 2.25V, hızlı şarj gerilimi ise 2.35V'tur:

LFPB için, hücre başına varsayılan tampon ve hızlı şarj gerilimi 3.45V'tur.

### 5.4.5 EOD Gerilim Ayarı

Deşarj akımı 0.6C'den büyük olduğunda EOD gerilimi 0.6C, EOD gerilim değeri olur. Deşarj akımı 0.15C'den düşük olduğunda EOD gerilimi değeri 0.15C olur. EOD gerilimi, Şekil 5.3'te gösterildiği gibi EOD gerilimi Akım 0.15C ve 0.6C'den arttıkça doğrusal olarak azalır.

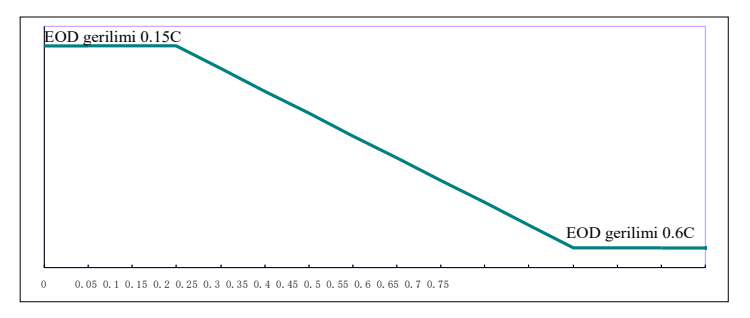

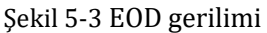

Kurşun Asitli akü için, hücre geriliminin 0.6C'de 1.65V/hücreye, 0.15C'de 1.75V'a ayarlanması önerilir.

LFPB akü için ise, hücre geriliminin hem 0.6C hem de 0.15C'de 2.7V/hücreye ayarlanması önerilir.

### 5.4.6 Şarj Akımı Yüzde Sınırı

Bu ayar şarj gücünü sınırlamak içindir, maksimum akım sınırı beyan aktif gücün %20'si olabilir. Bir güç modülünün akım sınırına göre verebileceği maksimum akım (yüzde olarak) Tablo 5-1'de gösterilmektedir.

| Tablo 5-1 Güç modülü başına akım sınırı |                      |                  |  |  |
|-----------------------------------------|----------------------|------------------|--|--|
| Akım sınırı (%)                         | Maks. şarj akımı (A) |                  |  |  |
|                                         | 40KVA güç modülü     | 50KVA güç modülü |  |  |
| 1                                       | 0.7                  | 0.8              |  |  |
| 2                                       | 1.2                  | 1.6              |  |  |
| 3                                       | 1.9                  | 2.4              |  |  |
| 4                                       | 2.5                  | 3.2              |  |  |
| 5                                       | 3.1                  | 4.0              |  |  |
| 6                                       | 3.7                  | 4.8              |  |  |
| 7                                       | 4.4                  | 5.6              |  |  |
| 8                                       | 5.1                  | 6.4              |  |  |
| 9                                       | 5.6                  | 7.2              |  |  |
| 10                                      | 6.3                  | 8.0              |  |  |
| 11                                      | 6.9                  | 8.8              |  |  |
| 12                                      | 7.5                  | 9.6              |  |  |
| 13                                      | 8.1                  | 10.4             |  |  |
| 14                                      | 8.8                  | 11.2             |  |  |
| 15                                      | 9.3                  | 12.0             |  |  |
| 16                                      | 10.0                 | 12.8             |  |  |
| 17                                      | 10.7                 | 13.6             |  |  |
| 18                                      | 11.2                 | 14.4             |  |  |
| 19                                      | 11.9                 | 15.2             |  |  |
| 20                                      | 12.5                 | 16.0             |  |  |

Gerçek şarj akımı ayrıca akü kapasitesiyle de sınırlıdır. Bölüm 5.4.3'e bakın.

# 5.4.7 Akü Sıcaklığı Kompanzasyonu

Bu, sıcaklık kompanzasyonu katsayısını ayarlamak içindir. 25°C temel alınmıştır, sıcaklık bu değerden daha yüksek olduğunda, deşarj gerilimi düşer; sıcaklık bu değerden düşük olduğunda ise, deşarj gerilimi yükselir.

### 5.4.8 Hızlı Şarj Süre Sınırı

Bu, Hızlı Şarj süresini ayarlamak içindir. Hızlı şarjın süresi dolduğunda sistem tampon şarja geçiş yapar. Ayar aralığı 1-48 saat olabilir.

### 5.4.9 Otomatik Hızlandırma (Boost) Periyodu

Bu, Otomatik hızlandırma periyodu süresini ayarlamak içindir. Sistem Otomatik hızlandırma periyoduna girdiğinde, aküyü hızlı şarj eder. Akünün her üç ayda bir hızlı şarj edilmesi ve periyodun 4320 saat olarak ayarlanması tavsiye edilir.

### 5.4.10 Otomatik Bakım Deşarj Periyodu

Otomatik bakım deşarj periyoduna ulaşıldığında sistem aküyü deşarj eder. Bu fonksiyon, Şekil 5-4'te gösterildiği gibi izleme yazılımı aracılığıyla AutoMaint'in (Rate Setting-> SysCodeSetting1) kontrol edilmesi ile etkinleştirilmelidir.

|                    |              |          | CHS   |         | ENGLISH                           |                   |                  |
|--------------------|--------------|----------|-------|---------|-----------------------------------|-------------------|------------------|
| Home 🗠             | RateSettings |          |       |         | Syscode Setting1                  |                   |                  |
| MainInData         | InputVolt    |          | 220   | -       | a subsection of the second second |                   |                  |
| OutputData         | InputFreq    |          | 50    | -       | 🔲 Derate(0)                       | 📕 FreqSelfAdpt(6) | 🔲 Inhihil Adj(C) |
| BatteryData        | OutputVolt   |          | 220   | -       | 📕 33/31(l)                        | LogoType(7)       | 📕 DoBusLevel(D)  |
| CabStatus          | OutputFrea   | -        | 50    | -       | AutoBoost(2)                      | 📕 RecCirWay(3)    | 🔳 PFExterns(E)   |
| HisLogDown         |              | 1        | 1     |         | AutoMaint(3)                      | 📕 PFFlag(9)       | Received(F)      |
| SCodeDown          |              |          |       |         | 🔳 RanOrHt(4)                      | 📕 AllowDeOvRat()  | V                |
| RateSetting        |              |          |       |         | NotTxTLmt(5)                      | 📕 OvLdToutEzt(B)  | Set by bit       |
| DetectAdjust       |              |          |       |         |                                   |                   |                  |
| ControlCmd         |              |          |       |         |                                   | Set               |                  |
| FwProgram          |              |          |       |         |                                   |                   |                  |
| UPS type RMX(20-60 | 0kVA) 👻 I    | Protocol | MODBU | S_ASCII | <ul> <li>Address 1</li> </ul>     |                   | 5                |
| Baud rate Auto     | <b>_</b> 1   | Port No. |       | ]       | - Con                             | nect              | 20               |

Şekil 5-4 Otomatik bakım Deşarj periyodunun etkinleştirilmesi

Otomatik bakım Deşarjının EOD gerilimi, normal EOD geriliminin 1.05 katıdır.

### 5.4.11 Akü ve Ortam Sıcaklığı Aşırı Artışına Yönelik İkazlar

Bu fonksiyon izleme yazılımı ile ayarlanabilir. Sistem akü ve ortamın sıcaklık bilgilerini okuyacak ve aşırı ısınma ikazı verecektir. Ayar aralığı 25-70 °C'dir.

Sıcaklık sensörü Kuru Kontak üzerinden yerleştirilmelidir.

## 5.5 Toz Filtresi Değişimi (opsiyonel)

UPS'nin ön kapağının arkasında 3~4 toz filtresi mevcuttur, filtreler her iki yanlarında bulunan birer braketle yerinde tutulur. Her filtrenin değiştirilme prosedürü aşağıdaki gibidir:

- 1. Ön kapağı açın ve ön kapağın arka tarafındaki filtreleri bulun.
- 2. Bir braketi sökün.
- 3. Değiştirilecek olan toz filtresini sökün ve temizini yerleştirin.
- 4. Braketi yeniden takın.

# 6 Ürün Özellikleri

Bu bölüm, çevresel karakteristikler mekanik karakteristikler ve elektriksel karakteristikler dahil olmak üzere ürünün özelliklerini sağlar.

# 6.1 Geçerli Standartlar

UPS, aşağıdaki Avrupa standartları ve uluslararası standartlara uyacak şekilde tasarlanmıştır:

| Öğe                                                                              | Normatif referans                            |
|----------------------------------------------------------------------------------|----------------------------------------------|
| Operatör erişim alanlarında kullanılan<br>UPS için genel güvenlik gereklilikleri | EN50091-1-1/IEC62040-1-1/AS 62040-1-1        |
| UPS için Elektromanyetik uyumluluk<br>(EMC) gereklilikleri                       | EN50091-2/IEC62040-2/AS 62040-2 (C3)         |
| UPS'in performans ve test<br>gereksinimlerini belirleme yöntemi                  | EN50091-3/IEC62040-3/AS 62040-3 (VFI SS 111) |

| Tablo 6-1: Avrupa | Standartları v | e Uluslararası | Standartlar ile | Uyumluluk |
|-------------------|----------------|----------------|-----------------|-----------|
| - 1               |                |                |                 | 2         |

Not

Yukarıda belirtilen ürün standartları güvenlik için genel IEC ve EN standartlarına (IEC/EN/AS60950), elektromanyetik emisyon ve bağışıklığa (IEC/EN/AS61000 serisi) ve yapıya (IEC/EN/AS60146 serisi ve 60950) ilişkin uyumluluk hükümlerini içerir.

# 6.2 Çevresel Karakteristikler

| Tablo 6-2 | Çevresel Kara | kteristikler |   |
|-----------|---------------|--------------|---|
|           |               | ~            | _ |

| Öğe                                   | Birim | Gereklilikler                                                                      |
|---------------------------------------|-------|------------------------------------------------------------------------------------|
| 1 metrede akustik<br>gürültü seviyesi | dB    | %100 yükte 65dB, %45 yükte 62 dB                                                   |
| Çalışma Yüksekliği                    | m     | ≤1000m yükseklikte, 1000m ile 2000m arasında<br>her 100 metrede bir %1 güç düşmesi |
| Bağıl Nem                             | %RH   | 0-95, yoğuşmasız                                                                   |
| Çalışma Sıcaklığı                     | °C    | 0-40, Akü ömrü 20 °C'nin üzerindeki her 10° C<br>artışta yarıya iner               |
| UPS Depolama                          | °C    | -40-70                                                                             |
| Sıcaklık                              |       |                                                                                    |
| Tavsiye edilen                        | °C    | -20~30                                                                             |
| akü depolama sıcaklığı                | C     | -20 30                                                                             |
## 6.3 Mekanik Karakteristikler

| Model                          | Birim | 2 yuvalı<br>Kabin | 4 yuvalı<br>Kabin | 6 yuvalı<br>Kabin | 10 yuvalı<br>Kabin |
|--------------------------------|-------|-------------------|-------------------|-------------------|--------------------|
| Mekanik Boyut<br>(E*B*Y)       | mm    | 600*980*1150      | 650*960*1600      | 650*970*2000      | 1300*1100*2000     |
| Ağırlık                        | kg    | 120               | 170               | 220               | 450                |
| Renk                           | Yok   | Siyah             |                   |                   |                    |
| Koruma Seviyesi,<br>(IEC60529) | Yok   | IP20              |                   |                   |                    |

Tablo 6-3 Kabine ilişkin Mekanik Karakteristikler

#### Tablo 6-4 Güç modülüne yönelik mekanik

karakteristikler

| Model                    | Birim | 40KVA güç modülü | 50KVA güç modülü |
|--------------------------|-------|------------------|------------------|
| Mekanik Boyut<br>(E*B*Y) | mm    | 510*700*178      | 510*700*178      |
| Ağırlık                  | kg    | 44               | 45               |

## 6.4 Elektriksel Karakteristikler

#### 6.4.1 Elektriksel Karakteristikler (Giriş Redresörü)

| Tablo | 6-5 | Redresör  | AC girisi | (Sebeke) |
|-------|-----|-----------|-----------|----------|
| rubio | 00  | 100010001 | rie gingi | (QCOCKC) |

| Öğe                     | Birim | Parametre                                                                                                   |
|-------------------------|-------|----------------------------------------------------------------------------------------------------|
| Şebeke Sistemi          | \     | 3 Faz + Nötr + Toprak                                                                                       |
| Beyan AC Giriş Gerilimi | Vac   | 380/400/415 (üç fazlı ve by-pass girişi ile nötr<br>paylaşım)                                               |
| Beyan Frekans           | Vac   | 50/60Hz                                                                                                    |
| Giriş gerilimi aralığı  | Vac   | 304~478Vac (Hat-Hat), tam yük 228V~304Vac (Hat-Hat), minimum faz gerilimine göre yük doğrusal olarak azalır |
| Giriş Frekansı Aralığı  | Hz    | 40~70                                                                                                    |
| Giriş Güç faktörü       | PF    | >0.99                                                                                                    |
| THDI                    | %THDI | <%3 (tam doğrusal yük)                                                                                      |

| Öğeler                              | Birim             | Parametreler                                                                                                    |
|-------------------------------------|-------------------|----------------------------------------------------------------------------------------------------|
| Akü bara gerilimi                   | Vdc               | Beyan: +240V                                                                                                    |
| Kurşun asitli<br>hücrelerin miktarı | Nominal           | 40=[1 akü(12V)] ,240=[1 akü(2V)]                                                                                                    |
| Tampon şarj gerilimi                | V/hücre<br>(VRLA) | 2.25V/hücre (2.2V/hücre <sup>~</sup> 2.35V/hücre arasından seçilebilir) Sabit akım ve sabit gerilim şarj modu                                                                                                    |
| Sıcaklık<br>kompanzasyonu           | mV/°C/cl          | 3.0(seçilebilir:0~5.0)                                                                                                    |
| Dalgalanma gerilimi                 | %                 | <u>≤1</u>                                                                                                    |
| Dalgalanma akımı                    | %                 | _≤5                                                                                                    |
| Dengelenmiş<br>şarj gerilimi        | VRLA              | 2.4V/hücre (2.30V/hücre~2.45V/hücre arasında seçilebilir) Sabit akım ve sabit gerilim şarj modu                                                                                                    |
| Son<br>deşarj gerilimi              | V/hücre<br>(VRLA) | 1.65V/hücre (1.60V/hücre~1.750V/hücre arasında<br>seçilebilir) @0.6C deşarj akımı<br>1.75V/hücre (1.65V/hücre~1.8V/hücre arasında<br>seçilebilir) @0.15C deşarj akımı<br>(EOD gerilimi, deşarj akımına göre ayarlanan<br>aralıkta doğrusal olarak değişir) |
| Akü Şarj                            | V/hücre           | $2.4V/hücre (2.3V/hücre \sim 2.45V/hücre arasında seçilebilir)$<br>Sabit akım ve sabit gerilim şarj modu                                                                                                    |
| Akü Şarj Gücü<br>Maks. Akım         | kW                | %10*UPS kapasitesi (seçilebilir: %1~20*UPS kapasitesi)                                                                                                    |

### 6.4.2 Elektriksel Karakteristikler (Ara DC Link)

# 6.4.3 Elektriksel Karakteristikler (İnvertör Çıkışı)

| •                |           |          |          |       |            |
|------------------|-----------|----------|----------|-------|------------|
| m 11 ( 7 I       | · · · · · | <u> </u> | (TZ '4'I | 1     | $1 \sim 1$ |
| 1 1 1 1 0 6 / 1  | nvertor I | 12101 /  | K 11111  | VUIVe | doornin    |
| $1 a D O O^{-1}$ |           | 2101914  | INTUR    | vunu  | uogiui     |
|                  |           |          |          |       |            |

| Öğe                      | Birim | Değer                                                              |
|--------------------------|-------|--------------------------------------------------------------------|
| Beyan kapasite           | KVA   | 40-500kVA                                                          |
| Beyan AC gerilim         | Vac   | 380/400/415 (Hattan hata)                                          |
| Beyan Frekans            | Hz    | 50/60                                                              |
| Frekans                  | Ц-7   | 50/60Hz+%0 1                                                       |
| Düzenlemesi              | 112   | 50/0011Z±/00.1                                                     |
| Gerilim hassasiyeti      | %     | $\pm 1.5(\%0$ ~100 doğrusal yük)                                   |
| Aşırı yük                | ١     | %110, 60 dk;<br>%125, 10 dk;<br>%150, 1 dk;<br>>%150, 200 ms       |
| Senkronize Aralık        | Hz    | Ayarlanabilir, $\pm 0.5$ Hz $\sim \pm 5$ Hz, varsayılan $\pm 3$ Hz |
| Senkronize Dönüş<br>Hızı | Hz    | Ayarlanabilir, 0.5Hz/S ~ 3Hz/S, varsayılan 0.5Hz/S                 |
| Çıkış Güç Faktörü        | PF    | 0.9                                                                |
| Geçici Tepki             | %     | adım tipi yük için (%20 - %80 - %20) <%5                           |
| Geçici Toparlanma        |       | adım tipi yük için (%0 - %100 - %0) <30 ms                         |
| Çıkış Gerilimi           |       | %0 ila %100 doğrusal yükte <%1                                     |
| THDu                     |       | IEC/EN62040-3'e göre <%6 tam doğrusal olmayan yük                  |

### 6.4.4 Elektriksel Karakteristikler (By-pass Şebeke Girişi)

| Öğe                                                  | Birim | 2 yuvalı Kabin ve 4 yuvalı Kabin                                                                                                    | 6 yuvalı Kabin ve 10 yuvalı Kabin |  |
|------------------------------------------------------|-------|----------------------------------------------------------------------------------------------------|-----------------------------------|--|
| Beyan<br>AC<br>gerilim                               | Vac   | 380/400/415<br>(üç fazlı dört telli ve by-pass ile nötr paylaşım)                                                                                                    |                                   |  |
| Beyan<br>Akım                                        | А     | 91~758 (Tablo 3-2)                                                                                                    |                                   |  |
| Aşırı yük                                            | %     | %125, Uzun süreli çalışma, %110, Uzun süreli çalışma   %125~%130, 10 dk için %110~%125, 5 dk için   %130~%150, 1 dk için %125~%150, 1 dk için   >%150, 300ms >%150,18 |                                   |  |
| Nötr<br>kablonun<br>akım değeri                      | A     | 1.7×In                                                                                                    |                                   |  |
| Beyan<br>frekans                                     | Hz    | 50/60                                                                                                    |                                   |  |
| Geçiş süresi<br>(by-pass<br>ve invertör<br>arasında) | ms    | Senkronize aktarım: 0ms                                                                                                    |                                   |  |
| By-pass<br>gerilim<br>aralığı                        | %     | Ayarlanabilir, varsayılan -%20~+%15<br>Üst sınır: +%10, +%15, +%20, +%25<br>Alt sınır: -%10 -%15, -%20, -%30, -%40                                                    |                                   |  |
| By-pass<br>frekans<br>aralığı                        | Hz    | Ayarlanabilir: $\pm 1$ Hz, $\pm 3$ Hz, $\pm 5$ Hz                                                                                                    |                                   |  |
| Senkronize<br>Aralık                                 | Hz    | Ayarlanabilir, ±0.5Hz ~±5Hz, varsayılan ±3Hz                                                                                                    |                                   |  |

### Tablo 6-8 By-pass Şebeke Girişi

## 6.5 Verimlilik

| Tablo 6-9 Verimlilik                                                              |                  |     |  |  |  |
|-----------------------------------------------------------------------------------|------------------|-----|--|--|--|
| Öğe                                                                               | Birim Değer      |     |  |  |  |
|                                                                                   | Genel verimlilik |     |  |  |  |
| Normal mod (çift<br>dönüşüm)                                                      | %                | >96 |  |  |  |
| ECO Modu                                                                          | %                | >99 |  |  |  |
| Akü deşarj verimliliği (480Vdc nominal gerilimde ve tam beyan doğrusal yükte akü) |                  |     |  |  |  |
| Akü modu                                                                          | %                | >96 |  |  |  |

## 6.6 Ekran ve Arabirim

| Ekran    | LED + LCD + Renkli dokunmatik ekran                              |  |  |  |
|----------|------------------------------------------------------------------|--|--|--|
| Arabirim | Standart:RS232, RS485, USB, Kuru<br>Kontak Seçeneği: SNMP,AS/400 |  |  |  |

AGKK14420 10/2021